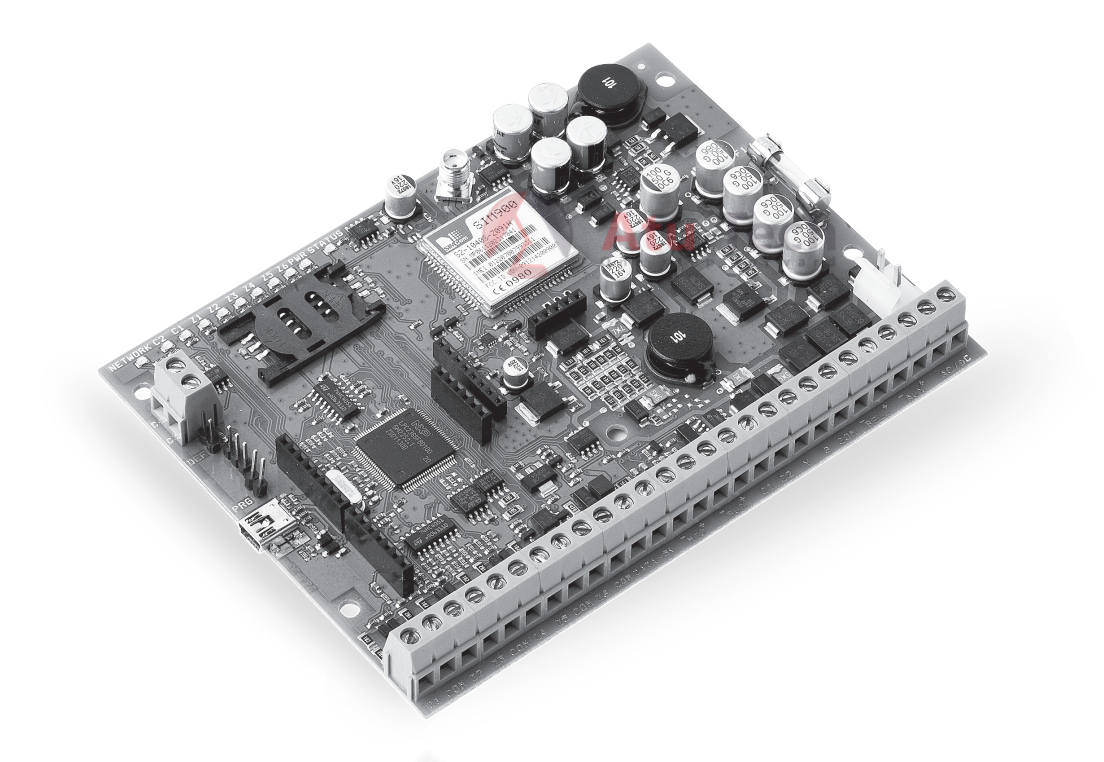

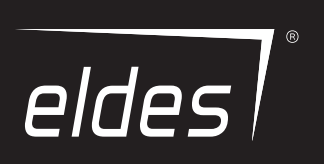

# ESIM264 SISTEM DE ALARMA SI MANAGEMENT

Manual de instalare

EN 50131-1 GRADE 2, CLASS II

#### Manual de instalare v3.3 Pentru ESIM264 v7.15.00 si versiuni mai noi

#### Instructiuni de siguranta

Instrucțiuni de siguranță

- Vă rugăm să citiți și să respectați aceste instrucțiuni de siguranță pentru securitatea operatorilor și a persoanelor din jur:
- Sistemul de alarmă și management GSM ESIM264 (denumit inclusiv sistem de alarmă, sistem sau dispozitiv) are încorporat
- un aparat de emisie-recepție radio care funcționează în benzile GSM 850/900/1800/1900.
- NU folosiți sistemul în cazul în care se pot produce interferențe cu alte dispozitive și poate apare un posibil pericol.
- • NU folosiți sistemul împreună cu dispozitive medicale.
- NU folosiți sistemul în medii periculoase.
- NU expuneți sistemul la umiditate ridicată, medii chimice sau șocuri mecanice.
- NU încercați să reparați singuri sistemul.
- Eticheta cu datele de sistem este aplicată în partea de jos a dispozitivului.

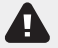

Sistemul de alarmă GSM ESIM264 este un dispozitiv care se montează în zone cu acces limitat. De orice reparații la sistem se va ocupa doar personalul calificat și instruit cu privire la normele de siguranță.

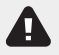

Sistemul se alimentează la curent continuu, de maxim 16-24V 50 Hz ~1.5A sau 18-24V 50 Hz ~1.5A. Sursa de alimentare trebuie să fie conformă standardului LST EN 60950-1 și să fie plasată într-o zonă accesibilă lângă dispozitiv. La cuplarea sistemului, schimbarea locației bornelor polare nu are nici un efect

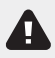

Orice dispozitive suplimentare conectate la sistemul ESIM264 (calculator, senzori, relee, etc.) trebuie să fie conforme cu standardul LST EN 60950-1

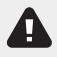

Blocul de alimentare de la rețea poate fi conectat la rețeaua de curent alternativ doar în camera de instalare prevăzută cu un întrerupător de circuit de bipolar care asigură deconectarea în caz de scurtcircuit sau supratensiune. Pe poziția deschis, întrerupător de circuit trebuie să aibă o distanță între conexiuni de peste 3mm, la un curent de deconectare de 5A.

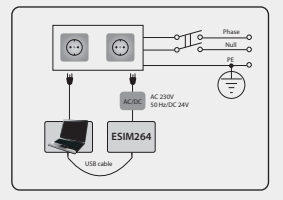

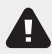

Alimentarea la rețea și bateria de rezervă trebuie decuplate înainte de începerea lucrărilor de instalare sau reglaj. Nu sevor derula operațiuni de instalare sau mentenanță în condiții de vreme nefavorabilă.

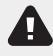

Bateria de rezervă trebuie cuplată astfel încât, în caz de avarie, să se deconecteze doar una din bornele bateriei. Se va acorda o atenție sporită atunci când se conectează borna pozitivă și borna negativă a bateriei. NU este permisă schimbarea polilor.

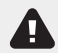

Pentru a evita pericolul de incendiu sau explozie, sistemul trebuie folosit doar cu bateria de rezervă aprobată.

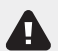

Dispozitivul este complet scos de sub tensiune atunci când se deconectează circuitul bipolar de la blocul de rețea și sedecuplează cablul de conectare al bateriei de rezervă.

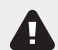

Siguranța de tip F1 - Cu ardere înceată 3A. Siguranțele de înlocuire trebuie să fie exact ca cele indicate de producător.

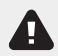

Dacă folosiți un calculator din clasa I de securitate pentru setarea parametrilor, trebuie să faceți împământare.

| 1.  | INFORMATII GENERALE                                                                                              | 6               |
|-----|----------------------------------------------------------------------------------------------------|-----------------|
|     | 1.1. Functionalitate                                                                                             | 6               |
|     | <ol> <li>Dispozitive compatibile</li> <li>Parametrii impiciti si tipuri de configurare a parametrilor</li> </ol> | 6               |
| 2   | Specificatil Tehnice                                                                                             | 10              |
| ۲.  | 21. Caracteristici electrice si mecanice                                                                         |                 |
|     | 2.2. Unitatea principala, functionalitatea conectorilor si a LED-ului                                            |                 |
|     | 2.3. Diagrame cablare                                                                                            | 12              |
| з.  | INSTALARE                                                                                                    | 18              |
| 4.  | DESCRIEREA OPERATIUNILOR PRINCIPALE                                                                              | 22              |
| 5.  | METODE DE CONFIGURARE                                                                                            | 23              |
|     | 5.1 MESAJE SMS                                                                                                   | 23              |
|     | 5.2. IASIAI URA LLD EKB2                                                                                         | 23              |
|     | 5.3. TASTATIONA LED ENDS                                                                                         | 23              |
| 6   |                                                                                                    | 25              |
| 7   |                                                                                                    | 26              |
|     |                                                                                                    |                 |
| 8.  | NR TELEFON UTILIZATORI                                                                                           | <b>27</b>       |
| ~   |                                                                                                    |                 |
| 9.  | DATA SI URA                                                                                                    |                 |
| 10. | . PAROLE UTILIZATORI                                                                                             | 30              |
| 11. | CHEI IBUTTON                                                                                                    |                 |
|     | 11.1. Adauga si sterge chei iButton                                                                              | 32              |
| 12. | ARMARE SI DEZARMARE                                                                                              |                 |
|     | 121. Apel                                                                                                    |                 |
|     | 12.2. SMS<br>2.3 Tastatura EKB2 si narola utilizator                                                             |                 |
|     | 12.4. Tastatura EKB3 si parola utilizator                                                                        |                 |
|     | 12.5. Cheie iButton                                                                                              |                 |
|     | 12.6. Telecomanda EWK1/EWK2                                                                                      | 37              |
|     | 12.8. Activare/dezactivare notificari la armare/dezarmare.                                                       |                 |
| 13. | INTARZIEREA LA IESIRE/INTRARE(DELAY)                                                                             | 41              |
| 14  | 70NE                                                                                                    | 43              |
| 14. | 14.1. Numerotarea zonelor                                                                                        |                 |
|     | 14.2. Extensia zonelor                                                                                           | 43              |
|     | 14.3. Modul 6-Zone                                                                                               |                 |
|     | 14.4. Mod Al Z (Advanced Technology Zone)                                                                        |                 |
|     | 14.5. Atributele zonelor                                                                                         |                 |
|     | 14.7. Ocolirea si activarea zonelor                                                                              |                 |
|     | 14.8. Numele zonelor                                                                                             |                 |
| 15  | 14.9. Dezactivarea și activarea zoneior                                                                          |                 |
| 15. |                                                                                                    |                 |
| 10. | 16.1. Nume tamperi                                                                                               | <b>52</b><br>52 |
| 17  | INDICATII LA ALARMA SI NOTIFICARI PENTRU UTILIZATOR                                                              |                 |
|     | 17.1. Activare si dezactivare notificari la alarma                                                               |                 |
| 18. | IESIRI PROGRAMABILE (PGM)                                                                                        | 57              |
|     | 18.1. Numerotarea iesirilor PGM                                                                                  |                 |
|     | 18.2. EXTENSIA PuM                                                                                               |                 |
|     | 18.4. Pornirea/oprirea iesirilor PGM                                                                             |                 |
|     | 18.5. Control prin eveniment si programare a iesirilor PGM                                                       |                 |
|     | 18.6. lesire PGM wireless                                                                                        | 61              |

## Contents

| 19  | DISPOZITIVE WIRELESS                                                  |            |
|-----|-----------------------------------------------------------------------|------------|
|     | 19.1. Conectarea, stergerea, inlocuirea unui disp. wireless           |            |
|     | 19.2. Informatii disp. wireless                                       | 63         |
|     | 19.3. Monitorizare semnal wireless                                    | 64         |
|     | 19.4. Dezactivare si activare sirena chiar daca semnalul este pierdut |            |
|     | 19.5. Transmitatorul / receptorul EW 11                               |            |
| 20  |                                                                       | 50         |
| 20  | 201 Super clopotel                                                    | 69         |
|     | 20.2. Indicari ale EWS2 - indicatori ale sirenei exerioare wireless   |            |
|     | 20.3. Indicari ale EWS3 -indicatori ale sirenei de interior wireless  |            |
| 21. | . BATERIE DE REZERVA, MONITORIZARE ALIMENTARE PRINCIPALA SI MEMORIE   |            |
|     | 21.1. Monitorizare baterie de rezerva                                 | 71         |
|     | 21.2. Monitorizare alimentare principala                              | 72         |
|     | 21.3. Memorie                                                         | 73         |
| 22  | . MONITORIZARE CONEXIUNE GSM                                          | 74         |
| 23  | . PARTITIE                                                            | 74         |
|     | 23.1. Partitie de zona                                                | 74         |
|     | 23.2. Partitie pentru numar telefon utilizator                        | 74         |
|     | 23.3. Partitie pe tastatura si comutator de partitie pe tastatura     | 75         |
|     | 23.4. Partie pentru parola utilizator                                 | /b<br>лс   |
|     | 23.5. Partitie pentru telecomanda EWK1/EWK2                           |            |
|     | 2.5.0. Partice period telecontarioa LWK1/LWK2                         |            |
| 24  | . SENZOR DE TEMPERATURA                                               | 77         |
|     | 24.1. Adaugarea, stergerea, iniocuirea senzoriior de temperatura      | //<br>דד   |
| 25  |                                                                       |            |
| 25. |                                                                       |            |
| 26  | . INFORMATILLE SISTEMULUI. INFO SMS                                   |            |
|     |                                                                       |            |
| 27. | NOTIFICARILE SISTEMULUI                                               |            |
|     | 27.1. Numar telefon SMSC (Centru de mesaje scurte)                    | 84         |
| 28  | . ISTORIC DE EVENIMENTE                                               | 85         |
| 29  | . INDICATII DE ERORI ALE SISTEMULUI                                   | 86         |
| 30  | . STATIA DE MONITORIZARE                                              |            |
|     | 30.1. Mesaje de date- evenimente                                      |            |
|     | 30.2. Comunicare                                                      |            |
| 31. | DISPOZITIVE CABLATE                                                   | 102        |
|     | 31.1. Interfata RS485                                                 |            |
|     | 31.2 Interfata 1-fir                                                  |            |
|     | 31.3. Interfata module                                                | 108        |
| 32. | . RESTARTARE SISTEM DE LA DISTANTA                                    | 111        |
| 33. | . SUPORT TEHNIC                                                       | 112        |
|     | 33.1. Depanare                                                        |            |
|     | 33.2. Kestaurare la parametrii impliciti                              |            |
|     | 3.3. Upuatare firmware prin CaDIU USB local                           | 112<br>113 |
|     | 33.5. Intrebari frecvente                                             |            |
| 24  | Draduce exerciste                                                     |            |
| 54  | . דוטעטצ פאטנופוצ                                                     |            |

## **TERMENI SI CONDITII**

Următorii termeni si conditii guvernează utilizarea dispozitivului ESIM264 si contine informatii importante despre restrictiile cu privire la utilizarea și funcția produsului, precum și informații cu privire la limitele răspunderii producătorului. Vă rugăm să citiți cu atenție acești termeni și condiții. Pentru mai multe informații despre produsul dumneavoastră, vă rugăm să vizitați eldesalarms.com

## SUPORT TEHNIC

Pentru a asigura o functionare continua si normala a centralei de alarma ESIM 264e, este responsabilitatea utilizatorului sa se asigure ca: (i) produsul este instalat corect, si (ii) ca exista retea GSM constanta si alimentare la curent

Dacă vă confruntati cu dificultăti în timpul instalării sau utilizării ulterioare a sistemului, puteti contacta ELDES, distribuitorul UAB, dealer din tara / regiunea dumneavoastră. Pentru mai multe informatii consultati eldesalarms.com

#### **PROCEDURI DE GARANTIE**

Garantia si reparatiile care nu tin de garantie trebuie facute de personal autorizat, puteti contacta pe integratorul sistemului, dealerul, retailerul, importatorul sau distribuitorul de unde ati cumparat produsul. Daca doriti sa beneficiati de garantie trebuie sa aveti dovada de plata a produslui respectiv.

## **GARANTIA PRODUCATORULUI**

ELDES oferă o garanție limitată pentru produsele sale numai persoana sau entitatea care a achiziționat inițial produsul de la ELDES sau distribuitorul său autorizat sau distribuitorul și numai în caz de manoperă și materiale în timpul utilizării normale a sistemului pentru o perioadă de douăzeci și patru de defect (24) luni de la data expedierii de către ELDES, UAB (Perioada de garanție). obligațiile de garanție nu acoperă materiale extensibile (elemente de putere și / sau baterii), suporturi și carcase. Garanția rămâne valabilă numai în cazul în care sistemul este utilizat conform destinatiei, urmând toate liniile directoare prezentate în acest manual si în conformitate cu conditiile de funcționare specificate. Garanția este nulă în cazul în care sistemul a fost expus la impact mecanic, produse chimice, umiditate ridicată, fluide, medii corozive și periculoase sau a factorilor de forță majoră.

În cazul în care apare un defect hardware și o revendicare validă este primită în Perioada de garanție, la propria discreție, ELDES, UAB va fie (a) repararea unui defect de hardware gratuit, folosind piese noi sau renovate de înlocuire, sau (b) să facă schimb de produs cu un produs nou sau care a fost fabricat din piese noi sau care pot fi reparate si utilizate este de cel putin echivalent functional cu produsul original, sau (c) va rambursa prețul de achiziție al produsului.

#### LIMITED LIABILITY

Cumpărătorul trebuie sa fie de acord că sistemul va reduce furtul de risc, efractie sau alte pericole, dar nu oferă o garanție împotriva unor astfel de evenimente. ELDES, UAB nu își asumă nici o responsabilitate în ceea ce privește pierderi personale sau a proprietății sau a veniturilor în timpul utilizării sistemului. ELDES, UAB nu este afiliat cu oricare dintre furnizorii de internet, prin urmare, acesta nu răspunde de calitatea serviciului de Internet.

ELDES, UAB nu îsi asumă de asemenea nici o responsabilitate din cauza deteriorării sau pierderii directe sau indirecte, inclusiv cazurile cand paqubele apar din cauza riscurilor de mai sus, sau atunci când din cauza furturilor este defectiunea sau functionarea necorespunzatoare a sistemului În orice caz, răspunderea ELDES, UAB, la fel de mult cât este permisă de legile în vigoare, nu trebuie să depășească prețul de achiziție al produsului.

#### Legea protectiei consumatorilor

Pentru consumatorii care sunt asigurati de legea protectiei consumatorilor care este diferita in fiecare tara de provenienta se aplica aceeasi garantie legala precum cea de mai sus. .

#### Informatii despre reciclarea si eliminarea produslui

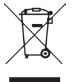

DEEE (Deseuri de echipamente electrice și electronice) Marcajul de pe acest produs (vezi stânga) sau în documentația acestuia indică faptul că produsul nu trebuie aruncat împreună cu deseurile menajere. Pentru a preveni posibile efecte dăunătoare asupra sănătății umane și / sau asupra mediului, produsul trebuie să fie dispus pe într-un proces de reciclare aprobat și în condiții de sigurantă pentru mediu. Pentru informatii suplimentare cu privire la modul de a elimina acest produs în mod corect, contactati furnizorul de sistem, sau autoritatea locală responsabilă pentru eliminarea deseurilor în zona dumneavoastră.

## **Continutul pachetului**

| 1. ESIM264                            | aty. 1  |
|---------------------------------------|---------|
| 2. Microfon                           | . gty.1 |
| 3. Antena SMA                         | qty.1   |
| 4. Buzzer                             | qty. 1  |
| 5. Cablu conectare baterie de rezerva | qty. 1  |

| 6. Manual             | qty. 1 |
|-----------------------|--------|
| 7. Rezistori 5,6kΩ    | qty. 6 |
| 8. Rezistori 3,3kΩ    | qty. 6 |
| 9. Suporti de plastic | qty. 4 |

#### Despre acest manual de instalare

Acest document descrie detaliat instalarea si operarea unui sistem de alarma ESIM 264. Este foarte important sa cititi acest manual inaintea instalarii.

#### Copyright © "ELDES UAB", 2016. Toate drepturile rezervate

Este strict interzisă copierea și distribuirea informațiilor continute în prezentul document sau pentru a trece acestuia către un terț, fără o autorizație scrisă a priori, obținută din ELDES, UAB. ELDES, UAB își rezervă dreptul de a actualiza sau de a modifica acest document și / sau produse conexe, fără un avertisment a priori. ELDES, UAB declară că alarma GSM si sistemul de management al ESIM264 este în conformitate cu cerintele esentiale si alte prevederi relevante ale Directivei 1999/5 / CE. Declarația de conformitate este disponibilă la eldesalarms.com.

## **€** 1383

5

## 1. Informatii generale

#### 1.1. Functionalitate

eSIM264 - un sistem de alarma bazat pe un micro-controller pentru case, case de vacanta, cabane, ville, birouri, garaje, depozite si alte cladiri, care poate chiar sa actioneze anumite dispozitive eletrice prin GSM GPRS

#### Exemple de folosire a sistemului:

- Securitatea proprietatii.
- Comutator alarma.
- Termostat, incalzire/racire.
- Iluminare, irigare gradina, si alte dispozitive electrice
  Acultarea sistemului de la distanta.
- Acuital ea sistemului de la distanta.
   Trimite statusul alimentarii principale prin SMS.
- Interfon bi-directional.

#### 1.2. Dispozitive compatibile:

| Dispozitive cablate |                                               |                                       |  |  |  |  |
|---------------------|-----------------------------------------------|---------------------------------------|--|--|--|--|
| Dispozitive         | Descriere                                     | Nr. maxim de dispozivite<br>conectate |  |  |  |  |
| EKB2                | Tastatura LCD                                 | 4*                                    |  |  |  |  |
| ЕКВЗ                | Tatatura LED                                  | 4*                                    |  |  |  |  |
| EA1                 | modul iesire audio cu jack 3.5 mm             | 1**                                   |  |  |  |  |
| EA2                 | Modul amplificator audio 1W 8Ω                | 1***                                  |  |  |  |  |
| EPGM1               | modul extensie 16 zone si 2 iesiri PGM output | 1                                     |  |  |  |  |
| EPGM8               | 8 Modul extesie iesiri PGM                    | 1**                                   |  |  |  |  |

| Dispozitive wireless |                                                          |                                       |  |  |  |
|----------------------|----------------------------------------------------------|---------------------------------------|--|--|--|
|                      | Descriere                                                | Nr. maxim de dispozivite<br>conectate |  |  |  |
| EWD2                 | Contact magnetic wireless/senzor de soc/senzor inundatie | 16***                                 |  |  |  |
| EWK1****             | Tastatura wireless cu 4 butoane                          | 5****                                 |  |  |  |
| EWK2****             | Tastatura wireless cu 4 butoane                          | 5****                                 |  |  |  |
| EWS2                 | Sirena wireless de exterior                              | 16***                                 |  |  |  |
| EWS3                 | Sirena wireless de interior                              | 16***                                 |  |  |  |
| EWF1                 | Detector de fum wireless                                 | 16***                                 |  |  |  |

1.3. \* - Suporta o combinatie de tastaturi eKB2 si eKB3. Maxim 4 tastaturi in total \*\* -Doar unul dintre aceste module pot fi conectate simultan \*\*\* - O combinatie de dispozitive wireless sunst suportate- Maxim 16 in total \*\*\*\* Este necesar sa instalati modulul eWt1 la sisteml eSIM264 pentru a folosii orice dispozitivi wireless

| Setari principale                       |                                                  |                     |                       |              |                       |
|-----------------------------------------|--------------------------------------------------|---------------------|-----------------------|--------------|-----------------------|
|                                         | Valoare implicita                                | Configurabila prin: |                       |              |                       |
| Parametru                               |                                                  | SMS                 | EKB2                  | ЕКВЗ         | Configuration<br>Tool |
| Limba meniu SMS si EKB2 e               | Depinde de firmware si de locatia utilizatorului | $\checkmark$        | $\checkmark$          | $\checkmark$ | $\checkmark$          |
| Parola SMS                              | 0000                                             | ~                   | 1                     | ✓            | ✓                     |
| Parola utilizator 1                     | 1111                                             |                     | <ul> <li>✓</li> </ul> | ✓            | ✓                     |
| Parola utilizator 2 30                  | N/A                                              |                     | ✓                     | ✓            | ✓                     |
| Parola administrator                    | 1470                                             |                     | <ul> <li>✓</li> </ul> | ✓            | ✓                     |
| Parola panica                           | N/A                                              |                     | <ul> <li>✓</li> </ul> | ✓            | ✓                     |
| Parola SGS                              | N/A                                              |                     | <ul> <li>✓</li> </ul> | ✓            | ✓                     |
| Nr. tel. utilizator 1 5                 | N/A                                              | ~                   | <ul> <li>✓</li> </ul> | ✓            | ✓                     |
| Permiteti controlul de pe orice telefon | Dezactivat                                       | ~                   | <ul> <li>✓</li> </ul> | ✓            | ✓                     |
| Data si ora                             | N/A                                              | ~                   | ✓                     | ✓            | ✓                     |
| Intarziere la iesire partitie 1 4       | 15 secunde                                       | ×                   | 1                     | ✓            | ✓                     |
| Programare Info SMS                     | Frecventa (zile) - 1; Ora - 11                   | ~                   | <ul> <li>✓</li> </ul> | ✓            | ✓                     |

| Zone                  |                                                                              |                     |      |      |                       |  |
|-----------------------|------------------------------------------------------------------------------|---------------------|------|------|-----------------------|--|
|                       | Valoare implicita                                                            | Configurabila prin: |      |      |                       |  |
| Parametruu            |                                                                              | SMS                 | EKB2 | ЕКВЗ | Configuration<br>Tool |  |
| Nume zona             | Z1 - Zona 1; Z2 - Zona 2; Z3 - Zona 3; Z4 - Zona 4; Z5 - Zona 5; Z6 - Zona 6 | ~                   |      |      | ✓                     |  |
| Intarziere la intrare | 15 secunde                                                                   | ✓                   | ✓    | ✓    | $\checkmark$          |  |

ΕN

| Zone                                          |                                                                 |      |                     |              |                       |  |
|-----------------------------------------------|-----------------------------------------------------------------|------|---------------------|--------------|-----------------------|--|
|                                               | Valoare implicita                                               |      | Configurabila prin: |              |                       |  |
| Parametruu                                    |                                                                 |      | EKB2                | ЕКВЗ         | Configuration<br>Tool |  |
| Zone de intarziere pe placa                   | 800 millisecunde                                                |      |                     |              | ✓                     |  |
| Intarziere zona EPGM1                         | 800 millisecunde                                                |      |                     |              | ✓                     |  |
| Tip zona Z1 pe placa                          | Intarziere                                                      |      | ✓                   | ✓            | ✓                     |  |
| Tip zona Z2 pe placa                          | Instant                                                         |      | ✓                   | ✓            | ✓                     |  |
| Tip zona pe tastatura                         | Instant                                                         |      | $\checkmark$        | $\checkmark$ | ✓                     |  |
| Tip zona EPGM1                                | Instant                                                         |      | $\checkmark$        | $\checkmark$ | ✓                     |  |
| Tip zona wireless                             | Depinde de dispozitivul conectat                                |      | ~                   | ~            | ✓                     |  |
| Tip zone virutale                             | Interior                                                        |      |                     | ~            | 1                     |  |
| Mod ATZ                                       | Dezactivat                                                      |      | ~                   | ~            | 1                     |  |
| Mod 6-Zone: Tip conexiune zona                | Tip 1                                                           |      | ~                   | ✓            | ✓                     |  |
| Mod ATZ: ip conexiune zona                    | Туре 4                                                          |      | ~                   | ~            | ✓                     |  |
| Status zona pe placa                          | Activat                                                         | ✓    | ~                   | ~            | ✓                     |  |
| Status zona tastatura                         | Dezactivat                                                      | ✓    | ✓                   | ✓            | ✓                     |  |
| Status zona EPGM1                             | Activat                                                         | ✓    | ✓                   | ✓            | ✓                     |  |
| Status zona wireless                          | Depinde de dispozitivul conectat wireless                       | ✓    | ✓                   | ✓            | ✓                     |  |
| Status zona virtuala                          | Dezactivat                                                      | -    |                     | ~            | ✓                     |  |
| Atributul stay pentru zona individuala        | Dezactivat                                                      | e    | $\checkmark$        | ~            | ✓                     |  |
| Numaratoare alarma pentru ocolires            | 0 Onestep                                                       | forv | vard                |              | ✓                     |  |
| Armare/dezarmare dupa zona                    | N/A                                                             |      | ~                   | ~            | 1                     |  |
| Atribut de FORTA pentru zona individ-<br>uala | Dezactivat                                                      |      | ~                   | ~            | ~                     |  |
| Nume tamper                                   | Tamper 1, Tamper 2, Tamper 3, Tamper 4, Tamper 5, Tamper 6 etc. |      |                     |              | ~                     |  |
| Sunet                                         | Activat                                                         |      | ~                   | <b>√</b>     | <b>√</b>              |  |

| lesiri PGM                                    |                                                                 |                     |              |              |                       |
|-----------------------------------------------|-----------------------------------------------------------------|---------------------|--------------|--------------|-----------------------|
|                                               |                                                                 | Configurabila dupa: |              |              |                       |
| Parametru                                     | Valoare implicita                                               | SMS                 | EKB2         | ЕКВЗ         | Configuration<br>Tool |
| Nume iesire PGM<                              | C1 - Control1, C2 - Control2, C3 - Control3, C4 - Control4 etc. | ~                   |              |              | ✓                     |
| Status iesire PGM                             | Dezactivat                                                      | $\checkmark$        | $\checkmark$ | $\checkmark$ | $\checkmark$          |
| Status iesire EPGM8                           | Dezactivat                                                      | ✓                   | $\checkmark$ | $\checkmark$ | $\checkmark$          |
| Status iesire EPGM1                           | Dezactivat                                                      | ✓                   |              | $\checkmark$ | $\checkmark$          |
| Status iesire PGM Wireless                    | Activat                                                         | ✓                   | $\checkmark$ | ✓            | ✓                     |
| Tip iesire PGM Wireless                       | Depinde de dispozitivul wireless conectat                       |                     |              |              | ✓                     |
| Control iesire dupa eveniment 116             | Dezactivat                                                      |                     |              | ✓            | $\checkmark$          |
| Control iesire PGM cu managerul de evenimente |                                                                 |                     |              |              | 1                     |
| Programare 1 16                               | Dezactivat                                                      |                     |              |              | $\checkmark$          |
| Comutare PGM ON/OFF PGM cu tem-<br>porizator  |                                                                 | ~                   |              |              |                       |
| Folosirea unui modul EPGM8                    | Dezactivat                                                      |                     | ~            | ~            | $\checkmark$          |

| Durata sirena si alarma                                  |                   |                     |      |      |                       |
|----------------------------------------------------------|-------------------|---------------------|------|------|-----------------------|
|                                                          |                   | Configurabila dupa: |      |      |                       |
| Parametru                                                | Valoare implicita | SMS                 | EKB2 | ЕКВЗ | Configuration<br>Tool |
| Durata alarma                                            | 1 minut           | ✓                   | ~    | ~    | $\checkmark$          |
| EWS2 LED                                                 | Dezactivat        |                     | ~    |      | ✓                     |
| Sunet sonerie                                            | Dezactivat        |                     | ~    | ~    | ✓                     |
| Activeaza sirena daca dispozitivul wireless este pierdut | Dezactivat        |                     | ~    | ~    | 1                     |

| Notificiare alarma si notificari la Armare/Dezarmare                           |                   |                     |      |      |                       |  |
|--------------------------------------------------------------------------------|-------------------|---------------------|------|------|-----------------------|--|
|                                                                                | Valoare implicita | Configurabila prin: |      |      |                       |  |
| Parametru                                                                      |                   | SMS                 | EKB2 | ЕКВЗ | Configuration<br>Tool |  |
| Suna in cazul unei alarme                                                      | Activata          |                     | ✓    | ✓    | ✓                     |  |
| Trimite SMS catre toti utilizatorii simultan                                   | Dezactivat        | ~                   | ~    | ~    | ~                     |  |
| Trimite SMS la armare/<br>dezarmare la utilizatorul 1 5                        | Activata          |                     | ~    | ~    | 1                     |  |
| Trimite SMS armare/dezarmare<br>pentru toti utilizatorii selectati<br>simultan | Dezactivat        | ~                   | ~    | ~    | ✓                     |  |

| Status alimentare principala                   |                   |           |          |            |                       |  |
|------------------------------------------------|-------------------|-----------|----------|------------|-----------------------|--|
|                                                |                   | Confi     | gurabila | bila prin: |                       |  |
| Parametru                                      | Valoare implicita | SMS       | EKB2     | ЕКВЗ       | Configuration<br>Tool |  |
| Delay la pierdere alimentare principala        | 30 secunde        |           | 1        | ✓          | $\checkmark$          |  |
| Delay la restaurare alimentare prin-<br>cipala | 120 secunde       |           | ~        | ~          | ~                     |  |
|                                                | 🔿 🔪 Atu 🛾         | <b>Te</b> | ch       |            |                       |  |

| Dispozitive periferice          |                   |                     |      |      |                       |
|---------------------------------|-------------------|---------------------|------|------|-----------------------|
|                                 |                   | Configurabila prin: |      |      |                       |
| Parametru                       | Valoare implicita |                     | EKB2 | ЕКВЗ | Configuration<br>Tool |
| Senzor de temperatura MIN       | 0°C               | 1                   | ~    | ~    | $\checkmark$          |
| Senzor de temperatura MAX       | 0°C               | ✓                   | ~    | ~    | ✓                     |
| Adaugarea de taguri noi iButton | Dezactivat        | ~                   | ~    | ✓    | $\checkmark$          |

| Notificari sistem                  |           |       |                       |                       |                       |  |
|------------------------------------|-----------|-------|-----------------------|-----------------------|-----------------------|--|
|                                    |           | Confi | Configurabila prin:   |                       |                       |  |
| Parametru                          | Parametru | SMS   | EKB2                  | ЕКВЗ                  | Configuration<br>Tool |  |
| Alarma generala                    | Activata  |       | 1                     | ✓                     | ✓                     |  |
| Sistem dezarmat                    | Activata  |       | <b>√</b>              | ✓                     | ✓                     |  |
| Sistem armat                       | Activata  |       | 1                     | 1                     | ✓                     |  |
| Pierdere alimentare principala     | Activata  | ~     | <ul> <li>✓</li> </ul> | ✓                     | ✓                     |  |
| Restaurare alimentare principala   | Activata  | 1     | <ul> <li>✓</li> </ul> | ✓                     | ✓                     |  |
| Baterie scazuta                    | Activata  |       | 1                     | ✓                     | ✓                     |  |
| Informatii periodice               | Activata  |       | ✓                     | ✓                     | ✓                     |  |
| Eveniment: Alarma tamper           | Activata  |       | ✓                     | ✓                     | ✓                     |  |
| Esuare baterie                     | Activata  |       | ✓                     | ✓                     | ✓                     |  |
| Pornire sistem                     | Activata  |       | ✓                     | ✓                     | ✓                     |  |
| Semnal wireless pierdut            | Activata  |       |                       | ✓                     | ✓                     |  |
| Scadere temperatura peste un prag  | Activata  | ~     | ✓                     | ✓                     | ✓                     |  |
| Crestere temperatura peste un prag | Activata  | ~     | <ul> <li>✓</li> </ul> | ✓                     | ✓                     |  |
| System Shutdown                    | Activata  |       | 1                     | <ul> <li>✓</li> </ul> | ✓                     |  |

| Partitii                     |                   |                     |      |      |                       |
|------------------------------|-------------------|---------------------|------|------|-----------------------|
|                              | Valoare implicita | Configurabila prin: |      |      |                       |
| Parametru                    |                   | SMS                 | EKB2 | ЕКВЗ | Configuration<br>Tool |
| Nume Partitie                | PARTO             |                     | 1    | ✓    | ✓                     |
| Nume Partitie 1              | PART1             |                     | 1    | ✓    | 1                     |
| Partitie tastatura 1 4       | PARTO             |                     | 1    | ✓    | 1                     |
| Comutare partitie tastatura  | Dezactivat        |                     | 1    | ✓    | ✓                     |
| Cod utilizator 1 30 Partitie | PARTO             |                     | 1    | ✓    | ✓                     |
| Numar telefon utilizator 1 5 | PARTO             |                     | ✓    | ✓    | ✓                     |
| iPartitie iButton 1 5        | PARTO             |                     | ✓    | ✓    | ✓                     |
| Zone Partitie                | PARTO             |                     | ~    | 1    | ✓                     |

| Statie de monitorizare                                             |                   |                     |           |      |                       |
|--------------------------------------------------------------------|-------------------|---------------------|-----------|------|-----------------------|
|                                                                    |                   | Configurabila prin: |           |      |                       |
| Parametru                                                          | Valoare implicita | SMS                 | EKB2      | ЕКВЗ | Configuration<br>Tool |
| MS Mode                                                            | Dezactivat        | ✓                   | ✓         | √    | $\checkmark$          |
| Mesaje de date                                                     | Toate activate    |                     | ✓         | ✓    | $\checkmark$          |
| Cont (ID sistem de alarma)                                         | 9999              |                     | ✓         | ✓    | $\checkmark$          |
| Numar de telefon pentru statie de mon-<br>itorizare 1 3 (Apel/SMS) | N/A               |                     | ~         | ~    | √                     |
| Incercari (Apel/SMS)                                               | 3                 |                     | ~         | ✓    | $\checkmark$          |
| Nr. Tel. Statie de monitorizare 1 5<br>(CSD)                       | N/A               |                     | ~         | ~    | ~                     |
| Incercari (CSD)                                                    | З                 |                     | ~         | ✓    | ✓                     |
| Adresa IP a serverului (GPRS)                                      | 0.0.0.0           | ✓                   | ~         | ✓    | ✓                     |
| Adresa IP Server DNS1 (GPRS)                                       | N/A               | ✓                   | ~         | ✓    | ✓                     |
| dresa IP Server DNS2 (GPRS)                                        | N/A               | ✓                   | ✓         | √    | ✓                     |
| Protocol (GPRS)                                                    | UDP               | ✓                   | ✓         | ✓    | $\checkmark$          |
| Port server (GPRS)                                                 | 20000             | ✓                   | ✓         | ✓    | $\checkmark$          |
| Port local (GPRS)                                                  | N/A               | ✓                   | ~         | √    | $\checkmark$          |
| APN (GPRS)                                                         | N/A               | $\checkmark$        |           |      | $\checkmark$          |
| Utilizator (GPRS)                                                  | N/A               |                     | <b>ch</b> |      | $\checkmark$          |
| Parola (GPRS)                                                      | N/A One step      | for N               | vard      |      | $\checkmark$          |
| Profil (GPRS)                                                      | Profil 1          | ✓                   |           |      | $\checkmark$          |
| Incercari GPS                                                      | 3                 |                     | ✓         | ✓    | $\checkmark$          |
| Intarziere intre incercari (GPRS)                                  | 600 seconds       |                     | ✓         | ✓    | $\checkmark$          |
| ID unitate (GPRS)                                                  | 0000              |                     | ✓         | ✓    | $\checkmark$          |
| Perioada test (GPRS)                                               | 180 seconds       |                     | ~         | ✓    | $\checkmark$          |
| Comunicare primara                                                 | N/A               |                     | ~         | ✓    | ✓                     |
| Comunicare de rezerva 1 4                                          | N/A               |                     | ~         | ✓    | ✓                     |
| Protocol GPRS                                                      | EGR100            |                     |           |      | ✓                     |

| Parametrii aditionali                                                     |                   |                    |      |      |                       |
|---------------------------------------------------------------------------|-------------------|--------------------|------|------|-----------------------|
|                                                                           | Valoare implicita | Configurabil prin: |      |      |                       |
| Parametru                                                                 |                   | SMS                | EKB2 | ЕКВЗ | Configuration<br>Tool |
| Log evenimente                                                            | Activat           |                    | ✓    | ✓    | ✓                     |
| Gain microfon                                                             | 12                |                    | ✓    |      | $\checkmark$          |
| Volum difuzor                                                             | 85                |                    | ✓    |      | ✓                     |
| Delay indicatie pierdere semnal GSM                                       | 180 secunde       |                    |      |      | ✓                     |
| Indicatie pierdere semnal GSM Signal<br>Loss Indication - Activare iesire | N/A               |                    |      |      | ~                     |
| Afiseaza status tastatura <b>ARMAT</b><br>(EKB2)                          | Dezactivat        |                    |      |      | ~                     |

## 2. SPECIFICATII TEHNICE

## 2.1. Caracteristici mecanice si electrice

| Alimentare principala                                        | 16-24V 50 Hz ~1.5A max / 18-24V 1,5A max                                         |
|--------------------------------------------------------------|----------------------------------------------------------------------------------|
| Curent in standby fara senzori si tastatura                  | Pana la 80mA                                                                     |
| Voltai și capacitate baterie de back-up,                     | 12V: 1,3-7 Ah                                                                    |
| Tip recomandat de baterie de back-up                         | Plumb-Acid                                                                       |
| Curent baterie de back-up                                    | Pana la 900mA                                                                    |
| Frecventa GSM                                                | 850/900/1800/1900MHz                                                             |
| Tip cablu pentru antena GSM/GPRS                             | Ecranat                                                                          |
| Numar de zone pe placa                                       | 6 (ATZ: 12)                                                                      |
| Rezistenta nominala per zona                                 | 5.6kΩ (ATZ : 5.6kΩ si 3.3kΩ)                                                     |
| Numar iesiri PGM pe placa                                    | 4                                                                                |
| lesiri PGM pe placa                                          | Open Collector Output.<br>Output is pulled to COM                                |
| Valori maxime de comutare pe placa PGM                       | 4 x Voltaj - 30V; curent - 500mA.                                                |
| BELL: lesire sirena cand este conectata                      | Conctat la: COM                                                                  |
| BELL: dimensiune cablu maxim pentru SIRENA 🛛 🗸 🔪 🗌           | Pana la 100m (328.08ft)                                                          |
| BELL: Tip cablu pentru conectare sirena 🥼 🦢                  | Neecranat <sup>e</sup> pforward                                                  |
| AUX: Voltaj pentru echipament auxiliar                       | 13,8V DC                                                                         |
| BELL+AUX: Curent maxim cumulativ pentru sirena               | 1A                                                                               |
| AUX: Dimensiune maxima de cablu pentru echipamente auxiliare | Pana la100m (328.08ft)                                                           |
| AUX: Tip cabluy                                              | Neecraatd                                                                        |
| BUZ: Curent maxim pentru minibuzzer                          | 150mA                                                                            |
| BUZ: Voltaj buzzer                                           | 5V DC                                                                            |
| BUZ: Tip cablu pentru ocnectare mini buzzer                  | Neecranat                                                                        |
| Model senzor de temperatura                                  | Maxim®/Dallas® DS18S20, DS18B20                                                  |
| Nr maxim de senzori de temperatura                           | 1                                                                                |
| DATA: lungmime maxima de cablu pentru cablu cu 1-Fir         | Pana la 30m (98.43ft)                                                            |
| DATA: Tip cablu                                              | Neecranat                                                                        |
| Model iButton                                                | Maxim®/Dallas® DS1990A                                                           |
| Nr. maxim iButton                                            | 5                                                                                |
| Nr maxim de tastaturi                                        | 4 x EKB2 / EKB3                                                                  |
| Y/G: Lungime cablu maxima pentru RS485                       | Pana la 100m (328.08ft)                                                          |
| Y/G: Tip cablu pentru RS485                                  | Neecranat                                                                        |
| MIC: Lungime de cablu pentru microfon                        | pana la 2m (6.56ft)                                                              |
| MIC:Tip cablu microfon                                       | Neecranat                                                                        |
| Banda Wireless                                               | ISM868 /ISM 915                                                                  |
| Distanta comunicare wireless                                 | pana la 30m (98.43ft) in incaperi;<br>pana la 150m (492.13ft) in spatii deschise |
| Nr. maxim de dispozitive wireless suportate                  | 16                                                                               |
| Marime istoric evenimente                                    | 500 evenimente                                                                   |
| Nr maxim de zone suportate                                   | 44                                                                               |
| Nr maxim de iesiri PGM                                       | 44                                                                               |
| Tip cablu pentru                                             | Neecranat                                                                        |
| Comunicare                                                   | SMS, Voice calls, GPRS network, RS485, CSD                                       |
| Protocoale suportate                                         | Ademco Contact ID, EGR100, Kronos, Cortex SMS                                    |
| Dimensiuni                                                   | 140x100x18mm (5.51x3.94x0.71in)                                                  |
| Temperatura operare                                          | -20+55°C (-4 131°F)                                                              |
| Umiditate                                                    | 0-90% RH @ 0 +40°C                                                               |
|                                                              | (0-90% RH @ 32 104°F) (non-condensing)                                           |

| FUNCTION                      | NALITATEA UNITATII PRINCIPALE                                                                                  | NET ST                                  | _                                                          |
|-------------------------------|----------------------------------------------------------------------------------------------------|-----------------------------------------|------------------------------------------------------------|
| MODEM GS                      | M retea GSM 850/900/1800/1900MHz                                                                               |                                         | 1 ANTENNA                                                  |
| Cartela SI№                   | 1 SLOT cartela SIM                                                                                             | 28222888785000000                       | O SMA                                                      |
| DEF                           | Pin pentru restaurare implicita                                                                                |                                         |                                                            |
| USB                           | Port mini USB                                                                                                  |                                         |                                                            |
| Siguranta I                   | F1 Siguranta 3A                                                                                                | 8 DEF SIM CARD MO D                     |                                                            |
| Antena                        | Antena cu conector SMA GSM/GPRS                                                                                | 8                                       |                                                            |
| Module                        | Slot pentru EA1, EA2 sau EPGM8                                                                                 |                                         |                                                            |
| EWT1                          | Slots penru modulul wireless EWT1                                                                              |                                         |                                                            |
|                               |                                                                                                    | T I I I I I I I I I I I I I I I I I I I |                                                            |
| Function                      |                                                                                                    |                                         | Descriere                                                  |
|                               |                                                                                                    |                                         | Descriere                                                  |
| C2, C1<br>Z1                  | Stare lesiri PGM C1 si C2. Aprins pornit/stins oprit<br>Stare zona Z1 (mod ATZ: Z1 si Z7). Aprins = incalcata, | O <b>UR</b> step forward                | cartela,cartela are PIN, oper<br>atorul GSM nu ofera semna |
|                               | stins=restaurata                                                                                               | Palnaie la 3 sec                        | Semnal GSM Slah                                            |
| Z2                            | Stare zona Z2 (mod ATZ: Z2 si Z6). Aprins = incalcata,                                                         | Palpaie la 1 sec.                       | Semnal GSM ediu                                            |
| Z3                            | Stare zona Z3 (mod ATZ: Z3 si Z5). Aprins = incalcata,                                                         | Palpaie de mai multe ori pe<br>secunda. | Semnal GSM Bun                                             |
| Z4                            | Stare zona Z4 (mod ATZ: Z4 si Z10). Aprins = incalcata,<br>stins=restaurata                                    | Ramane aprins                           | Semnal GSM EXCELENT                                        |
| Z5                            | Stare zona Z5 (mod ATZ: Z5 si Z11). Aprins = incalcata,<br>stins=restaurata                                    |                                         |                                                            |
| Z6                            | Stare zona Z6 (mod ATZ: Z6 si Z12). Aprins = incalcata,<br>stins=restaurata                                    |                                         |                                                            |
| PWR                           | Alimentare. Aprins ON = OK; Stins OFF = no are curent.                                                         | -                                       |                                                            |
| STATUS                        | Status micro-controller. Palpaie = micro-controller OK; OFF<br>= eroare micro-controler.                       | -                                       |                                                            |
| Functiona                     | alitate conectori                                                                                              |                                         |                                                            |
| Z1 - Z6                       | Zone de securitate                                                                                             |                                         |                                                            |
| COM                           | Borna comun pentru toate zonele                                                                                |                                         |                                                            |
| DATA                          | Interfata pe 1 fir pentru iButton si senzorii de temperatura                                                   | a                                       |                                                            |
| +5V                           | Alimentare senzor de temperatura                                                                               |                                         |                                                            |
| MIC-                          | Borna negativa microfon                                                                                        |                                         |                                                            |
| MIC+                          | Borna pozitiva microfon                                                                                        |                                         |                                                            |
| BUZ-                          | Borna negativa buzzer                                                                                          |                                         |                                                            |
| BUZ+                          | Borna pozitiva buzzer                                                                                          |                                         |                                                            |
| C1 - C4                       | lesire PGM                                                                                                    |                                         |                                                            |
| Υ                             | Interfata RS485 terminal CLOCK (cablu galben)                                                                  |                                         |                                                            |
| G                             | Interfata RS485 terminal DATA (cablu verde)                                                                    |                                         |                                                            |
| COM                           | Borna comuna                                                                                                   |                                         |                                                            |
| BELL-                         | Borna negativa sirena                                                                                          |                                         |                                                            |
| BELL+                         | Borna pozitiva sirena                                                                                          |                                         |                                                            |
|                               | Borna negativa echipamente auxiliare                                                                           |                                         |                                                            |
| AUX-                          | Perna pezitriva echinamente auviliare                                                                          |                                         |                                                            |
| AUX-<br>AUX+                  | Borna pozitriva echipamente auxiliare                                                                          |                                         |                                                            |
| AUX-<br>AUX+<br>AC/DC         | Borna alimentare principala                                                                                    |                                         |                                                            |
| AUX-<br>AUX+<br>AC/DC<br>AKU- | Borna pozitiva eciipanente auxiliare Borna alimentare principala Borna negativa accumulator                    |                                         |                                                            |

#### 2.4. Diagrame de cablare

#### 2.4.1. Cablare generala

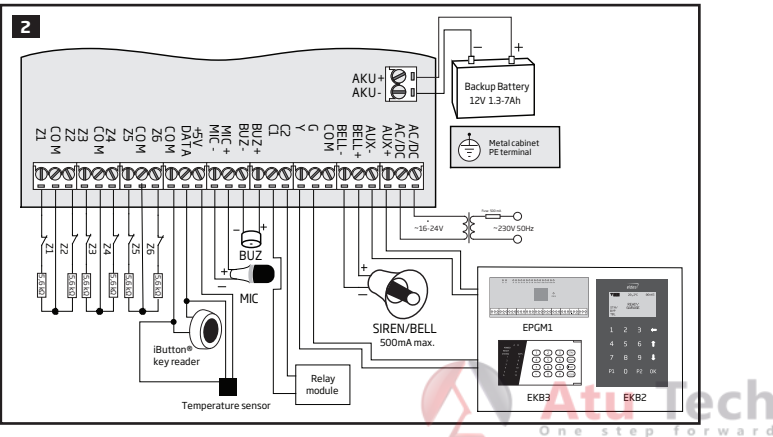

#### 2.4.2. Tip conexiune zona

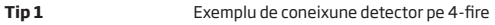

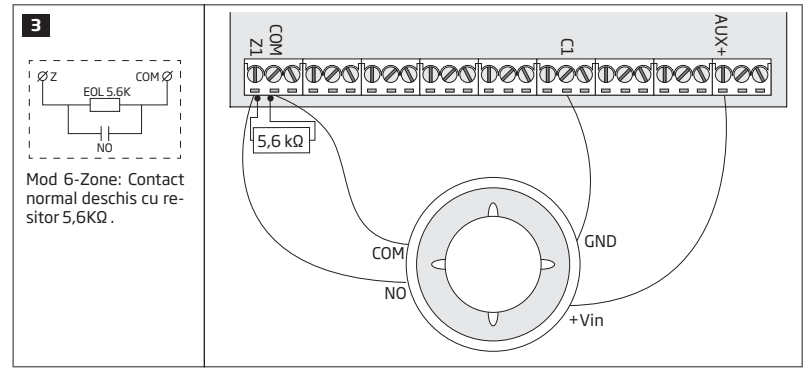

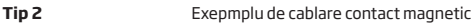

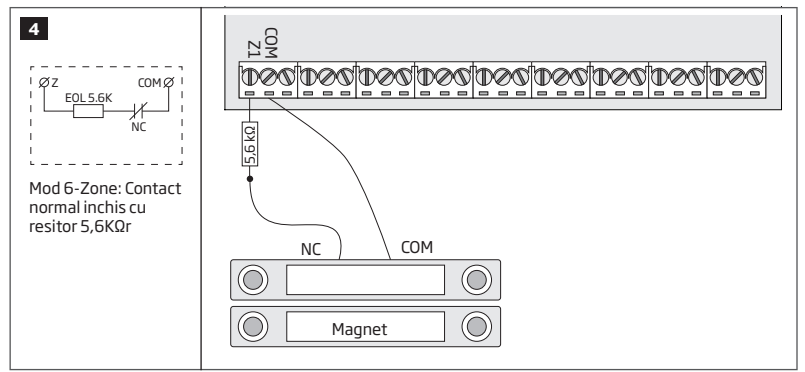

NOTA: Dupa exemplele date la un eveniment de alarma detectorul de fum se poate reseta prin oprirea/pornirea iesirii PGM C1. Pentru mai multe detalii vedeti 18.4. Comutarea iesirilor PGM ON/OFF.

NOTA: Sistemul nu suporta detectoare de fum pe 2 fire.

Type 3

Exemplu de cablare senzor de miscare

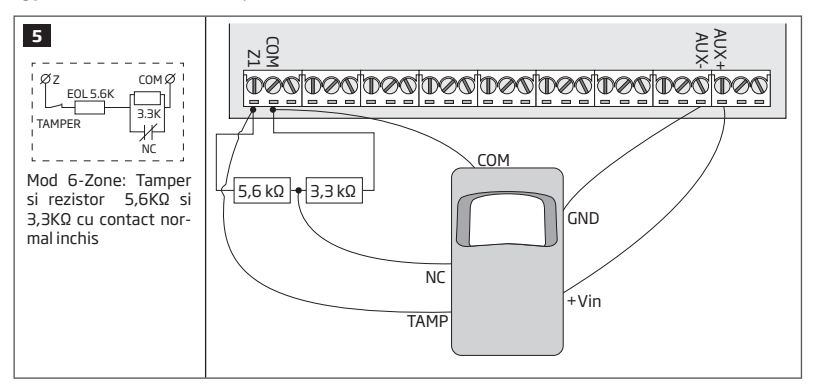

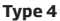

Exemplu de cablare contact maginetic (Z1) si senzor geam spart (Z7)

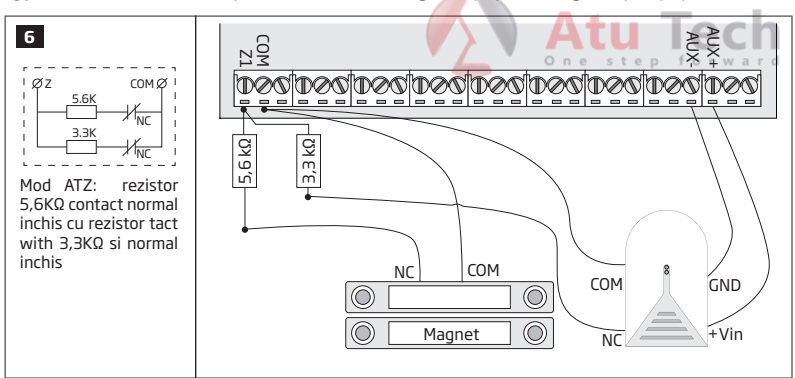

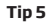

Exemplu de cablaj detector miscare (Z1) si contact magnetic (Z7)

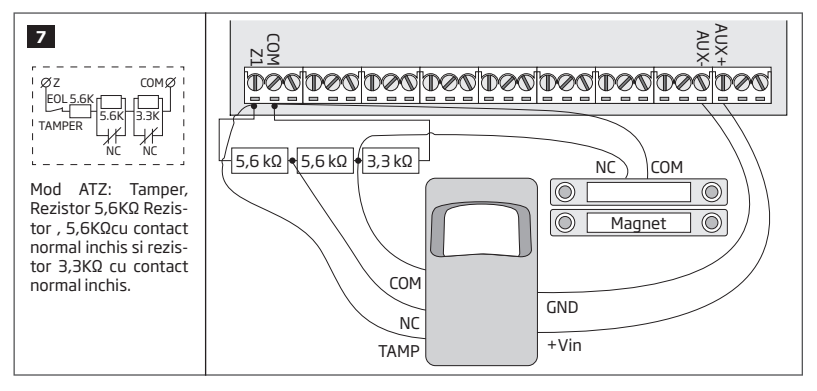

Vezi si: 14.3. Modul 6-Zone si 14.4. Mod ATZ.

9

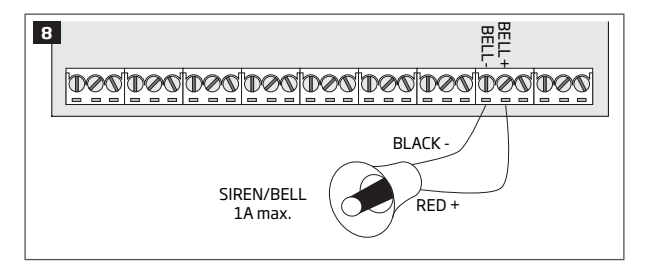

#### Sirena piezo

- 1 Conecteaza cablul + (rosu) la borna BELL+.
- 2 Conecteaza cablul (negru) la borna BELL-

## Sirena self-contained 1 Conecteaza cablul - GND la borna COM. 080,080,060,080,060,060,060,060

tep

BEL COM

BELL

GND

+12V

2 Controleaza cablul sirenei acesta trebue sa fie conectat la borna BELL- .

3 Conecteaza cablul +12V la borna BELL+

forward

Vezi deasemenea 20. Sirena / sonerie cablata

NOTA: BELL- Este borna destinata pentru controlul sirenei.

SIREN/BELL

1A max.

#### 2.4.4. Cititor iButton si buzzer

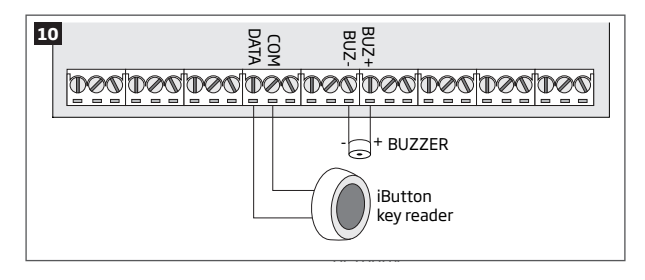

#### Model iButton suportat: Maxim/Dallas DS1990A

Acesta poate fi instalat cu buzzer sau fara Buzzerul este destinat pentru indicatia audio la DELAY sau pentru armare/dezarmare.

- Conecteaza cititorul iButton la terminalul cu interfata de 1 FIR: COM si DATA.
- 2 Conecteaza borna minus a buzzerului la la BUZ- si borna pozitiva la BUZ+.

NOTA: Nu trebuie sa instalati un buzzer atunci cand folositi o tastatura EKB2/EKB3.

ATENTIE Lungimea cablului pentru conexiunea pe 1 FIR poate fi de maxim 30m (98.43ft) .

#### 2.4.5. Senzorii de temperatura si cititorul iBUTTONr

Model de iButton suportat: Maxim/Dallas DS1990A

Model senzor de temperatura: Maxim/Dallas DS18S20, DS18B20

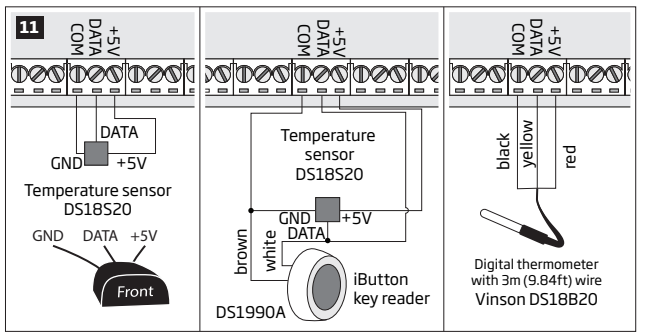

- In functie de model conectati senzorul de temperatura la GND/cablul negru, DATA/ galben, +5V/rosu la interfata de 1-FIR: COM, DATA si +5V respectiv.
- 2 Cand conectati cititorul iButton in paralelcu senzorul de temperatura, conecteaza cititorul iButton la COM si DATA respectiv.

**ATENTIE:** lungimea cablului pe interfata de 1 FIR poate sa fie maxim 30m (98.43ft)

#### 2.4.6. Conectare releu la iesire PGM

Examplu de cablare releu pentru control PGM negativ

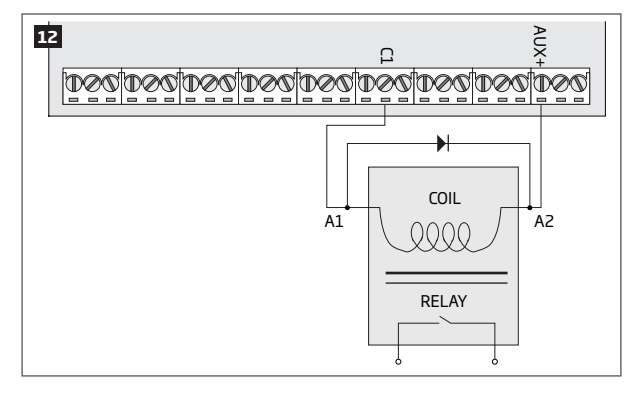

1 Cableaza releul **A1** la iesirea PGM **Cx** si releul **A2** la borna **AUX+**.

2 Aditional, conecteaza o dioda la releul A2 si A1

**NOTE:** Recomandam folosirea unei diode model 1N4148 sau similara.

#### Exemplu de releu pentru cablarea unui PGM +

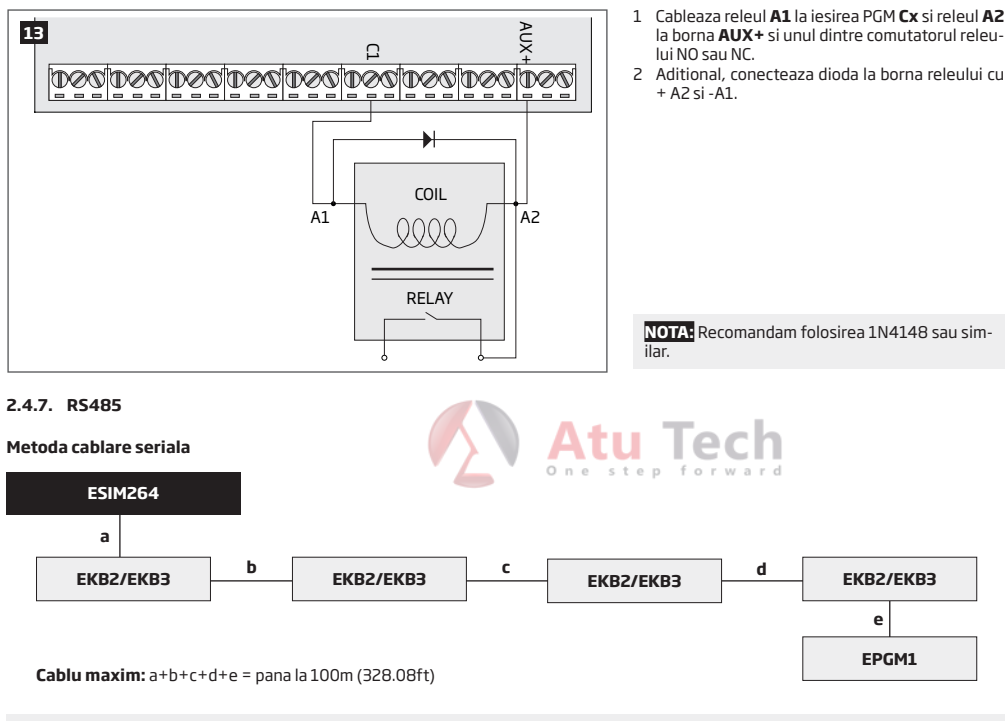

NOTA: Daca este necesar, dispozitivele RS485 pot fi alimentate dintro sursa suplimentare 12-14V DC si nu din terminalele centralei AUX+ si AUX-

ATENTIE: Lungimea 100m (328.08ft) in total.

ATENTIE: Cand cablati mai mult de 1 tastatura va rugam asigurativa ca adresele tastaturilor sunt diferite.

NOTA: Puteti conecta 1 EKB2/EKB3 sau o combinatie de mai multe EKB2 and EKB3 keypads. Pana la 4 tastaturi in total

Pentru mai multe detalii de instalare a dispozitivelor RS485 vezi 32.1. Interfata RS485

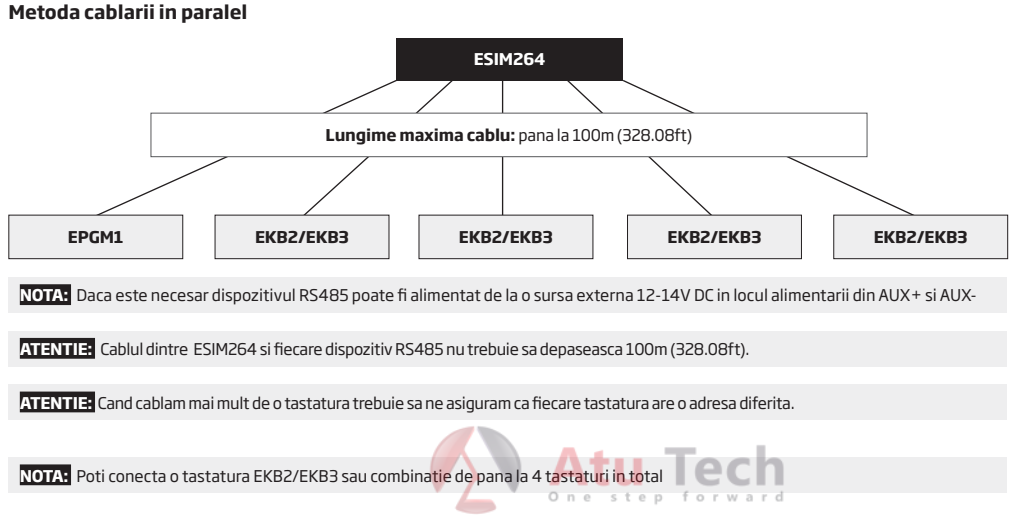

Pentru mai multe informatii vezi 32.1. Interfata RS485

## **3.INSTALARE**

 Sistemul trebuie instalat intr-o carcasa non-inflamabila. Atunci cand folositi o cutie metalica este necesar sa conectati o impamantare. Pentru conexiunea unui transformator 230V folositi cablu 3X0.75 mm2 dublu izolat. Circuitul primar al transformatorului trebuie conectat printr-o siguranta de tip 0.5A. Cablurile de alimentare la 230V, nu trebuie sa fie grupate cu cabluri de joasa tensiune. Pentru conexiunea dispozitivelor conecte folositi cablu 2X0.75 mm2 neecranat. Pentru conexiunea zonelor PGM folositi cablu 0.50 mm2 neecranat de maxim 100 metri.

#### Instalarea intro carcasa de metal

1. Componente ME1

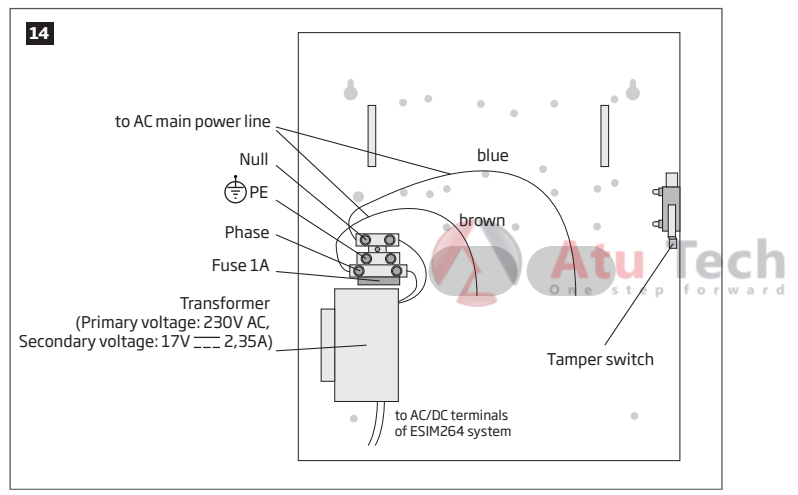

2. Ilnserati suporturile de plastic in spatiul destinat pentru montaj si fixati placa ESIM264 dupa cum vedeti mai jos.

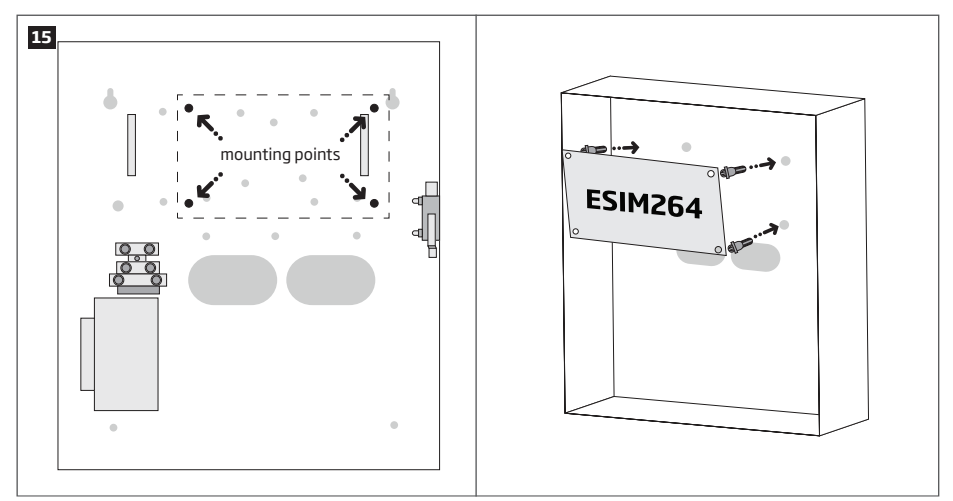

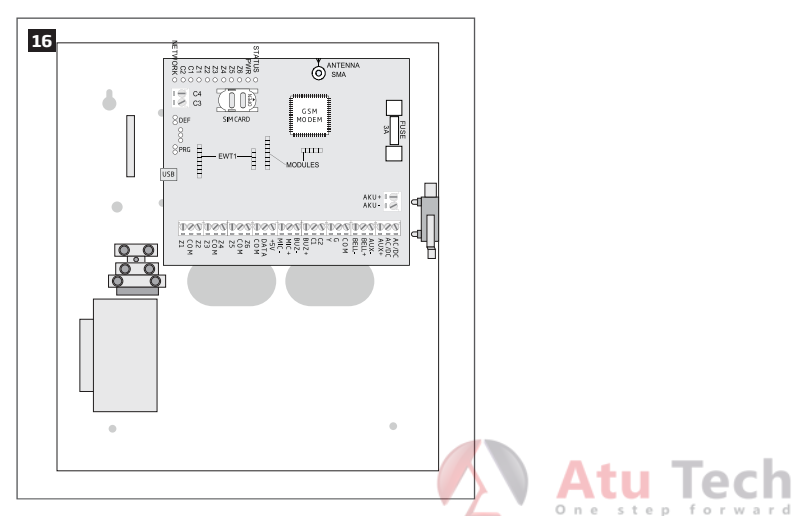

 Daca modulul EPGM1 trebuie instalat, va rugam sa il instalati pe acesta primul si apoi sa prindeti placa ESIM264. EPGM1 trebuie montat pe suporturile mai scurte de plastic precum, ESIM264 trebuie montat pe cele mai lungi. Punctele de montaj al EPGM1 sunt indicate mai jos.

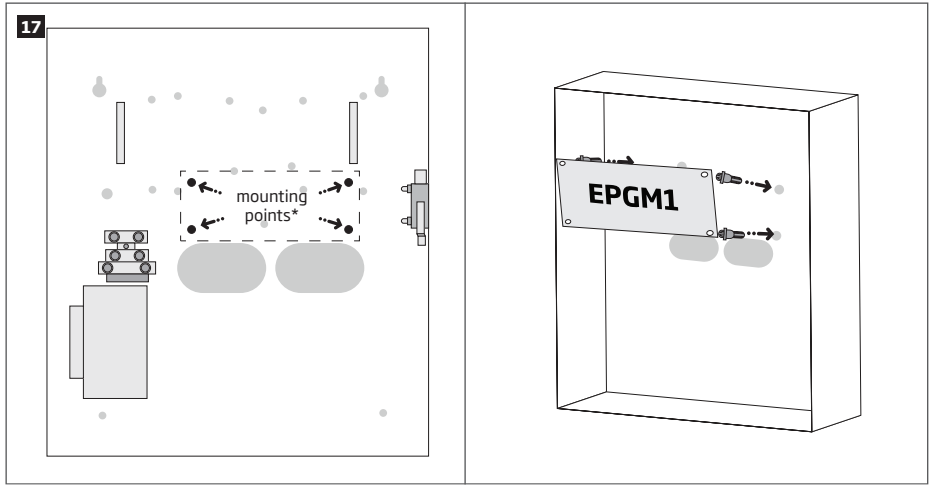

 Carcasa standard ME1 nu contine gaurile pentru suportii de montaj EPGM1, astfel dumneavoastra trebuie sa gauriti carcasa pentru a monta acest modul.

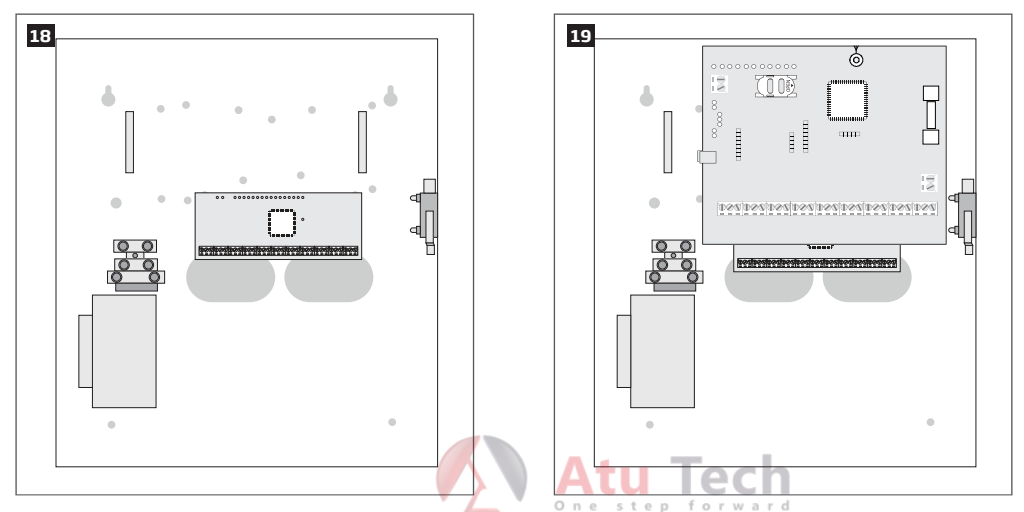

- Cablati accesoriile, precum tastaturi, zone, si iesiri PGM, senzori temperatura dupa diagramele de montaj. Instaleaza buzzerul aproape de iButton pentru a a auzii numaratoarea inversa.
- 5. Introduceti cartela SIM si asigurati-va ca nu are un PIN setat. Puteti dezactiva PIN-ul cartelei introducand cartela in telefon. Cartela trebuie sa fie goala si nu trebuie sa aibe mesaje SMS stocate in interior. Aditional trebuie sa verificati ca alte servicii aditionale precum : casuta vocala, redirectionare apeluri, reportare apeluri pierdute, sunt dezactivate de pe cartela SIM. Pentru mai multe detalii va rugam contactati operatorul GSM.
- 6. Dupa dezactivarea codului PIN, introduceti cartela in sistemul de alarma.

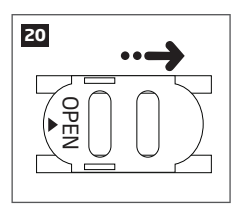

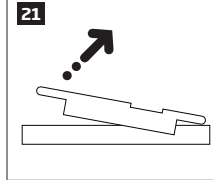

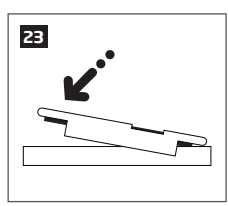

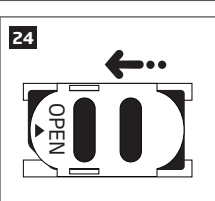

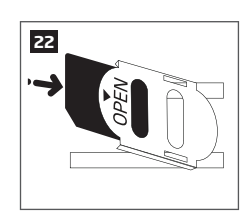

7. Conecteaza antena GSM/GPRS si urmareste urmatoarele recomandari pentru instalare:

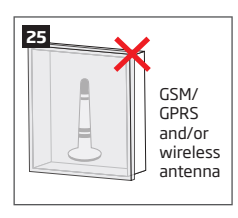

Nu instalati antena in urmatoarele locuri:

- in interiorul carcasei metalice
- pastrati o distanta de 20cm (7.87in) sau mai mult de carcasa.

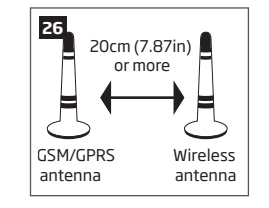

Instalarea recomandata:

 Cel putin 20 cm distanta de la antena GSM la antenawireless (0.66ft).

8. Daca aveti una sau mai multe antene urmati recomandarile pentru cel mai bun semnal.

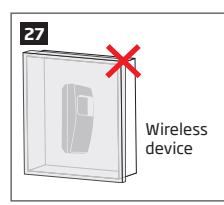

Nu instala antena aici:

- interiorul carcasei metalice
- la cel putin 20 cm distanta sau mai mult.

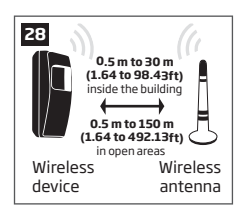

Instalarea recomadnata

- dispozitivul wireless trebuie indreptat catre antena
- Pastrati distanta de: 0,5 la 30m (1.64 to 98.43ft) in interioul unei cladiri, sau 0,5 la 150m (1.64 to 492.13ft) in spatii deschise

- 9. Alimenteaza sistemul.
- 10. Sistemul porneste in mai putin de un minut. Indicatorul STATUS trebuie sa se aprinda intermitent pentru operarea corecta a microcontrollerului.
- Indicatorul de retea NETWORK indica daca sistemul functioneaza corect pe GSM. Pentru a gasii cel mai bun semnal GSM instalati antena in locatia cea mai buna sugerata de operatorul GSM.
- 12. Schimba parola implicata SMS (vezi 6. PAROLE pentru mai multe detalii).
- 13. Seteaza numarul de telefon pentru: Utilizatorul 1 (vezi 8. Nr. telefon utilizatori pentru mai multe detalii).
- 14. Set system date and time (see 9. DATE AND TIME for more details).
- 15. Dupa ce ati configurat sistemul, acesta este gata de folosire. Dar daca nu reusiti sa primiti un raspuns la SMS va rugam verificati numarul SMSC. Pentru mai multe vezi 27.1. Numarul de telefon SMSC (Centru de mesaje scurte).

ATENTIE Instalarea unui cititor iButton®, sau a eKB2/eKB3, eWK1 nu este obligatoriu. Indiferent este recomandat sa aveti macar una dintre acele dispozitive instalate de rezerva in cazul in care nu va gasiti telefonul sau nu aveti baterie la telefon.

NOTA: Pentru a creste eficienta sistemului este reocmandat sa nu folositi cartele SIM. Cand folositi cartele sim se poate sa nu primiti mesaje in cazul in care ati uitat sa incarcati cartela.

NOTA: Este recomandat sa folositi aceeasi retea GSM intre dumneavoastra si centrala pentru ca mesajele sa se transmita cat mai repede In cazulunei alarme.

NOTA: Chiar daca procesul de instalare al eSIM264 nu este complicat noi recomandam ca aceasta sa fie instalat de o persoana autorizata.

## 4. DESCRIERE OPERARE GENERALA

În cazul în care sistemul este armat, va iniția numărătoarea inversă de întârziere de ieșire destinat utilizatorului să părăsească zona securizată. În timpul perioadei de numărătoarea inversă soneria va emite semnale sonore scurte și / sau indicatorul LED se va aprinde intermitent. În mod implicit, durata întârzierii de ieșire este de 15 secunde. După ce numărătoarea este completă, sistemul va deveni armat și blocați configurația de posibilitate Tastatura. În cazul în care utilizatorul nu părăsește zona de securitate, înainte de numărătoarea inversă este completă, sistemul se va arma în modul Stay dacă este o zonă de cel puțin 1 are atributul Stay Activat. În mod implicit, în cazul în care există cel puțin 1 zonă violată sau desigilării, utilizatorul nu va fi capabil să armarea sistemului până când zona a încălcat sau sabotaj este restabilită. În cazul în care este necesar pentru armarea sistemului de alarmă în ciuda prezenței zone încălcate, zona încălcate poate fi ocolit sau de forță atribut Activat.

După ce sistemul este armat și dacă o zonă (în funcție de tipul) sau sabotaj este încălcat, sistemul va produce o alarmă de durată timp de 1 minut (implicit), în timpul alarmei, sirena / clopot va oferi un sunet de alarmă, împreună cu buzzers din Tastaturas. În mod implicit, sistemul va face, de asemenea, un apel telefonic și a trimite un mesaj text SMS care conține zona încălcat sau numărul martor al deschiderii unu utilizator listat și indică zona încălcate sau numărul de sabotaj de pe tastatura. Dacă o altă zonă sau sabotaj este încălcat sau aceeași unul este restaurat și aîncălcat din nou în timpul alarmei, sistemul va acționa așa cum sa menționat anterior, dar nu se va prelungi timpul alarmei.

După ce utilizatorul intră în zona de securitate, sistemul va iniția numărătoarea inversă de întârziere de intrare destinată Dezarmarea sistemului. În timpul perioadei de numărătoarea, buzzer-ul va emite un semal sonor constant și / sau indicatorul LED se va aprinde aprins. În mod implicit, durata de întârziere de intrare este de 15 secunde. După ce utilizatorul realizează cu succes procesul de dezarmare, sistemul va debloca Tastaturas. În cazul în care utilizatorul nu dezarma sistemul în timp, sistemul de alarmă va provoca o alarmă instantanee.

NOTA: Alarma va pornii chiar daca exista un tamper incalcat cand centrala este dezarmata Va rugam sa cititi pentru mai multe detalii capitolul: 12. ARMARE SI DEZARMARE.

## **5. METODE DE CONFIGURARE**

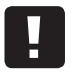

III în acest manual de instalare caracterul subliniere "\_" reprezinta un singur caracter spațiu. Fiecare caracter de subliniere trebuie să fie înlocuit cu un singur caracter spațiu. Nu trebuie să existe spații sau alte caractere care nu sunt necesare la începutul și la sfârșitul mesajului text SMS.

#### 5.1. MESAJE SMS

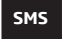

În scopul de a configura și controla sistemul prin mesaj text SMS, trimite comanda text la numărul de telefon ESIM264 sistem de la unul dintre numerele de telefon al utilizatorului listate. Structura mesajului text de tip SMS este format din 4 cifre SMS parola (parola implicită SMS este 0000 - patru zerouri), al valorii și Parametru. Pentru unii Parametrus valoarea nu se aplică e.g. STARE. Variabilele sunt indicate în litere mici, în timp ce un interval de valoare validă este indicată IN PARAMETRU

#### 5.2. Tastatura EKB2 LCD

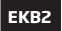

Configurația sistemului și controlul prin EKB2 se realizează Tastatura prin navigarea pe lista secțiunii de meniu afișat pe ecranul LCD. Pentru a naviga în calea de meniu, atingeți , tastele pentru a selecta secțiunea de meniu dorit și apăsați tasta OK pentru a deschide secțiunea selectată. Pentru a introduce o valoare necesară, utilizați 0 ... 9 taste și apăsați tasta OK pentru confirmare sau de a anula / du-te o secțiune de meniu înapoi atingând tasta . Valoarea poate fi introdusă în mod direct atingând 0 ... 9 taste în timp ce subliniind secțiunea meniului dorit. EKB2 tip de meniu este "cerc", prin urmare, atunci când este selectată ultima secțiune din lista de meniu, va fi adus înapoi la începutul listei după atingerea tastei . În acest manual de instalare, calea de meniu se bazează pe meniu IEKB2 pornind de la vedere din ecranul de pornire (a se vedea 31.1.1.6. EKB2 Meniu copac). Variabilele sunt furnizate în litere mici, în timp ce un interval de valoare validă este prevăzută Parametru în paranteze.

...

NOTA: Configuratie trebuie securizata cu parola de adminsitrator. Parola implicita este 1470. r w a r

NOTA: Sistemul poate fi configurat folosind doar un singur tastatura la un moment dat. Alte tastaturi conectate vor fi inactive în timp ce CON-FIGURATION secțiunea meniu este deschis. Cele mai inactive tastaturi EKB2 va afișa pictograma și mesajul MODE CONFIGURARE.

NOTE: Tastatura va ieși automat din meniu și pentru a reveni secțiunea de configurare pentru a vizualiza ecranul de pornire, dacă 1 minut de la ultima tastă-touch expiră.

#### 5.3. EKB3 LED Tastatura

ЕКВЗ

Configurarea sistmeului si controlul prin tastatura EKB3 se desfasoara prin activarea modului de configurare folosind parola de administrator(parola implicita **1470**) si apoi introducand o comanda de configurare valida folosind tastele numerice (0, -[9], (#) tasta pentru confirmare sau tasta (\*) pentru stergerea caracterelor introduse. Alternativ, utilizatorul poate astpa 10 secunde pana cand tastatura va indica printr-un beep ca cifrele introduse au fost sterse. Atunci cand scrieti tastatura fiecare tasta ofera o indicatie sonora atunci cand apasati numere de la (0, -[9]). Unele comenzi au neovie de tatele (a) (\$) : ... deasemenea. Structura standard de configurare este o combinatie de cifre. Comenzile nu au nevoie sa fie activat modul de confirare sunt notate. Variabilele sunt oferite cu litere mici, pe cand valorile principale corecte sunt oferite in paranteze.

NOTA: Daca nu doriti sa intrati in modul de configurare dar ati apasat accidental \* in locul primului caracter apasati (\*) din nou sau asteptati 10 secunde pana cand acesta se sterge.

Activare/dezactivare mod configurare

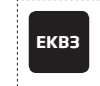

Introduceti parola administrator: \* aaaa #

Valoare: aaaa - parola admin 4 cifre Exemplu: \*1470#

Tabelul urmator ofera o lista de indicatii pentru EKB3 relevante procesului de configurare

| Indicatie                                 | Descriere                                              |
|-------------------------------------------|--------------------------------------------------------|
| Indicatorul 🖨 Se ap-<br>rinde intermitent | Intrare in modul de configurare corecta                |
| Indicatorul 🛆 se ap-<br>rinde intermitent | Parametru valid introdus se asteapta valoarea corecta. |
| 1 beep lung                               | Comanda non/existenta/ invalida.                       |
| 3 beepuri lungi                           | Comanda introdusa cu succes.                           |

NOTA: Sistemul poate fi configurat de la o singura tastatura pe rand. Alte tastaturi conectate vor fi inactive in timp ce modul de configurare este activat.

NOTE: Modul de configurare se dezactiveaza automat intr-un minut daca nu este introdusa nici o tasta.

#### 5.4. Software de configurare "ELDES Configuration Tool "

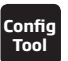

Acest soft de configurare este destinat pentru configurarea prin USB sau GPRS a centralelor de alarma ESIM. Acest soft simplifica procesul de configurare a centralei de alarma permitand folosirea calculatorului pentru confgurare. Puteti gasii informatii si puteti descarca programul de configurare ELDES de aici: eldesalarms.com

#### 5.4.1. Conexiune la distanta

ATENTLE: Sistemul nu va trimite DATE catre centrala de monitorizare in modul de configurare prin GPRS. Dar in timpul sesiunii de configurare GPRS se salveaza datele si sunt transmise catre centrala de monitorizare dupa ati terminat sesiunea

ATENTIE: Cand activati modul de configurare de pe tastatura EKB3 sau EKB2, veti dezactiva in acel moment sistemul de configurare de la distanta.

NOTA: Daca configurati sistemul de la distanta tastaturile vor fi dezactivate in acel moment.

Soft-ul "ELDES Configuration Tool" va ofera abilitatea de a configura sistemul pe internet prin urmatoarele metode:

- ELDES proxy server (recomandat). Conexiunea cu sistemul este facuta prin reteaua GPRS.
- Folosirea unui server TCP/IP pe ELDES Configuration Tool (avansat). Conexiunea cu sistemul este facuta prin reteaua GPRS.

Pentru a începe să utilizați caracteristica de configurare de la distanță, vă rugăm să executați expertul pas-cu-pas și urmați pașii indicați în pagina de start a software-ului ELDES Configuration Tool. Vă rog, rețineți că va fi necesar pentru a trimite un mesaj text SMS la numărul de telefon al sistemului, în scopul de a iniția conexiunea la distanță. Urmand pasii veti stii ce mesaj text trebuie sa trimiteti catre numarul de telefon al centralei de alarma in acest caz.

#### 5.4.2. Inchiderea unei sesiuni de conexiune la distanta

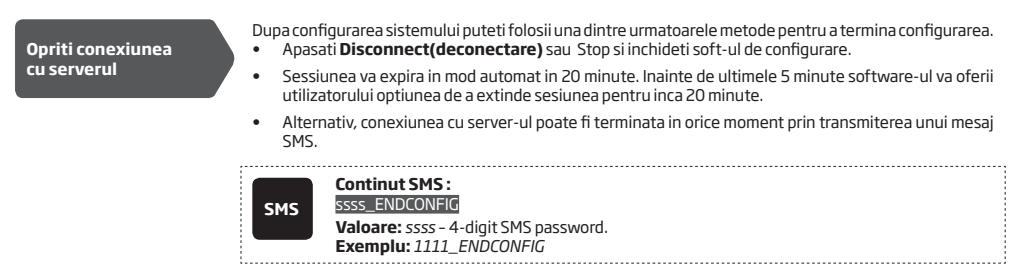

De indata ce sesiunea a expirat sistemul iti va trimite un SMS de confirmare.

## 6.PAROLE

Din motive de securitate sistemul va folosii urmatoarele tipuri de parole:

- Parola SMS parola din 4 cifre folosita pentru armare/dezarmare a sistemului si configuratie prin SMS. Parola standard este 0000 si trebuei schimbata neaparat la inceput.
- Parola administrator parola din 4 cifre folosita pentru modul de configurare din tastatura sau logarea in ELDES configuration TOOL. Parola standard este 1470, si trebuie schimbata cat mai repede.

| Setare parola SMS              | SMS            | Continut mesaj SMS:<br>wwww_PSW_ssss<br>Valoare: wwww - Parola default ; ssss - Parola noua intre - [0001 9999].<br>Exemplu: 0000_PSW_1111                                                                                                    |
|--------------------------------|----------------|----------------------------------------------------------------------------------------------------|
|                                | ЕКВ2           | Cale meniu: $OK \rightarrow CONFIGURARE \rightarrow OK \rightarrow aaaa \rightarrow OK \rightarrow SETARI PRINCIPALE \rightarrow OK \rightarrow PAROLE \rightarrow OK$ $\rightarrow PAROLA SMS \rightarrow OK \rightarrow ssss \rightarrow OK$ VALOARE: aaaa - 4-digit administrator password; ssss - 4-digit new SMS password; range - [00019999]. |
|                                | ЕКВЗ           | Introduceti fasta 14 si parola noua:<br>14 ssss #<br>Valoare: ssss-Parola SMS noua; intre - [00019999].<br>EXEMPLU: 141111#                                                                                                    |
|                                | Config<br>Tool | Aceasta operatiune poate fi facuta doar de pe un PC                                                                                                    |
| Setare parola<br>administrator | ЕКВ2           | <b>Cale meniu:</b><br>DK → CONFIGURARE → OK → 1470 → OK → SETARI PRINCIPALE → OK → PAROLE → OK<br>→ PAROLA ADMIN → OK → aaaa → OK<br><b>VALOARE:</b> <i>aaaa</i> - noua parola de administrator; intre - [0000 9999].                                                                                                    |
|                                | ЕКВЗ           | Introduceti tasta 16 si noua parola de administrator.<br>16 aaaa #<br>VALOARE: aaaa - parola de administrator din 4 cifre; Intre - [0000 9999].<br>EXEMPLU: 162538#                                                                                                    |
|                                | Config<br>Tool | Aceasta operatiune poate fi folosita de pe PC prin ELDES configuration tool.                                                                                                    |

## 7. SYSTEM LANGUAGE

Sistemul vine echipat cu 2 limbi de comunicare cu utilizatorul prin mesaje text SMS și o singură limbă pentru afișare meniu EKB2 Tastatura. Limba implicită a meniului EKB2 depinde de ESIM264 firmware-ului, care se bazează pe locația utilizatorului, în timp ce una dintre limbile de comunicare prin mesaje text SMS este întotdeauna limba engleză....

#### Lista de limbi disponibile (firmwares):

- Czech
- English
- Estonian
- Finnish
- French
- Greek
- Hungarian
- Icelandic
- Italian
- Latvian
- Lithuanian
- Norwegian
- Portuguese
- Romanian
- Russian
- Slovak
- Spanish
- Swedish

Pentru a seta o limba diferita a mesajelor text va rugam urmati urmatorii pasi:

| Setare limba SMS               | SMS          | Continut mesaj SMS:<br>VALOARE: // - SMS language, range - [CZ - Czech, EN - English, EE - Estonian, FI - Finnish, GR -<br>Greek, HU - Hungarian, IC - Icelandic, IT - Italian, LV - Latvian, LT - Lithuanian, NO - Norwegian,<br>PT - Portuguese, RO - Romanian, RU - Russian, SK - Slovak, SP - Spanish, SW - Swedish].<br>EXEMPLU: SK |
|--------------------------------|--------------|----------------------------------------------------------------------------------------------------|
|                                | ЕКВ2         | Cale meniu: $OK \rightarrow CONFIGURATIE \rightarrow OK \rightarrow 1470 \rightarrow OK \rightarrow SETARI PRINCIPALE \rightarrow OK \rightarrow LIMBA SMS \rightarrow OK \rightarrow sms-lang \rightarrow OK$ sms-lang \rightarrow OK         VALOARE: sms-lang - LIMBA SMS.                                                            |
| NOTA: Pentru a obtine un firmv | vare de limb | a diferit va rugam contactati distribuitorul local.                                                                                                    |

**Atu Tech** 

NOTE: Pentru a schimba limba odata ce sistemul a fost configurat trebuie sa resetati dispozitivul la configuratia standard. Pentru mai multe detalii vedeti: 35.2. Restaurarea setarilor implicite.

## 8.NUMERELE DE TELEFON ALE UTILIZATORULUI

Sistemul suporta pana la 5 numere de utilzatori identificate de la 1 la 5. Cand un numar de telefon este setat, acest utilizator va putea sa armeze/dezarmeze sistemul prin SMS sau Apel de la distanta si de asemenea sa configureze sistemul prin SMS. Numerele de telefon pot fi folosite si pentru a primii apel sau SMS la efractie. (Veziu **17. ALARM INDICATIONS AND NOTIFICATIONS FOR USER**).

Implicit, sistemul acepta Apeluri si mesaje SMS de la orice numar de telefon. Odata ce avem un numar salvat, sistemul va ignora orice alte apeluri de la numere de telefon sau SMS. Sistemul va respinge toate cererile de configurare de la numere nelistate chiar daca in acestea se afla parola SMS. Vezi **8.1. Controlul sistemului de pe orice nr. de telefon**). Este obligatoriu sa setati USER1, in timp ce restul numerelor sunt optionale. Formatul suportat este urmatorul:

International (w/o plus) - Numerele de telefon pot fi introduse incepand cu codul international in urmatorul format: [cod international][cod zona][numar local], EXEMPLU pentru UK: 4417091111111.

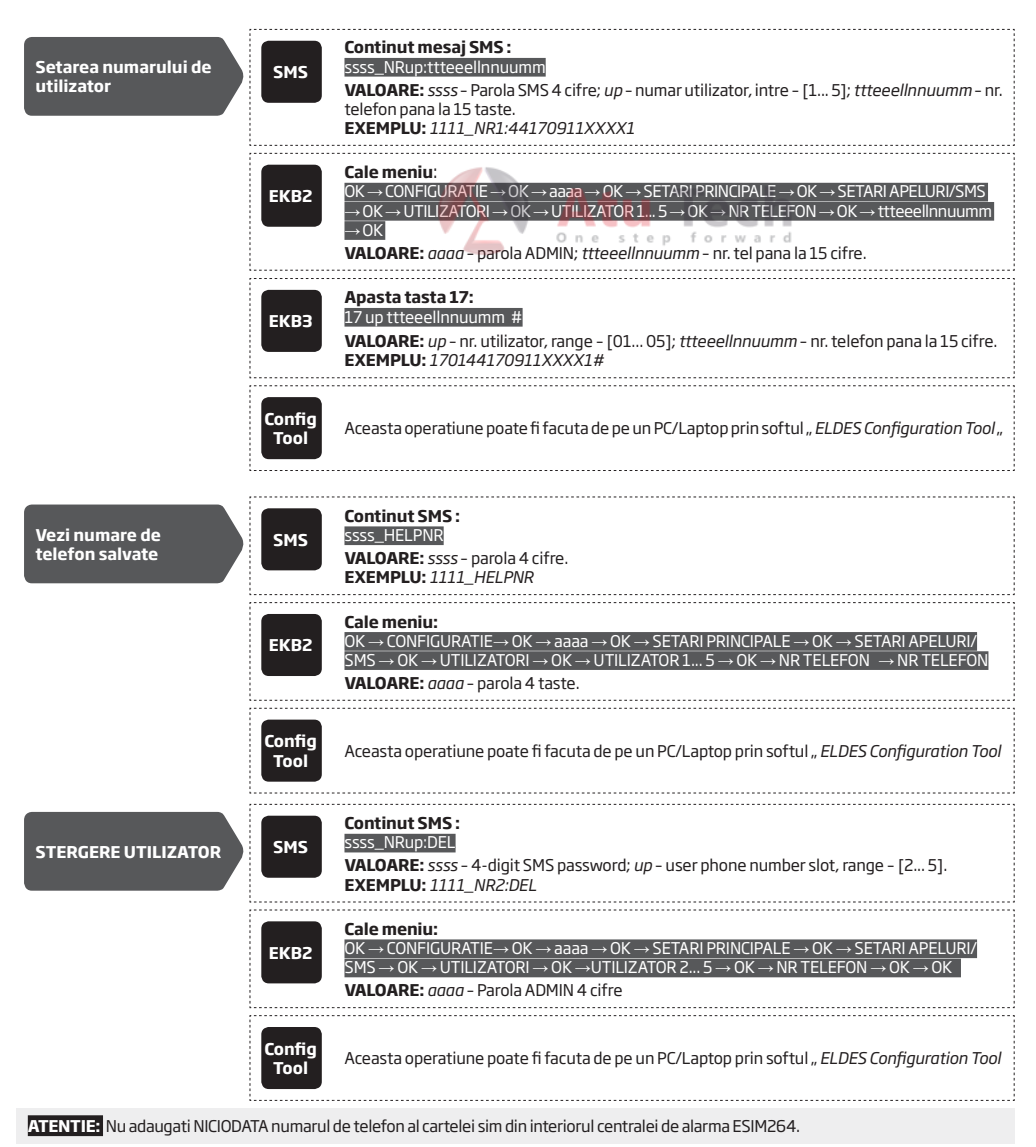

NOTA: Puteti seta mai multe numere de telefon cu ajutorul unui singur SMS, **Exemplu:** 1111\_NR1:44170911XXXX1\_ NR2:44170911XXXX2\_NR5:44170911XXXX3

NOTA: Puteti sterge mai multe NR telefon prin SMS, Exemplu: 1111\_NR2:DEL\_NR3:DEL

#### 8.1. Controlul sistemului de pe orice numar de telefon

În mod implicit, odată ce un număr de telefon de utilizator este listat, sistemul ignoră apelurile și mesajele text SMS de la un număr de non-enumerate telefon precum și respinge mesajele text SMS care conțin parole SMS greșit chiar de la un număr de telefon de utilizator specificat. Pentru a permite / refuza armarea sistemului / dezarmarea prin apel telefonic și un mesaj text SMS care conține o parolă SMS validă, configurare prin mesaj text SMS care conține o parolă SMS-uri valabile de la orice număr de telefon, vă rugăm să consultați următoarele metode de configurare.

| Permite controlul<br>sistemului de pe orice<br>nr de telefon. | SMS            | Continut mesaj SMS:<br>ssss_STR:ON<br>VALOARE: ssss - parola SMS.<br>EXEMPLU: 1111_STR:ON                                                                                                    |
|---------------------------------------------------------------|----------------|----------------------------------------------------------------------------------------------------|
|                                                               | ЕКВ2           | Cale meniu:         On construction $OK \rightarrow CONFIGURATIE \rightarrow OK \rightarrow aaaa \rightarrow OK \rightarrow SETARI PRINCIPALE \rightarrow OK \rightarrow SETARI APEL/           SMS \rightarrow OK \rightarrow CONTROL DE ORICE NR. \rightarrow OK \rightarrow PERMITE \rightarrow OK           VALOARE: aaaa - parola administrator 4 cifre.  $                                                                                                    |
|                                                               | ЕКВЗ           | Apasati tasta 12 si setati valoarea parametrului:<br>121 #<br>EXEMPLU: 121#                                                                                                    |
|                                                               | Config<br>Tool | Aceasta operatiune poate fi facuta de pe un PC/Laptop prin softul " ELDES Configuration Tool                                                                                                    |
|                                                               |                |                                                                                                    |
| Dezactiveaza<br>controlul de pe orice<br>telefon              | SMS            | Continut mesaj SMS:<br>ssss_STR:OFF<br>VALOARE: ssss - parola SMS.<br>EXEMPLU: 1111_STR:OFF                                                                                                    |
|                                                               | ЕКВ2           | $\begin{array}{l} \begin{array}{l} \textbf{Menu path:} \\ \textbf{OK} \rightarrow \textbf{CONFIGURATION} \rightarrow \textbf{OK} \rightarrow \textbf{aaaa} \rightarrow \textbf{OK} \rightarrow \textbf{PRIMARY SETTINGS} \rightarrow \textbf{OK} \rightarrow \textbf{CALL/SMS} \\ \textbf{SETTINGS} \rightarrow \textbf{OK} \rightarrow \textbf{CTRLFROM ANY NUM} \rightarrow \textbf{OK} \rightarrow \textbf{DISABLE} \rightarrow \textbf{OK} \\ \hline \textbf{VALOARE: } aaaa - \textbf{parola administrator 4 cifre.} \end{array}$ |
|                                                               | ЕКВЗ           | Apasati tasta 12 si setati valoarea parametrului:<br>120#<br>EXEMPLU: 120#                                                                                                    |
|                                                               | Config<br>Tool | Aceasta operatiune poate fi facuta de pe un PC/Laptop prin softul " ELDES Configuration Tool                                                                                                    |

## 9. DATA SI ORA

Sistemul vine echipat cu ceas intern de timp real (RTC), care ține evidența datei și orei curente. Odată ce sistemul este pus in functiune, utilizatorul trebuie să seteze data și ora corectă, în caz contrar sistemul nu va funcționa corespunzător. Dupa ce închiderea și pornirea sistemului, data și ora trebuie setata din nou.

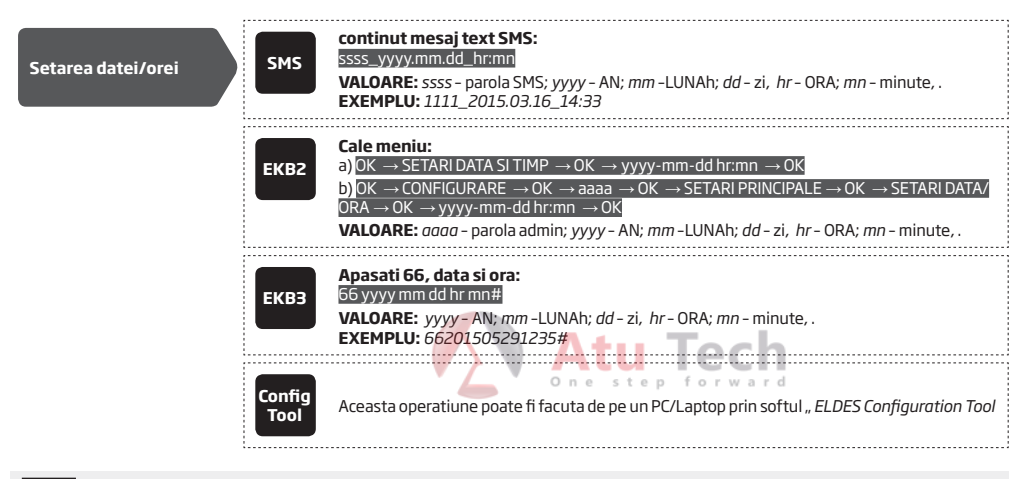

NOTA: Daca sistemul este conectat la o statie de monitorizare cu conexiune GPRS atunci data si ora se va seta dupa centrala de monitorizare in mod automat.

## **10. PAROLE UTILIZATORI**

Sistmeul suporta pana la 30 parole utilizator, identified as User Code 1 through 30, allowing to carry out system arming/disarming by the Tastatura. By default, User Code 1 is listed as 1111 and assigned to Partitie 0. For more details regarding user code Partitie, please refer to **23.4. User Code Partitie**.

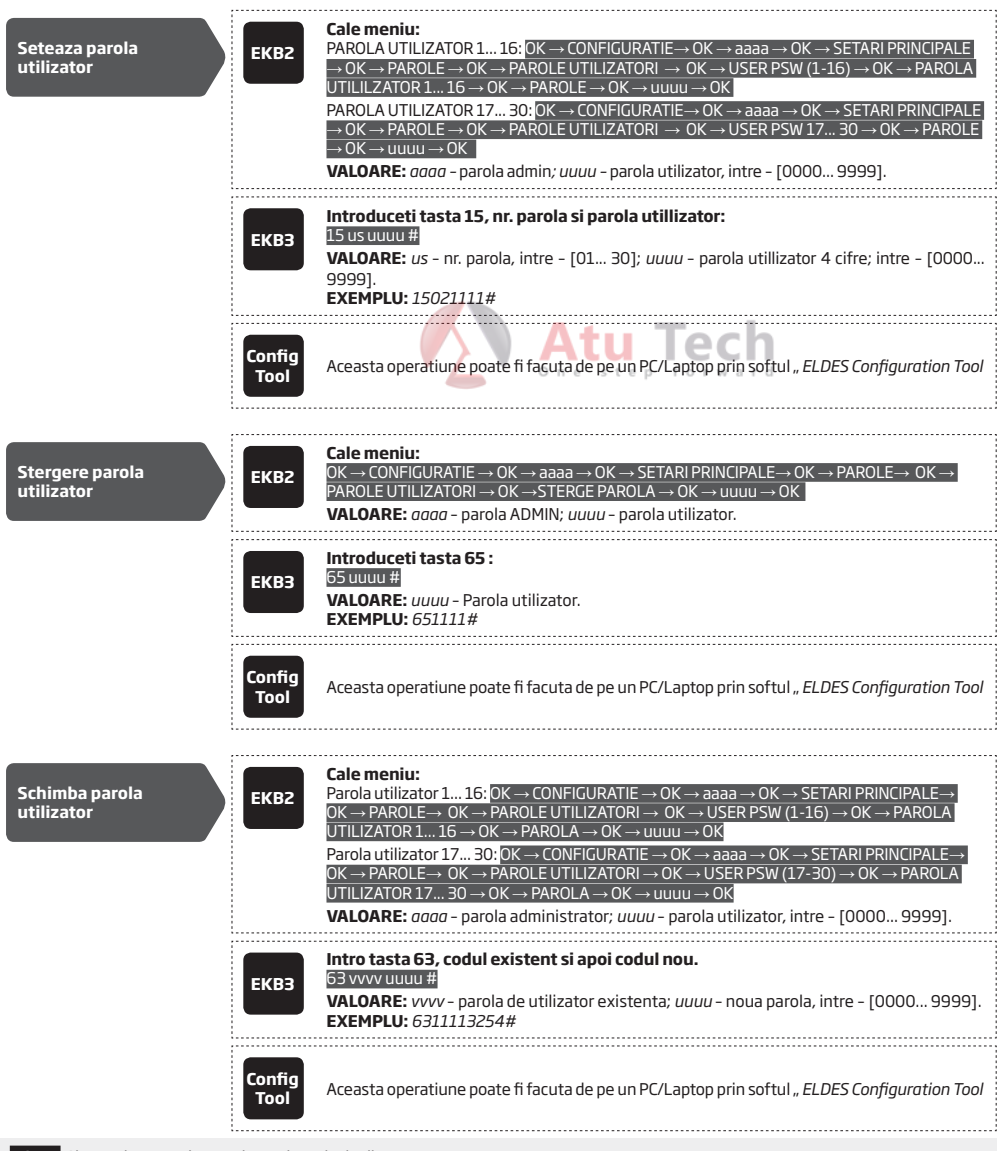

NOTE: Sistemul nu permite sa adaugati parole duplicate.

Una dintre parolele de la 1 la 10 poate fi folosita ca parola SGS (security guard service) care poate fi folosita de un gardian in vizita la locatia securizata. Cand acest cod este folosit sistemul va trimite un mesaj cu un cod de eveniment la statia de monitorizare. In orice caz sistemul nu se va ARMA/DEZARMA dupa introducerea parolei SGS.

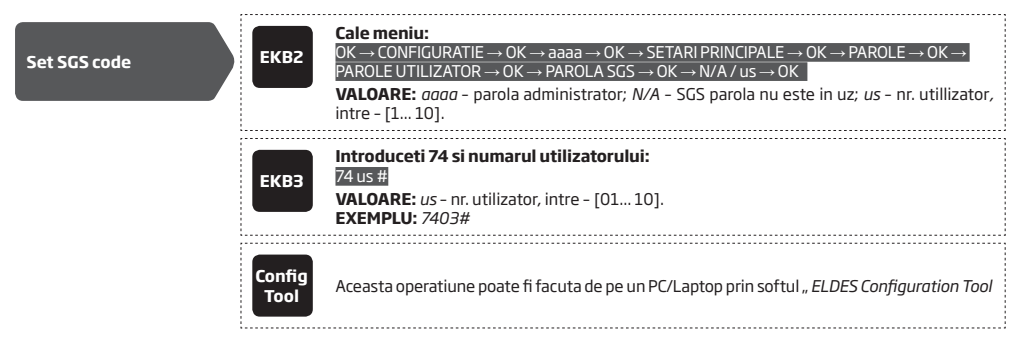

Codul de panica folosit la armarea sau dezarmarea sistemului se foloseste atunci cand cineva te forteaza sa dezarmezi. Cand este folosit sistemul se va arma/dezarma si va trimite o alerta silentioasa catre statia de monitorizare. Se poate seta o singura parola de panica intre 1-10

| Setarea unei parole de<br>panica | ЕКВ2           | Cale meniu:       One step for ward $OK \rightarrow CONFIGURATIE \rightarrow OK \rightarrow aaaa \rightarrow OK \rightarrow SETARI PRINCIPALE \rightarrow OK \rightarrow PAROLE \rightarrow OK \rightarrow PAROLE UTILIZATOR \rightarrow OK \rightarrow PAROLA PANICA (DURESS) \rightarrow OK \rightarrow N/A / us \rightarrow OK         VALOARE:       aaaa - parola administrator 4 cifre; N/A - Parola PANICA nu este in uz.; us - nr. utilizator, intre - [110].   $ |
|----------------------------------|----------------|----------------------------------------------------------------------------------------------------|
|                                  | ЕКВЗ           | Introduceti 73 si nr. utilizator:<br>73 us #<br>VALOARE: us - user code slot, range - [01 10].<br>EXEMPLU: 7309#                                                                                                    |
|                                  | Config<br>Tool | Aceasta operatiune poate fi facuta de pe un PC/Laptop prin softul " ELDES Configuration Tool                                                                                                    |

## 11. Cheile iBUTTON

O cheie iButton contine un cip unic de 64-bit intr-un tab de metal de obicei introdus intr-o carcasa de plastic. ESIM264 suporta pana la 5 chei 5 iButton keys folosite pentru armare/dezarmare.

#### 11.1. Adaugarea si stergerea de chei iButton

NOTA: Prima cheie iButton Key poate fi adaugata fara sa intrati in modul de adaugare.

Pentru a adauga o cheie iButton sistemului faceti urmatorii pasi:

- a) Dezarmati toate partitiile (vezi 12. ARMARE SI DEZARMARE).
- b) Activati modul de adaugare chei iButton.
- c) Atingeti cheia de cititorul iButton key cand sistemul este dezarmat(vezi imaginea de mai jos).

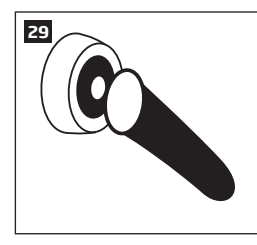

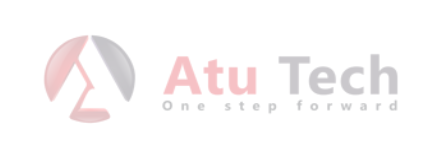

- d) Atunci cand este inregistrata cu succes o cheie iButton key sistemul va emite cateva sunete scurte.
- e) Adaugati cate chei ibutton sunt necesare, una dupa cealalta pana cand le inregistrati pe toate 5.

| Activati modul de<br>adaugare i Button | SMS            | continut SMS :<br>ssss_IBPROG:ON<br>VALOARE: ssss - parola SMS.<br>EXEMPLU: 1111_IBPROG:ON                                                   |
|----------------------------------------|----------------|----------------------------------------------------------------------------------------------------|
|                                        | ЕКВ2           | Cale meniu:<br>OK → CONFIGURATIE → OK → aaaa → OK → CHEI IBUTTON → OK → IBUTTON NOU → OK<br>→ ACTIVATI → OK<br>VALOARE: aaaa - parola ADMIN. |
|                                        | ЕКВЗ           | Introduceti 18 si valoarea parametrului:<br>180#<br>EXEMPLU: 180#                                                                            |
|                                        | Config<br>Tool | Aceasta operatiune poate fi facuta de pe un PC/Laptop prin softul " ELDES Configuration Tool                                                 |

Dupa ce terminati , va rugam dezactivati modul de adaugare iButtons.

| Dezactivarea modului<br>de adaugare iButton                                                                | SMS            | Continut SMS:<br>ssss_IBPROGOFF<br>VALOARE: ssss - parola SMS.<br>EXEMPLU: 1111_IBPROG:ON                                                                                                    |  |  |
|----------------------------------------------------------------------------------------------------|----------------|----------------------------------------------------------------------------------------------------|--|--|
|                                                                                                    | ЕКВ2           | Cale meniu: $OK \rightarrow CONFIGURATIE \rightarrow OK \rightarrow aaaa \rightarrow OK \rightarrow CHEI IBUTTON \rightarrow OK \rightarrow IBUTTON NOU \rightarrow OK \rightarrow DEZACTIVEAZA \rightarrow OK         VALOARE: aaaa - parola admin.   $ |  |  |
|                                                                                                    | ЕКВЗ           | Tasteaza 18 si adauga valoarea:<br>181#<br>EXEMPLU: 181#                                                                                                    |  |  |
|                                                                                                    | Config<br>Tool | Aceasta operatiune poate fi facuta de pe un PC/Laptop prin softul " ELDES Configuration Tool                                                                                                    |  |  |
| Pentru a vedea ID-ul unui iButto                                                                           | n va rugam i   | faceti urmatoarele: Atu Tech                                                                                                    |  |  |
| Vezi ID iButton                                                                                            | ЕКВ2           | <b>Cale meniu:</b><br>$OK \rightarrow CONFIGURATIE \rightarrow OK \rightarrow aaaa \rightarrow OK \rightarrow CHEI IBUTTON \rightarrow OK \rightarrow IBUTTON 1 5 \rightarrow OK \rightarrow IDVALOARE: aaaa \rightarrow parola ID$                      |  |  |
|                                                                                                    | Config<br>Tool | Aceasta operatiune poate fi facuta de pe un PC/Laptop prin softul " ELDES Configuration Tool                                                                                                    |  |  |
| Daca cheia iButton este furata sau ati pierdut-o trebuie sa o stergeti din sistem din motive de securitate |                |                                                                                                    |  |  |
| Sterge cheile<br>individuale din sistem                                                                    | ЕКВ2           | Cale meniu: $OK \rightarrow CONFIGURATIE \rightarrow OK \rightarrow aaaa \rightarrow OK \rightarrow TASTE IBUTTON \rightarrow OK \rightarrow IBUTTON 1 5 \rightarrow OK \rightarrow REMOVE \rightarrow OK$ VALOARE: aaaa - parola admin.                 |  |  |
|                                                                                                    | Config<br>Tool | Aceasta operatiune poate fi facuta de pe un PC/Laptop prin softul " ELDES Configuration Tool                                                                                                    |  |  |

Sterge toate cheile din sistem

Continut SMS: ssss\_RESETIB VALOARE: ssss - parola SMS. EXEMPLU: 1111\_RESETIB

SMS

## **12. ARMARE SI DEZARMARE**

Sistemul ofera urmatoarele metode pentru armare si dezarmare :

- Apel
- SMS
- EKB2/EKB3 Tastatura cu parola utilizator
- Cheie iButton.
- Telecomanda EWK1/EWK2
- Armare-Dezarmare prin zona.
- EGR100 middle-ware.

Sistemul armeaza si dezarmeaza paritiile listate pe fiecare numar de telefon, tastatura EKB2/EKB3, iButton, EWK1/EWK2 telecomanda. EXEMPLU, daca un numar de telefon este asignat paritiei 0, utilizatorul trebuie sa poata arma/dezarma paritia dintr-un Apel (vezi **23. Partiti**).

Implicit, cand sistemul este arnat/dezarmat cu succes acesta iti raspunde cu un mesaj SMS. Pentru mai multe detalii vezi **12.9. Dezactivar**ea si activarea notificarilor la armare/dezarmare.

Sistemul iti permite sa armezi chiar daca exista urmatorile erori (vezi 29. INDICATII ERORI SISTEM):

- Nu este alimentare principala
- Baterie scazuta.
- Baterie esuata.
- Data/ora nu este setata.
- Conexiune GSM esuata.

In cazul unei zone incalcate atunci cand incercati sa armati prin apel, SMS, iButton, din ZONA, sistemul iti va trimite mesaj cu zona incalcata . Din motive de securitate este foarte important sa restaurati zona incalcata inainte de armarea sistemului. Pentru mai multe detalii vezi: **14.6. Atributele zonelor** and **14.7. Ocolirea și activarea zonelor**.

De indata ce un numar de utilizator este listat, sistemul ignora orice telefoane primite si SMS-uri de la numerele nelistate, si deasemenea respinge toate SMS-urile care contine o parola SMS gresita chiar daca este un numar salvat in centrala. Pentru mai multe detalii despre armare/dezermare de la un numar desalvat in centrala va rugam cititi: **8.1. Controlul sistemului de pe orice nr. de telefon.** 

#### 12.1. Armare/dezarmare prin apel

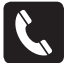

Pentru a arma/dezarma sistemul, apelati numarul de telefon din sistem de la oricare din cele 5 numere disponibile. (vezi **8. Numere telefon utilizator** pentru managementul nr. de telefon.). Apelul este gratuit pentru ca centrala de alarma va respinge apelul si dupa va face procedura de armare/dezarmare. Sistemul iti respinge apelul dupa ce suna de 2 ori la armare si imediat la dezarmare. Daca mai multe numere suna simultan sistemul va accepta primul numar si restul vor fi ignorate.

Sistemul va arma/dezarma partitia corespondenta cu numarul de telefon care suna pentru dezarmare/armare. Pentru mai multe detalii vezi: 23.2. Numar telefon partitie.

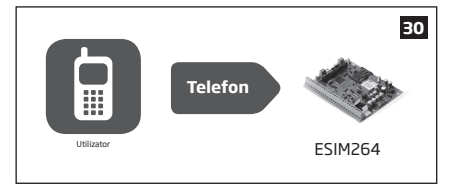

#### 12.2. Mesaj SMS

SMS

Pentru a arma sistemul prin mesaj text SMS trimiteti urmatorul text catre sistem de la unul dintre cele 10 numere de telefon salvate (vezi 8. Nr. telefon utilizator). Atunci cand un mesaj SMS pentru armare/dezarmare este trimis catre numarul de telefon de pe centrala sistemul va proceda in modul urmator:

- Sistem ne-partitionat:
  - Daca este pregatit de armare (nu este nici o zona incalcata), sistemul se va arma.
  - Daca nu este pregatit, sistemul nu se va arma ci iti va trimite o lista prin SMS cu zonele incalcate.
- Sistem partitionat:
  - Daca toate partitiile sunt pregatite (nu exista zona violate), sistemul se va arma.
  - Daca una sau mai multe partitii nu sunt pregatite, sisemul va arma partitia care este pregatita si va sarii peste cele nepregatite. Sistemul iti va trimite un mesaj SMS cu o lista de zona incalcate catre numarul care a incercat sa armeze

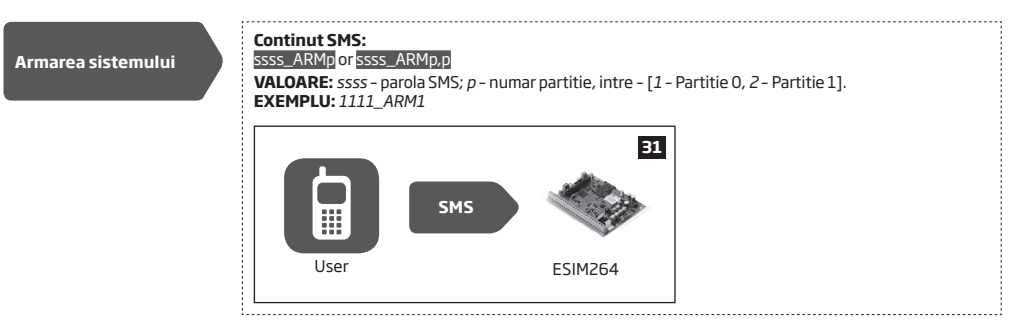

Pentru a dezarma sistemul prin SMS, trimiteti urmatorul mesaj text catre numarul centralei de pe unul dintre cele 10 numere salvate.

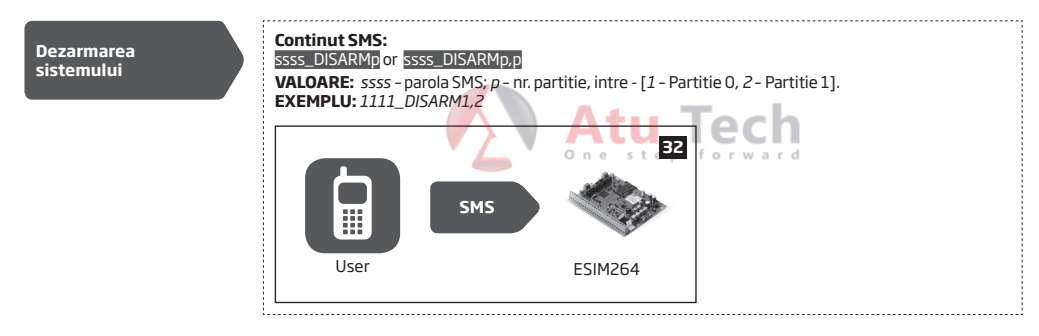

Indiferent din ce partitie un utilizator face parte, acesta poate arma/dezarma prin SMS oricare dintre cele 2 partitii sau cele doua partitii simultan.

#### 12.3. EKB2 Tastatura si parola utilizator

EKB2

Mesajul **READY** este afisat pe ecranul principal al tastaturii. Tastatura indica ca nu sunt zone incalcate si astfel acesta poate fi armat. Daca mesajul **NOT READY**, apare, utilizatorul trebuie sa restaureze zonele incalcate inainte de armarea sistemului. Alternativ, zonele incalcate pot fi ocolite (vezi **14.7. Ocolirea si activarea zonelor**), sau dezactivate(vezi **14.9. Dezactivarea si si activarea zonelor**) sau sa activezi o zona fortat (vezi **14.6. Atributele zonelor**).

Pentru a arma sistemul prin EKB2, introduceti unul din cele 30 coduri de utilizatori de pe tastatura. (vezi **10. Parole utilizatori** pentru managementul utilizatorilor).

Implicit cand un cod de utilizator este introdus, sistemul va incepe intarzierea la iesire (DELAY), buzzerul tastaturii va emite sunete scurte si tatatura va afisa iconita 🎉 langa temporizatorul de iesire. Dupa ce sistemul este armat acesta va afisa iconita 🔒 pentru 5 secunde si schimbati vizualizarea ecranului acasa.

Armarea sistemului

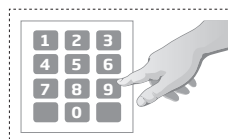

Introduceti parola de utilizator: uuuu  $\rightarrow$  OK VALOARE: uuuu - parola utilizator. EXEMPLU: 1111  $\rightarrow$  OK

Pentru a anula procesul de armare a sistemului mai introduceti odata codul de utilizator in timpul numerotarii inverse.

Pentru a dezarma sistemul de pe tastatura EKB2 introduceti unul dintre cele 30 coduri. Cand un cod de utilzator valid este introdus tastatura va afisa iconita 🔒 pentru 3 secunde si apoi va schimba in modul de pornire.

Dezarmarea sistemului

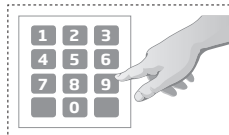

Introduceti parola de utilizator: uuuu  $\rightarrow OK$ VALOARE: uuuu - parola utililzator. EXEMPLU: 1111  $\rightarrow OK$  Sistemul va arma/dezarma partitile care corespund acelui utilizator si acelei tastaturi. De exemplu - daca tastatura EKB2 si codul de utilizator corespund partitiei 1 atunci utilizatorul va putea arma/dezarma doar partitia 1. Pentru mai multe detalii vezi 23.4. Partitii parola utilizator and 23.3. Partitii pe tastatura si schimbarea partitiilor respeciv.

Pentru a arma/dezarma o partitie diferita decat cea a tastaturii trebuie sa folositi functia de comutare a partitiei care vine in mod implicit dezactivata. Pentru mai multe detalii vezi **Partitii pe tastatura si schimbarea partitiilor.** 

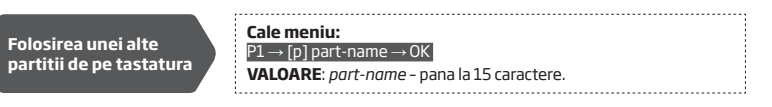

NOTA: Daca utilizatorul nu introduce o parola corecta dupa 10 incercari sistemul va bloca tastatura pentru 2 minute si va afisa mesajul tastatura blocata. In timp ce tastatura este blocata sistemul blocheaza toti utilizatorii si afiseaza mesajul **BLOCAT (BLOCKED)**. Tastatura se va debloca automat dupa ce expira cele 2 minutesi apre mesajul **Tastatura deblocata KEYPAD UNBLOCKED**.

#### 12.4. Tastatura EKB3 si parola de utilizator

ЕКВЗ

Indicatorul iluminat  $\checkmark$  pe tastatura EKB3 indica ca nu exista zone incalcate si ca sistemul se va putea arma. Indicatorul nu este iluminat atunci trebuie sa resturati toate zonele incalcate inainte de armarea sistemului. Alternativ, zonele incalcate pot fi ocolite (vezi **14.7. Ocolirea si activaze zonelor**), sau dezactivate(vezi **14.9. Dezactivarea si activaze zonelor**) sau sa activezi o zona fortat (vezi **14.6. Atributele zonelor**).

Pentru a arma centrala cu EKB3 introduceti unul din cele 30 de parole de utilizator folosind tastele. Atunci cand introduceti o parola, implicit sistemul va incepe numerotarea la iesiresi tastatura va emite sunete scurte si se va aprinde indicatorul luminos Cand sistemul este armat cu succes, buzzerul nu va mai scoate sunete.

Armarea sistemului

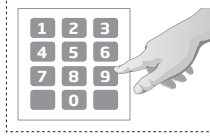

Introduceti codul de utilizator: uuuu

VALOARE: uuuu - codu utilizator. EXEMPLU: 1111

Pentru a anula procesul de armare, introduceti codul de utilizator din nou in timpul numaratorii inverse la iesire.

Pentru a dezarma sistemul cu EKB3 introduceti unul dintre cele 30 parole salvate . Atunci cand introduceti un cod de utilziator valit indicatorul 🛆 se va stinge.

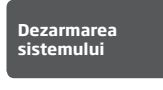

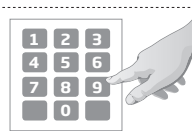

Introduceti codul de utilizator:

uuuu VALOARE: uuuu - cod utilizator EXEMPLU: 1111

Sistemul va arma/dezarma partitile care corespund acelui utilizator si acelei tastaturi. De exemplu - daca tastatura EKB3 si codul de utilizator corespund partitiei 1 atunci utilizatorul va putea arma/dezarma doar partitia 1. Pentru mai multe detalii vezi 23.4. Partitii parola utilizator and 23.3. Partitii pe tastatura si schimbarea partitiilor respeciv.

Pentru a arma/dezarma o partitie diferita decat cea a tastaturii trebuie sa folositi functia de comutare a partitiei care vine in mod implicit dezactivata. Pentru mai multe detalii vezi **Partitii pe tastatura si schimbarea partitiilor.** 

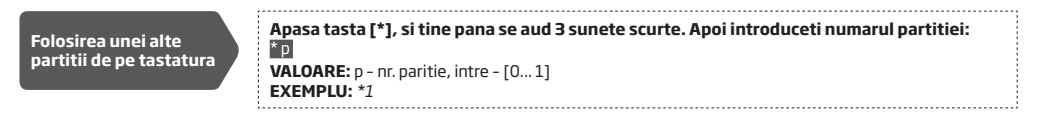

NOTE: Implicit, Parola de utilizator 1 este 1111 si este asignata partitiei 0.

#### 12.5. Cheia iButton
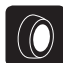

Pentru arma/dezarma sistemul apasa cheia iButton pe cititorul de chei (Vezi imaginea 33). Atunci cand apasati sistemul va proceda in modul urmator:

- Daca este pregatita (nu exista zone/tamperi violati), Sistemul va initia intarzierea la iesire si va arma sistemul.
- Daca nu este pregatita, sistemul nu se va arma si iti va trimite prin SMS o lista de zone incalcate catre numarul de utilziator asignat cheii iButton. In acest caz utilizatorul trebuie sa restureze toate zonele violate sau sa le ocoleasca.

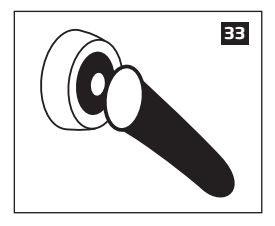

Sistmeul va arma/dezarma partitia care corespunde cheii iButton. Pentru mai multe detalii vezi 23.5.Paritiile cheii iButton

#### 12.6. Telecomanda EWK1/EWK2

EWK1/ EWK2 Pentru a arma sistemul apasa 1 din cele 4 butone(implicit, EWK1 . EWK2 - ). Atunci cand butonul a fost apasat pentru armare sistemul va proceda in modul urmator

- Daca este pregatita (nu exista zone/tamperi violati), Sistemul va initia intarzierea la iesire si va arma sistemul.
   Daca nu este pregatita, sistemul nu se va arma si iti va trimite prin SMS o lista de zone incalcate catre numarul de
- utilizator asignat cheii iButton. In acest caz utilizatorul trebuie sa restureze toate zonele violate sau sa le ocoleasca.

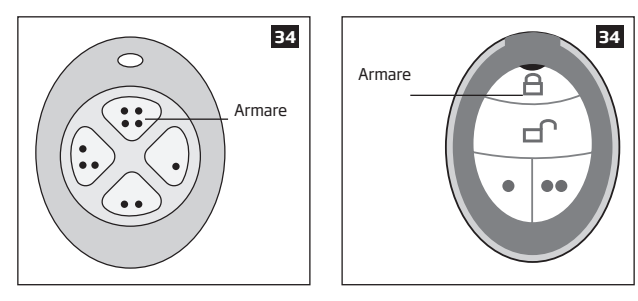

Pentru dezarmare apasa una din tastele de pe tastatura - implicit vezi , EWK1 - (••); EWK2 - (••)).

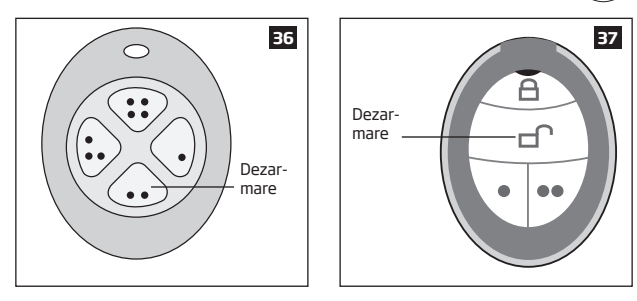

Sistemul va arma/dezarma partitia care corespunde telecomenzii. Pentru mai multe detalii vezi **23.6.Partitile telecomenzilor Wireless EWK1/ EWK2**). De exemplu daca tastatura este asignata partitiei 1 atunci va putea arma/dezarma doar partitia 1. Pentru a arma o partitie diferita atunci trebuie sa luati o alta telecomanda si sa o setati pentru cealalta partitie. Daca doriti sa schimbati butoanele de pe telecomenzi EWK1/EWK2 vedeti manualul de utilizare al *ELDES Configuration Tool* 

#### 12.7. Armare / Dezermare prin zona

ARM/ DISARM ZONE Sistmul permite ca dumneavoastra sa setati o zona prin care armati/dezarmati atunci cand o zona este incalcata. Procesul este facut cu ajutorul unui puls de nivel scazut pentru 3 secunde intr-o anumita zona. Aceasta inseamna ca violarea si restaurarea unei zone va face ca sistemul sa se armeze/dezarmeze. Aceasta functie se poate folosii doar pentru partitia asignata zonei . Metoda se poate folosii doar pentru zonele pe placa.

| Setarea zonei pentru<br>armare/dezarmare    | ЕКВ2           | Cale meniu: $OK \rightarrow CONFIGURARE \rightarrow OK \rightarrow aaaa \rightarrow OK \rightarrow ZONES \rightarrow OK \rightarrow ARMARE/DEZARMARE DIN         ZONA \rightarrow OK \rightarrow ZONA 1 12 \rightarrow OK         VALOARE: aaaa - PAROLA ADMIN. $ |
|---------------------------------------------|----------------|----------------------------------------------------------------------------------------------------|
|                                             | ЕКВЭ           | Apasa 34 si numarul zonei de pe placa:<br>34 nn #<br>VALOARE: nn - on-board zone number, range - [01 12].<br>EXEMPLU: 3403#                                                                                                    |
|                                             | Config<br>Tool | Aceasta operatiune poate fi facuta de pe un PC/Laptop prin softul " ELDES Configuration Tool                                                                                                    |
| Dezactivarea armari/<br>dezarmarii din zona | ЕКВ2           | Cale meniu:         Attuite $OK \rightarrow CONFIGURATIE \rightarrow OK \rightarrow aaaa \rightarrow OK \rightarrow ZONE \rightarrow OK \rightarrow ARMARE/DEZARMARE PRINZONA \rightarrow OK \rightarrow N/A \rightarrow OK$ VALOARE: aaaa - parola admin.        |
|                                             | ЕКВЗ           | Apasa 34 si valoarea pentru dezactivare<br>54 00 #<br>EXEMPLU: 3400#                                                                                                    |
|                                             | Config<br>Tool | Aceasta operatiune poate fi facuta de pe un PC/Laptop prin softul " ELDES Configuration Tool                                                                                                    |

## 12.8. Dezactivarea si activarea notificarilor la armare/dezarmare

În mod implicit, atunci când sistemul este armat cu succes sau dezarmat, acesta răspunde cu o confirmare prin mesaj text SMS la:

- Numărul de telefon al utilizatorului, schimbul de aceeași Partitie ca EKB2 / EKB3 și codul de utilizator Tastatura, tasta iButton, wireless EWK1 breloc / EWK2 sau zonă, înființat pentru armare / dezarmare prin metoda zonei.
- Numărul de telefon al unui utilizator pe care sistemul de armare / dezarmare prin apel telefonic gratuit taxa a fost inițiată de...
- Numărul de telefon al unui utilizator pe care sistemul de armare / dezarmare prin mesaj text SMS a fost inițiat de la.

Mesajul SMS de confirmare este trimis la numărul de telefon al utilizatorului cu privire la fiecare Partitie separat și conține starea sistemului și numele Partitie.

Pentru a dezactiva / activa această notificare pentru numărul de telefon individual de utilizator, vă rugăm să consultați următoarele metode de configurare

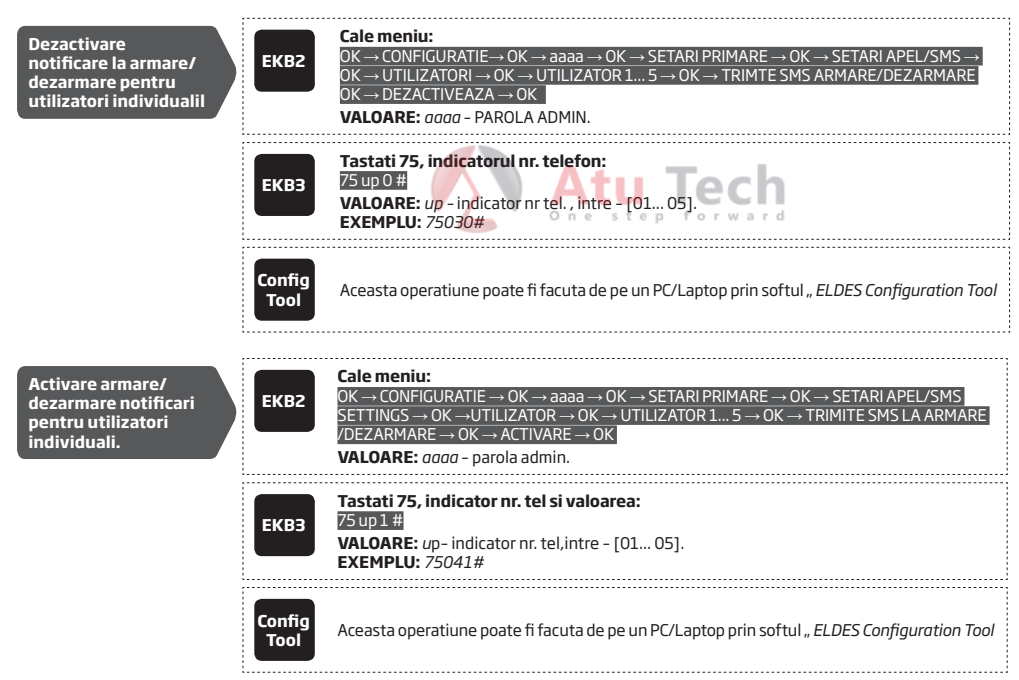

În mod implicit, sistemul trimite un mesaj text SMS doar la primul număr de telefon de utilizator disponibil atunci când sistemul este cu succes armat / dezarmat. În cazul în care sistemul nu a primit raportul de livrare SMS în timpul de 45 de secunde, acesta va încerca să trimită mesajul text SMS la următorul număr de telefon de utilizator specificat. Pentru a ignora raportul de livrare SMS-uri si pentru a permite / interzice sistemul pentru a trimite un mesaj text SMS la fiecare număr de telefon al utilizatorului listat, vă rugăm să consultați următoarele metode de configurare.

| Activare armare/<br>dezarmare notificari<br>pentru toti utilizatori. | ЕКВ2           | Cale meniu:         OK $\rightarrow$ CONFIGURATIE $\rightarrow$ OK $\rightarrow$ SETARI PRIMARE $\rightarrow$ OK $\rightarrow$ SETARI APEL/SMS $\rightarrow$ OK $\rightarrow$ TRIMITE NOTIFICARE ARMARE/DEZARMARE TOTI $\rightarrow$ OK $\rightarrow$ ENABLE $\rightarrow$ OK         VALOARE: $aaaa$ $-4$ -digit administrator password. |
|----------------------------------------------------------------------|----------------|----------------------------------------------------------------------------------------------------|
|                                                                      | ЕКВЗ           | Tastati 22 si valoarea:<br>221 #<br>EXEMPLU: 221#                                                                                                    |
|                                                                      | Config<br>Tool | Aceasta operatiune poate fi facuta de pe un PC/Laptop prin softul " ELDES Configuration Tool                                                                                                    |

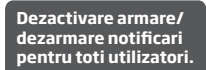

| ЕКВ2           | Cale meniu: $OK \rightarrow CONFIGURATIE \rightarrow OK \rightarrow aaaa \rightarrow OK \rightarrow SETARI PRINCIPALE \rightarrow OK \rightarrow SETARI APEL/         SMS \rightarrow OK \rightarrow TRIMITE ARMARE/DEZARMARE TOATE \rightarrow OK \rightarrow DEZACTIVARE \rightarrow OK         VALOARE: aaaa - 4-digit administrator password.   $ |
|----------------|----------------------------------------------------------------------------------------------------|
| ЕКВЗ           | Tasteaza 22 si valoarea:<br>22 0 #<br>EXEMPLU: 220#                                                                                                    |
| Config<br>Tool | Aceasta operatiune poate fi facuta de pe un PC/Laptop prin softul " ELDES Configuration Tool                                                                                                    |

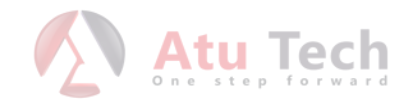

# **13. INTARZIEREA LA IESIRE/INTRARE (DELAY)**

La armare, sistemul inițiază numărătoarea inversă la ieșire (implicit - 15 secunde) destinata utilizatorului să părăsească zona securizată. Întârzierea la ieșire este indicată prin semnale sonore scurte emise de EKB2 / EKB3, conectate la sistemul de alarmă. în plus, la armarea prin tastatura EKB2 , 🔏 aceasta iconita va aparea in dreptul numerotarii inverse pe tastatura in tipul modului DELAY la iesire.

- intr-un sistem nepartionat, iconita & va fi afisata langa numaratoarea inversa pe EKB2.
- Intr-un sistem partitionat, tastatura EKB2 va afisa ARMARE NUME PARTITIE pe ecran pentru 3 secunde si apoi va schimba la meniul de alegere partitie in timpul numaratorii inverse.

-

Intarzierea la iesire se poate face in urmatoarele moduri.

- Tastatura EKB2/EKB3 si parola utilizator.
- Cheie iButton.
- Telecomanda EWK1/EWK2.
- Armare/Dezarmare prin zona.

Pentru a arma sistemul fara intarziere la iesire, folositi urmatoarele metode.

- Apel
- SMS.

Setare inta iesire

EGR100 middle-ware.

| iddle-ware. | Atu Tech                                                                                                    |
|-------------|----------------------------------------------------------------------------------------------------|
| rizere la S | Continut SMS:         SSSS_EXITDELAY:ext         VALOARE: ssss - Parola SMS; ext - durata intarziere iesire, intre - [0 600] secunde.         EXEMPLU: 1111_EXITDELAY:20                                                                                                    |
| E           | Cale meniu:         OK $\rightarrow$ CONFIGURATIE $\rightarrow$ OK $\rightarrow$ aaaaa $\rightarrow$ OK $\rightarrow$ SETARI PRINCIPALE $\rightarrow$ OK $\rightarrow$ INTARZIERE LA         IESIRE $\rightarrow$ OK $\rightarrow$ ext $\rightarrow$ OK         VALOARE: aaaa - parola administrator; ext - durata intarziere la iesire, intre- [0 600] se-unde. |
| E           | CB3 Introduceti 72 si durata de intarizere:<br>72 ext #<br>VALOARE: ext - exit delay duration, range - [0 600] seconds.<br>EXEMPLU: 72259#                                                                                                    |
| CoT         | nfig<br>ool Aceasta operatiune poate fi facuta de pe un PC/Laptop prin softul " ELDES Configuration Tool                                                                                                    |

NOTE: Alternativ, puteti seta valoarea de intarziere O si astfel nu veti avea intarziere prin nici o metoda.

Odată ce întârzierea de ieșire a expirat, sistemul inițiază numărătoarea inversă de întârziere de intrare (în mod implicit - 15 secunde) în cazul în care o zonă de tip de întârziere este încălcat. Numărătoarea inversă este indicată prin semnale sonore scurte emise de sonerie și prin Tastatura țiuit continuu emis de sonerie de sistem. Indicația este destinat să consilieze utilizatorul a sistemul trebuie dezarmat. Odată ce utilizatorul apasă / atinge orice tastă de pe TASTATURA în timpul acestei întârzieri, soneria de TASTATURA va fi redus la tăcere. Dacă sistemul este dezarmat înainte de a expira timpul de intrare, nici o alarmă va fi cauzată.

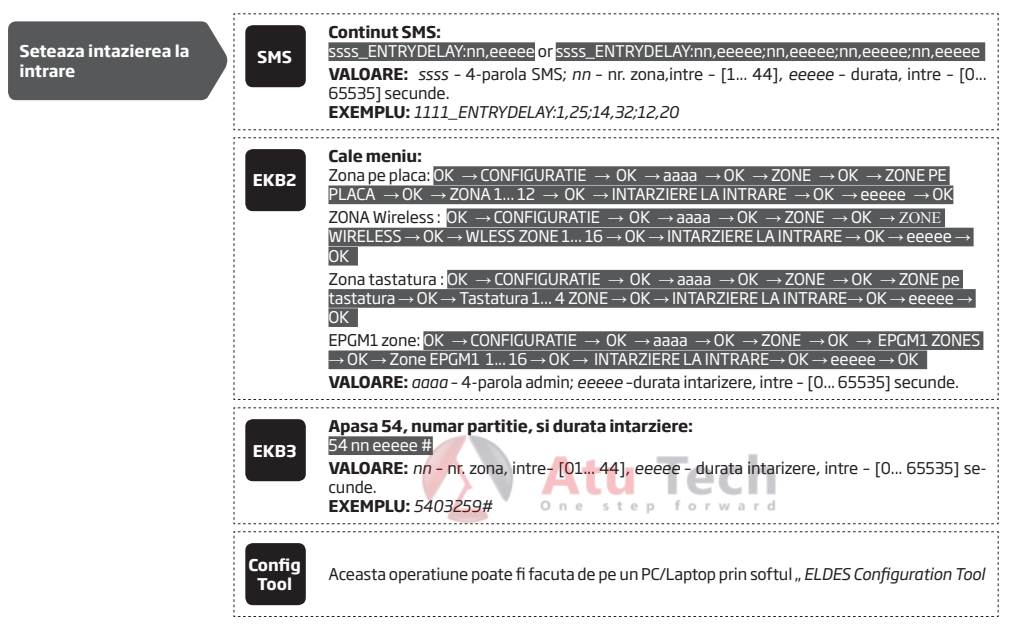

Pentru mai multe detalii vezi 14.5. Definiti zonele tipurilor.

# 14. ZONE

Dispozitivele de detectare, cum ar fi detectoare de miscare și contactele de blocare a ușii sunt conectate la terminalele din zona sistemului de alarmă. Odată conectat, parametrii zonelor asociate trebuie să fie configurat.

ESIM264 vine echipata cu 6 zone pe placa si iti permite sa conectezi pana la 6 elemente de detectie. Pentru expansiunea zonelor va rugam verificati **14.2. Extensii de zone**.

# Zonele ESIM264 sunt clasificate in 5 categorii:

| Categorie         | Descriere                                                                                                    | Nr. Maxim de zone<br>pe dispozitiv | Nr. maxim de<br>zone in total. |
|-------------------|----------------------------------------------------------------------------------------------------|------------------------------------|--------------------------------|
| Zone pe placa     | Zonele cablate ale centralei ESIM                                                                                                    | 6/12*                              | 6/12*                          |
| Zone pe tastatura | Zonele cablate ale tastaturii                                                                                                    | 1                                  | 4                              |
| Zone EPGM1        | Zoneele modului EPGM1 -zone cablate si modul de expan-<br>siune PGM                                                                    | 16                                 | 16                             |
| Zone wireless     | Zone wireless create de dispozitivele wireless in mod au-<br>tomat.                                                                    | 4**                                | 32***                          |
| Zone virtuale     | Zone virtuale intentionate pentru butoane de panica pe tele-<br>comenzi,etc. Puteti crea zone virtuale cu Eldes Configuration<br>Tool. | <sup>32****</sup>                  | 32****                         |

\* - Modul 6-Zone este activat implicit. Modul ATZ dubleaza zonele pe placa si le ridica la 12 in total.

\*\* - Depinde de dispozitivul wireless conectat

\*\*\* - Disponibile doar daca nu exista zone pe tastatura, EPGM1sau virtuale.

\*\*\*\* - Disponibile doar daca nu exista zone pe tastatura, EPGM1 sau wireless

### Numerotarea zonelor

Numerele de zona sunt intre Z1 - Z12 si sunt rezervate pentru zonele de pe placa indiferent daca este modul ATZ activat sau nu. Zonele z13-z44 sunt asignate automat in ordinea cronologica a zonelor virtuale create sau a dispozitvelor adaugate: Tastatura, disp. wireless, module EPGM1.

# 14.1. EXTENSIA ZONELOR

Pentru conectarea adițională dispozitiv de detectare, numărul de zone poate fi extins prin:

- activarea prin ATZ (Advanced Technology) (vezi 14.4. Modul ATZ (zonele Advanced Technology).
- conectarea EPGM1 si a moduluui de expansiune PGM
- conectarea tastaturii (vezi 31.1.1. EKB2 Tastatura LCD si 31.1.2. Tastatura EKB3 ).
- adaugarea disp. wireless (see 19. DISPOPZITIVE WIRELESS).
- crearea zonelor virtuale ( prin ELDES configuration tool HELP).

Numarul maxim de zone este 44.

### 14.2. Modul 6-Zone

Implicit, ESIM264 foloseste modul pe 6 zone. Si iti permite sa conectezi panal a 6 dispozitive de tip NO (normal deschis) la bornele de placa dupa cum se afiseaza in diagrama de cablare tipul 1.

## Diferite tipuri de conexiuni pentru modul in 6 zone:

- Tip 1 Cablare paralela a dispozitivelor cu NO (normal-deschis) si rezistor final  $5,6k\Omega$  .
- Tip 2 Cablare seriala de tip NC (normal-inchis) cu rezistor final 5,6kΩ.
- Tip 3 Combinatie de cablare seriala si paralela cu antisabotaj, cu rezistor final de 5,6kΩ EOL si rezistor NC (normal-inchis) 3,3kΩ EOL

Pentru diagrama de cablare a modului cu 6 zone va rugam vedeti: 2.3.2. Tipuri de conexiune pe zona

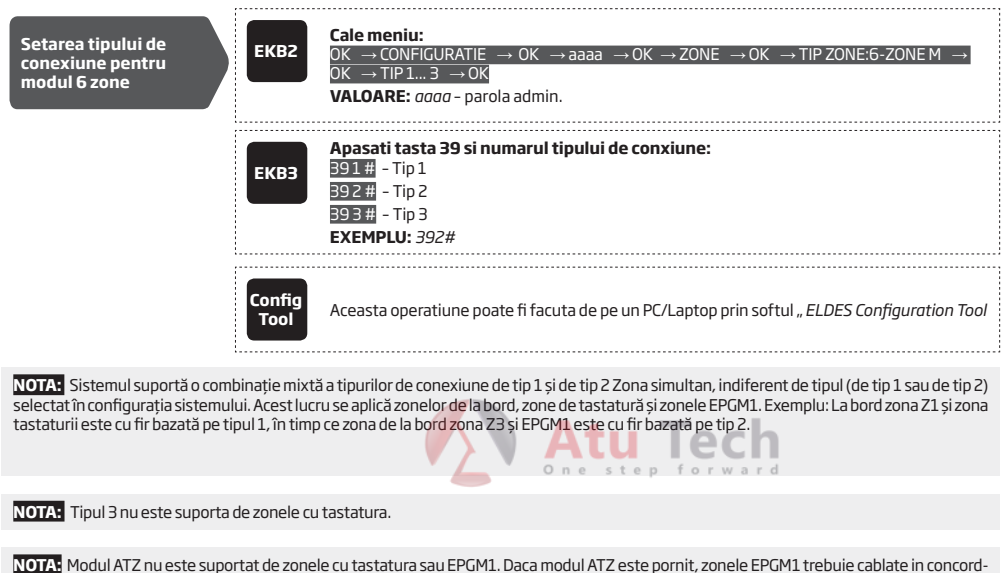

NOTA: Modul ALZ nu este suportat de zonele cu tastatura sau EPGML Daca modul ALZ este pornit, zonele EPGML trebuie cablate in concord ana cu modul de conexiune a celor 6 zone inainte ca modulul ATZ sa fie pornit.

#### 14.3. Modul ATZ (Advanced Technology Zone)

Modul ATZ este o caracteristică bazată pe software-ul care dublează numărul de zone de la bord și permite două dispozitive de detecție care urmează să fie instalate pe un terminal de zonă. Odată ce acest mod este Activat, conexiunea zonei de tip 4 este setată automat. Dispozitivele de detecție trebuie să fie cu fir la terminalele din zona de la bord așa cum este indicat în schema electrică a tipului de conexiune de zonă asociată.

#### Tipuri de conexiune pentru modul de zone ATZ:

- Tip 4 Cablare paralela a 2 dispozitive NC (normal inchis) cu rezistor 5,6kΩ si 3,3kΩ EOL. Rezistorul 5,6kΩ EOL corespunde zonelor de la Z1 la Z6, respectiv rezistorul 3,3kΩ corespunde zonelor de la Z7 la Z12.
- Tip 5 Combinatie de cablare paralela si seriala cu tamper si rezistor 5,6kΩ EOLsi doua dispozitive NC (normal-inchis) cu 5,6kΩ respectiv 3,3kΩ. Rezistorul 5,6kΩ EOL corespunde zonelor de la Z1 la Z6, respectiv rezistorul 3,3kΩ corespunde zonelor de la Z7 la Z12.

Pentru cablarea zonelor in modul ATZ vezi 2.3.2. Tipuri de conexiune pe zone

| Activeaza modul ATZ | ЕКВ2           | Cale meniu: $OK \rightarrow CONFIGURATIE \rightarrow OK \rightarrow aaaa \rightarrow OK \rightarrow ZONE \rightarrow OK \rightarrow MOD ATZ \rightarrow OK \rightarrow ACTIVEAZA \rightarrow OK         VALOARE: aaaa - parola administrator   $ |
|---------------------|----------------|----------------------------------------------------------------------------------------------------|
|                     | ЕКВЗ           | Tasteaza 28 si valoarea:<br>281#<br>EXEMPLU: 281#                                                                                                    |
|                     | Config<br>Tool | Aceasta operatiune poate fi facuta de pe un PC/Laptop prin softul " ELDES Configuration Tool                                                                                                    |

| Dezactiveaza modul<br>ATZ                | ЕКВ2           | Cale meniu: $OK \rightarrow CONFIGURARE \rightarrow OK \rightarrow aaaa \rightarrow OK \rightarrow ZONE \rightarrow OK \rightarrow MOD ATZ \rightarrow OK \rightarrow DEZACTIVEAZA \rightarrow OK         VALOARE: aaaa - parola admin   $     |
|------------------------------------------|----------------|----------------------------------------------------------------------------------------------------|
|                                          | ЕКВЗ           | Tasteaza 28 si valoarea:<br>28 0 #<br>EXEMPLU: 280#                                                                                                    |
|                                          | Config<br>Tool | Aceasta operatiune poate fi facuta de pe un PC/Laptop prin softul "ELDES Configuration Tool .                                                                                                    |
| Set zone connection<br>type for ATZ mode | ЕКВ2           | Cale meniu: $OK \rightarrow CONFIGURARE \rightarrow OK \rightarrow aaaa \rightarrow OK \rightarrow ZONE \rightarrow OK \rightarrow TIP ZONA:MOD ATZ \rightarrow OK \rightarrow TIP 4 5 \rightarrow OK         VALOARE: aaaa - parola admin   $ |
|                                          | ЕКВЗ           | Tasteaza 38 și valoarea și numarul tipului de conexiune.<br>381# - Tip 4<br>382# - Tip5<br>EXEMPLU: 381#                                                                                                    |
|                                          | Config<br>Tool | Aceasta operatiune poate fi facuta de pe un PC/Laptop prin softul " ELDES Configuration Tool                                                                                                    |

NOTE: Odata activat modul ATZ nu influenteaza zonele EPGM1 sau zonele de pe tastatura ci acesta se aplica doar la zonele de pe placa.

#### 14.4. Tipuri de zone - Definitii

- Zona cu intarizere Interiorul Adept Zona poate fi violată în timpul ieșire și de intrare întârziere, fără a provoca o alarmă. În cazul în care zona este violată înainte de întărzierea de intrare a început, aceasta va provoca o alarmă instantanee, urmată de livrare notificare unică, chiar în cazul în care zona a fost încălcată de mai multe ori sau o altă zonă de tip a fost încălcat în timp ce perioada de alarmă (implicit 1 minut) este în curs de desfășurare. De obicei, această zonă este utilizată pentru dispozitivele de protecție de interior, cum ar fi detectoare de miscare, instalate în apropierea usilor de intrare / ieșire.
- Instant Alarma porneste instant atunci cand zona este încălcata atunci când sistemul este armat sau în timpul întârziere de intrare. Acest tip de zonă este de obicei folosit pentru usi, ferestre, senzori de șoc sau alte zone.
- Zona de 24-ore În cazul în care sistemul este fie armat sau dezarmat, zona va provoca alarmă instantanee dacă vor fi violate. In mod normal, acest tip de zonă este utilizat pentru securizarea zonelor care necesită o supraveghere permanentă.
- Delay (intarziere)- Acest tip de zonă poate fi încălcată în timpul ieșire și de intrare întârziere, fără a provoca o alarmă. În cazul în care
  zona este încălcat atunci când sistemul este armat, va inția numărătoarea inversă întârziere de intrare destinat utilizatorului pentru
  dezarmarea sistemului. În cazul în care zona este lăsată încălcat după expirarea timpului de ieșire, aceasta va provoca o alarmă instantanee. De obicei, acest tip de zonă este utilizată pentru contactele ușilor instalate la ușile de intrare / ieșire desemnate.
- Incendiu În cazul în care acest tip de zonă este violată când sistemul este fie armat sau dezarmat, alarma va fi cauzată instantaneu, iar sirena / clopot va emite un sunet pulsează. Odată ce alarma este cauzată de violarea unei zone de tip Foc, urmată de oprirea alarmei folosind orice metodă dezarma disponibilă, sistemul va ignora încălcările oricărei zone de tip foc (inclusiv încălcările repetate ale zonei a spus) a provocat într-un amestec 1 interval de timp -minute. De obicei, acest tip de zonă este utilizat pentru detectoare de flacără și fum.
- Zona de panica/Silentioasa Aceasta foloseste acelasi principiu ca zona de 24 ore, dar sistemul nu va activa deloc sirena. Nici buzzerul tastaturii. Este o zona pentru buton de panica si tranmiterea unui mesaj de alarma silentios.

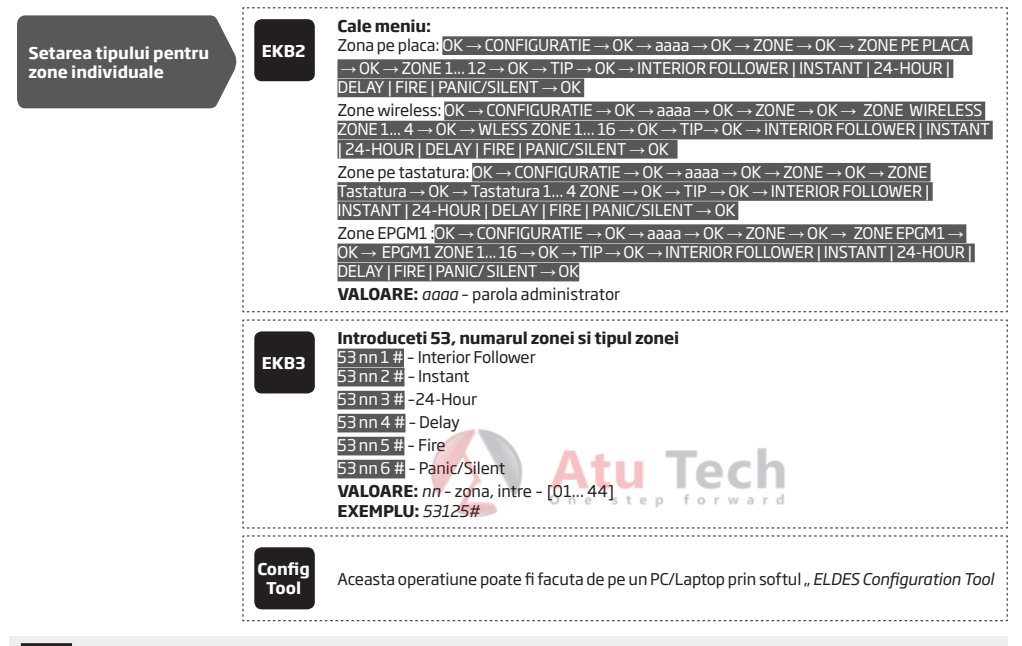

NOTA: Sistemul nu va activa sirena si buzzerul de pe tastatura sau centrala atunci cand o zona de tip PANICA este incalcata.

#### 14.5. Atributele zonei

- Stay(mod acasa) Daca acest atribut este activat, in orice zona indiferent de tipul zonei nu iti va oferii alarma cand sistemul este armat in modul STAY. Pentru mai multe detalii vezi 15. MOD STAY.
- Forta Acest atribut determina daca sistemul poate fi sau nu poate fi armat atunci cand o zona este incalcata. Daca o zona are atributul
  forta atunci si aceasta nu va fi restaurata inainte de intarizerea la iesire aceasta va fi ignorata. Odata ce sistemul este armat si zonele
  sunt restaurate, violarea va fi ignorata si zona va opera in mod normal. Pentru mai multe detalii vezi 14.4. Tipuri de zone Definitii.
- Delay, ms Acesta atribut determina sensitivitatea zonei dupa tipul de delay (implicit 800 milliseconds). Daca o zona este accesata inainte de expirarea timpului de intariezere aceasta zoan este considerata incalcata.
- Intarizerea devine instanta in modul STAY Acest atribut determina daca o zona de DELAY opereaza ca o zona instanta atunci cand sistemul este armat in modul STAY. Cand sistemul este armat, ozna de Delay va opera normal Pentru mai multe detalii va rugam cititi: 14.4.Tipuri de zone - Definitii.
- Chime Aceasta caracteristica ofera 3 beepuri scurte de la buzzer-ul tastaturii si afiseaza iconita <sup>4</sup> pe tastatura EKB2 de fiecare datas cand o zona de tip delay este incalcata. In mod normal aceasta caracteristica este folosita pentru intrare/iesire pentru a indica deschiderea usilor.
- Numarare alarma pana la ocolire Acest atribut determina de cate ori o zona poate fi violata inainte ca sistemul sa o ocoleasca automat. Pentru mai multe detalii vezi14.7. Ocolirea si activarea zonelor.

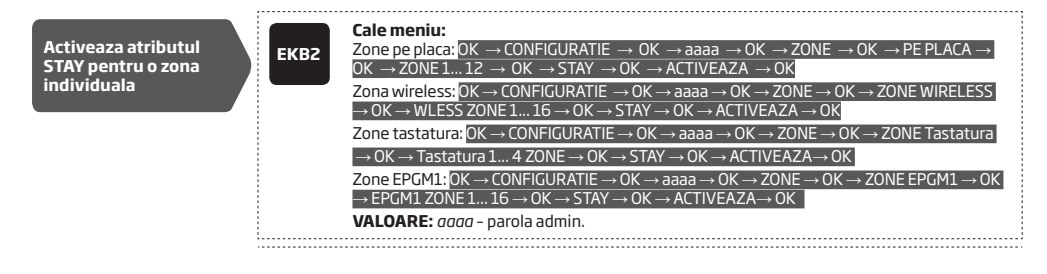

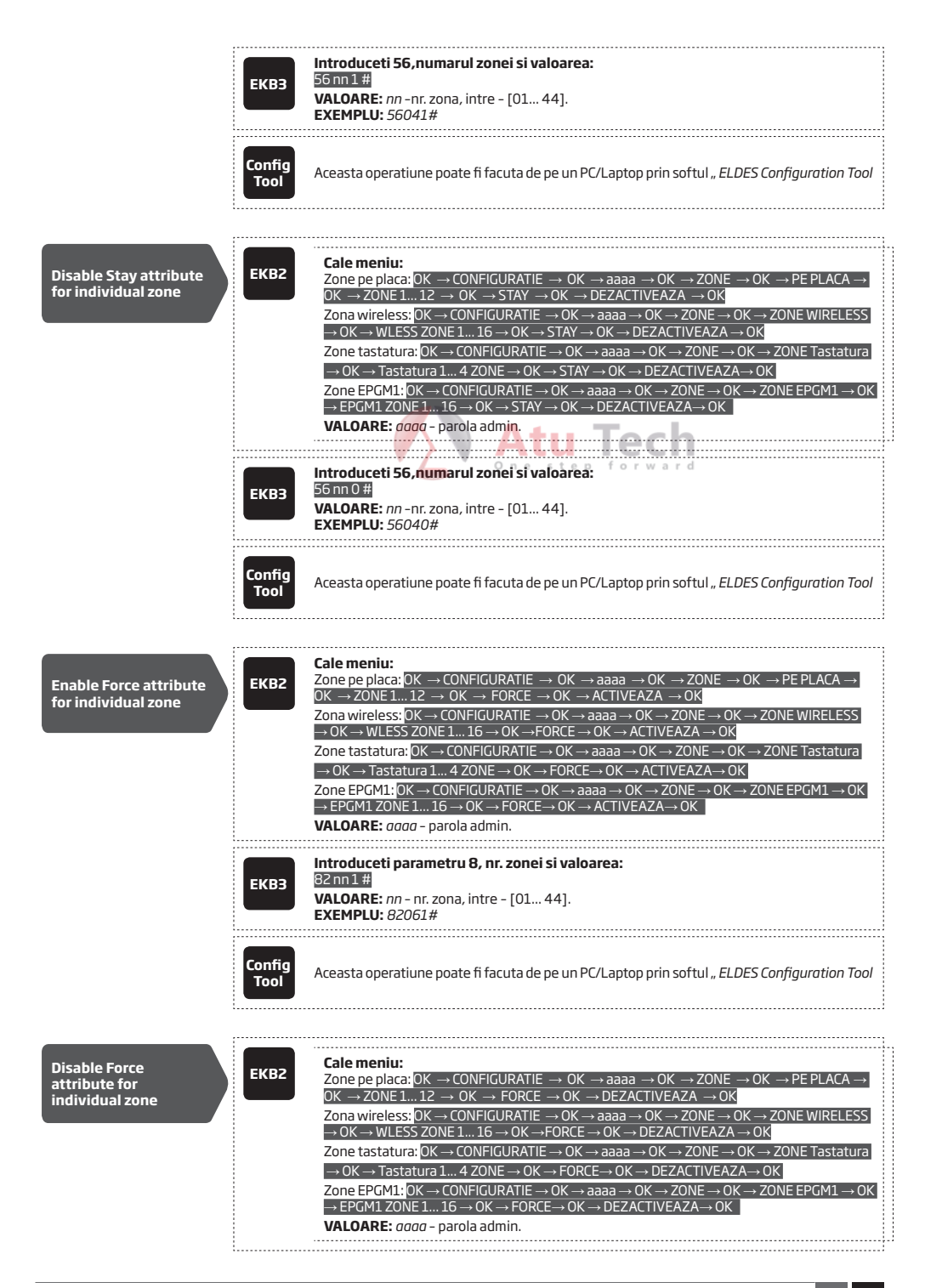

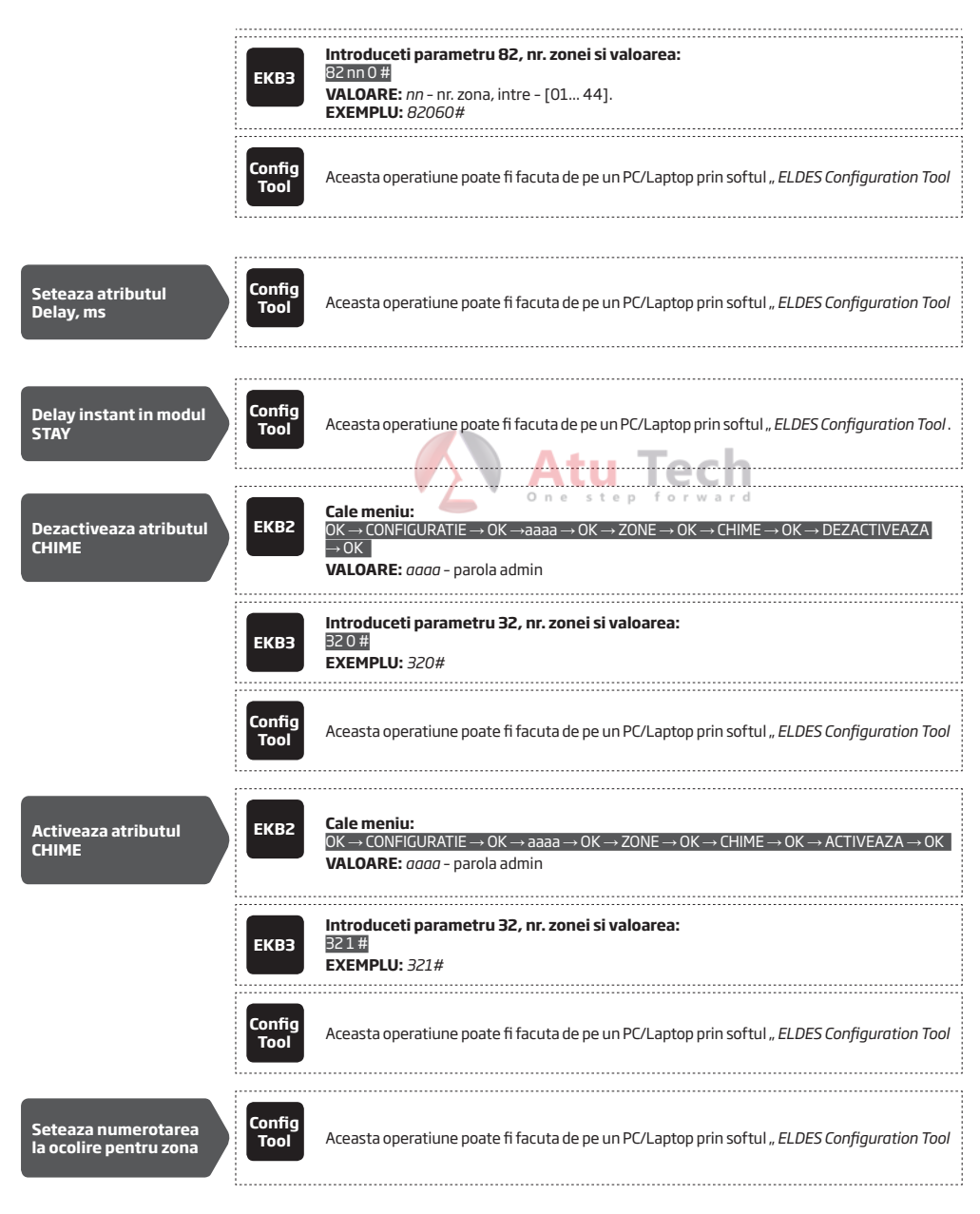

## 14.6. Ocolirea si activarea zonelor

NOTE pentru EKB3: Modul de configuratie trebuie sa devina dezactivat inaintea ocolirii sau incalcarii zonei ocolite.

Ocolirea zonei permite utilizatorului sa dezactiveze o incalcata fara a fi restaurata. Daca o zona ocolita este incalcata sau restaurata inaintea intarzierii la iesire/intrare sau cand sistmeul este armat atunci va fi ignorata. Cand o zona este incalcata, indicatorul de pe tastatura EKB3 se va aprinde, pe tastatura EKB2 va aparea mesajul **BYP** pe ecranul principal.

| Ocolirea zonei<br>incalcate | ЕКВ2 | Cale meniu: $OK \rightarrow OCOLIRE \rightarrow OK \rightarrow LISTA OCOLIRE 1 3 \rightarrow OK \rightarrow Z1-NUME ZONE Z44-NUME ZONA \rightarrow OK \rightarrow OCOLIRE \rightarrow OK K$ $OK \rightarrow OCOLIRE \rightarrow OK K$ VALOARE: nume zona - pana la 24 caractere. |  |
|-----------------------------|------|----------------------------------------------------------------------------------------------------|--|
|                             | ЕКВЗ | Apasa tasta \$, introduceti numarul zonei si parola de utilizator:<br>\$ nn uuuu #<br>VALOARE: nn - nr.zona, intre - [01 44]; uuuu - parola utilizator.<br>EXEMPLU: \$ 091111#                                                                                                   |  |
| Ocolirea tuturor<br>zonelor | ЕКВ2 | <b>Cale meniu:</b> OK $\rightarrow$ OCOLIRE $\rightarrow$ OK $\rightarrow$ BYP ZONE INCALCATE $\rightarrow$ OK                                                                                                    |  |

Zonele vor ramane ocolite pana cand sistemul va fi dezarmat. Odata ce sistemul va fi dezarmat, zona corespunzatoare va fi indicata pe Tastatura. (Vezi**31.1.1. EKB2 - Tastatura** si **31.1.2. EKB3 - Tastatura**) sau mesaj SMS info (vezi **26.Informatii sistem, informatii SMS**.

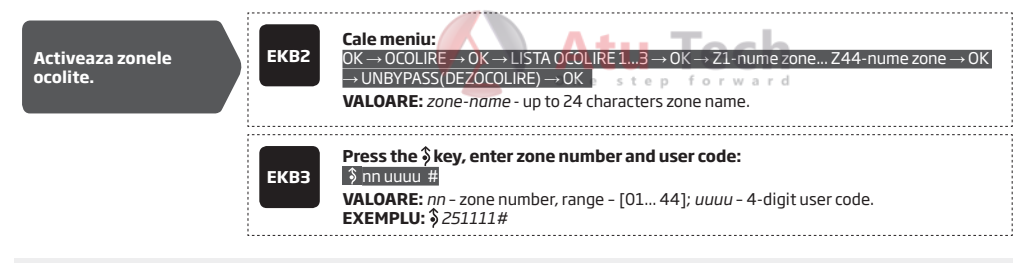

NOTA: Zonele pot fi ocolite sau dezocolite atunci cand sistemul este dezarmat

# 14.7. Numele zonelor

Fiecare zona are un nume care poate fi costumizat de utilizator. In mod normal numele specifica dispozitivul conectat la o un terminal de zone. De exemplu: Usile de la bucatarie sunt dechise. Numele zonelor sunt folosite in mesajele SMS care sunt primite de utilizaor. In mod implicit acestea se numesc: Z1 – Zona1, Z2 – Zona2, Z3 – Zona3, Z4 – Zona4 etc.

| Setarea i<br>zonelor | numelui                                                                                                    | SMS                                                                                                    | Continut SMS:<br>ssss_Znn:zone-name<br>VALOARE: ssss - Parola SMS; nn - nr. zona, intre - [1 44]; nume zona - pana la 24 caractere.<br>EXEMPLU: 1111_Z3:Door sensor triggered |
|----------------------|----------------------------------------------------------------------------------------------------|----------------------------------------------------------------------------------------------------|----------------------------------------------------------------------------------------------------|
|                      |                                                                                                    | Config<br>Tool                                                                                                    | Aceasta operatiune poate fi facuta de pe un PC/Laptop prin softul " ELDES Configuration Tool                                                                                  |
| SMS                  | Continut SMS:<br>ssss_STATUS<br>VALOARE: ssss -<br>EXEMPLU: 1111_                                                                                                    | Parola SMS.<br>STATUS                                                                                                  |                                                                                                    |
| EKB2                 | Cale meniu:<br>Zone pe placa: OK<br>→ OK → ZONA 1<br>Zone wireless: OK<br>WIRELESS ZONES<br>ZONETastatura: O<br>ZONES → OK → Ta<br>ZONE EPGM1 OK<br>→ EPGM1 ZONE 1<br>VALOARE: aaaa | → CONFIGL<br>12 → OK -<br>→ CONFIGU<br>→ OK → WL<br>K → CONFIGU<br>statura 1 4<br>→ CONFIGUR<br>16 → OK -<br>PAROLA AL | $ \begin{array}{l} \label{eq:rate} \begin{tabular}{l} $$ PRATE $$ $$ $$ OK $$ $$ $$ $$ $$ $$ $$ $$ $$ $$ $$ $$ $$$                                                            |

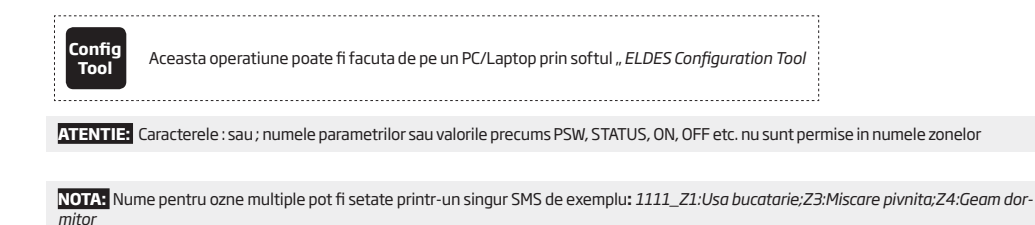

### 14.8. Activarea si dezarctivarea zonelor

In mod implicit toate zonele, in afara de tastatura si zonele virtuale sunt activate. Pentru a le activa/dezactiva permanent va rugam folositi urmatoarele metode.

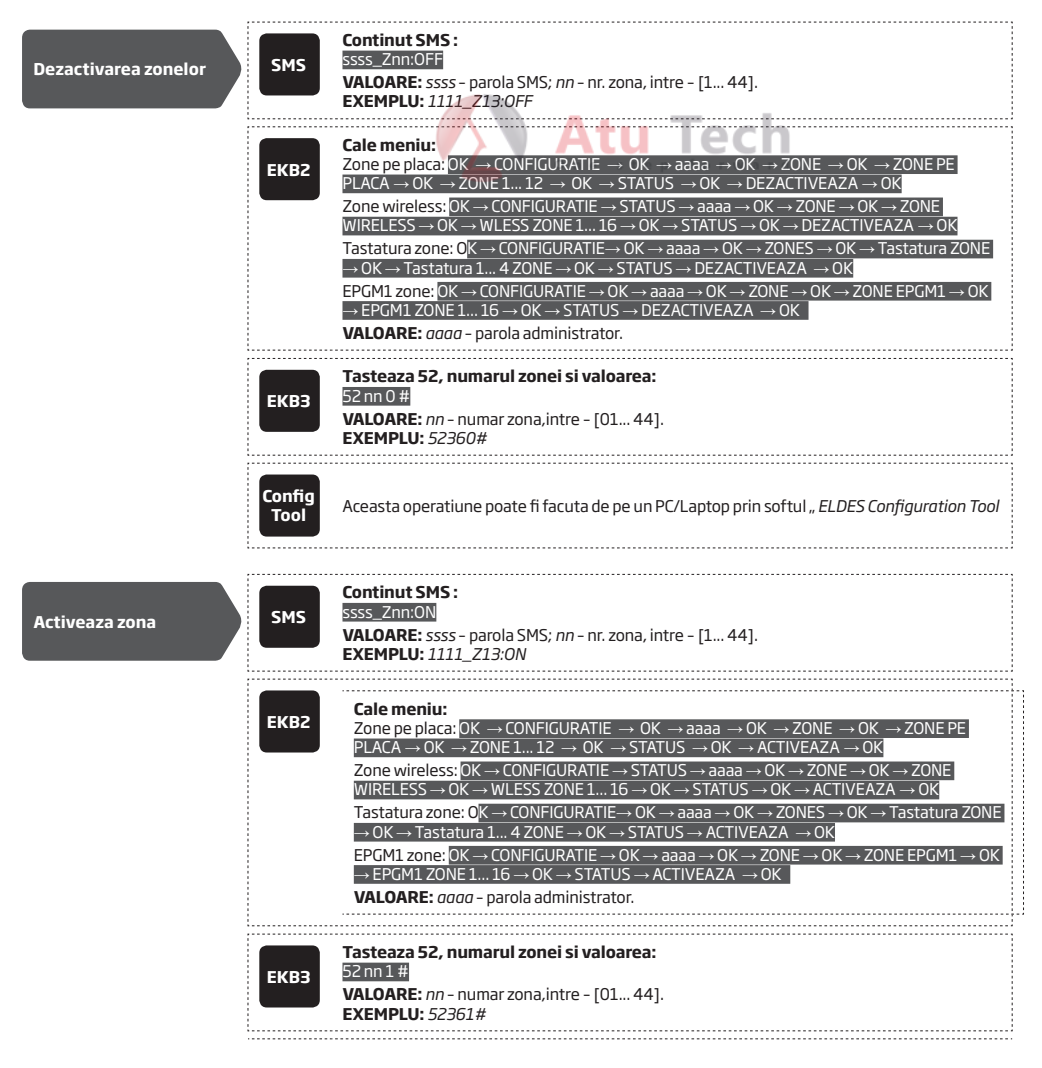

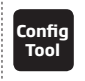

Aceasta operatiune poate fi facuta de pe un PC/Laptop prin softul " ELDES Configuration Tool

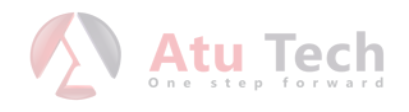

# **15. MODUL STAY**

Modul STAY sau in Romana Acasa, permite utilizatorului sa armeze sistemul fara a pleca din zona securizata. In zonele cu atributul STAY, te poti plimba linistit atunci cand sistemul de alarma este activat si nu se va transmite o alarma. In mod normal aceasta caracteristica este folsita pentru armarea sistemului inainte de a merge la somn.

Sistemul poate fi armat in modul stay sub urmatoarele conditii:

- Daca o zona de tip DELAY nu este validata in timpul iesirii si daca o zona cu atributul STAY activat exista, sistemul se va arma in modul STAY. Cand sistmeul este armat in modul STAY, trebuie sa folositi una dintre aceste moduri de armare. Vezi mai multe detalii aici 13. Intarzierea la intrare/iesire.
- Sistemul se va arma in modul STAY cand utilizati una din metodele de mai jos.

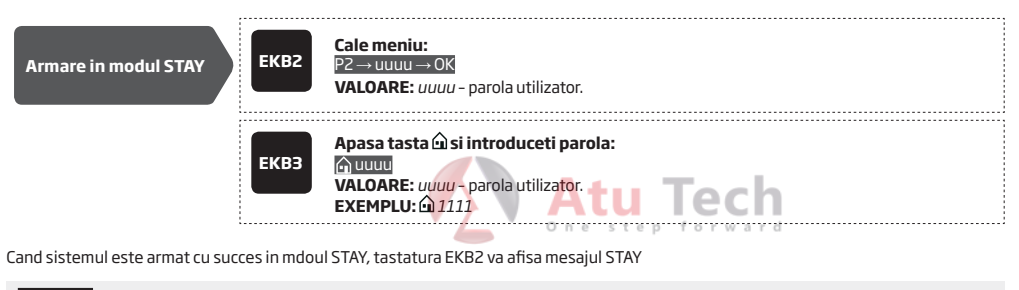

ATENTIE: Cand sistemul se armeaza in modul STAY de catre tastatura nu trebuie sa fie activat modul de configurare

NOTA: Sistemul poate fi armat in modul STAY doar daca exista cel putin o zona cu atributul STAY activat

NOTA: Zonele virtuale nu suporta atributul STAY

Pentru mai multe detalii vezi: 14.6. Atributele zonelor.

# **16. TAMPERI ANTISABOTAJ**

Un circuit de tamper este o singura bucla inchisa care daca se rupe in orice loc va creea o alarma de tamper, indiferent de statusul sistemului, armat sau dezarmat. In timpul unei alarme de tamper sistemul va activa sirena si buzzerul si va trimite mesaj SMS catre numarul de telefon listat. Sitemul va intra in alarma de tamper in urmatoarele conditii:

- Daca carcasa unui dispozity, carcasa de metal a centralei, a tastaturii sau orice tamper fizic este activat alarma se va activa. Standard iti
  va trimite mesaj SMS cu TAMPER X pentru a indica numarul acestuia.
- Daca un senzor wireless nu are semnal sau nu are baterie (vezi 19.3. Monitorizare status semnal wireless).

Implicit, notificarile la tamperi prin SMS sunt activate. Pentru a dezactiva aceste notificari va rugam folositi urmatoarele metode:

| Dezactivare notificare<br>SMS tamper | ЕКВ2           | Cale meniu:<br>OK → CONFIGURATIE → OK → aaaa → OK → Mesaje SMS → OK → Evenimente TAMPER → OK<br>→ Dezactiveaza → OK<br>VALOARE: aaaa – parola administrator |
|--------------------------------------|----------------|----------------------------------------------------------------------------------------------------|
|                                      | ЕКВЗ           | Introduceti 25, numarul de eveniment si valoarea<br>25 08 0 #<br>EXEMPLU: 25080#                                                                            |
|                                      | Config<br>Tool | Aceasta operatiune poate fi facuta de pe un PC/Laptop prin softul " ELDES Configuration Tool                                                                |
|                                      |                |                                                                                                    |
| Activare notificare<br>SMS tamper    | ЕКВ2           | Cale meniu:<br>OK → CONFIGURATIE → OK → aaaa → OK → Mesaje SMS → OK → Evenimente TAMPER → OK<br>→ Activeaza → OK<br>VALOARE: aaaa - parola administrator    |
|                                      | ЕКВЗ           | Introduceti 25, numarul de eveniment si valoarea<br>25 08 1#<br>EXEMPLU: 25081#                                                                             |
|                                      | Config<br>Tool | Aceasta operatiune poate fi facuta de pe un PC/Laptop prin softul " ELDES Configuration Tool                                                                |

Pentru mai multe detalii vezi 17. Indicatii ALARMA si notificari pentru utilizator

## 16.1. Nume tamperi

Fiecare tamper are un nume care poate fi costumizat de catre utilizator. Numele tamperilor sunt folosite in mesaje SMS care sunt trimise utilizatorului in timpul unei alarme. In mod implicit fiecare tamper se numeste *Tamper 1, Tamper 2, Tamper 3, Tamper 4 etc.* Pentru a seta nume diferite va rugam faceti urmatoarele configurari.

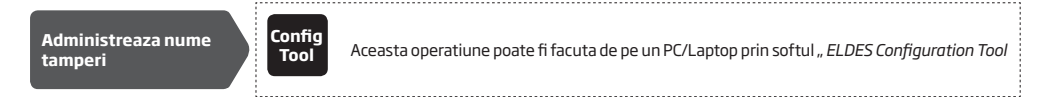

# **17. INDICATII ALARMA SI NOTIFICARI PENTRU UTILLIZATOR**

Cand una dintre zone, in functie de tipul de zona, sau tamper este incalcat sistemul va trimite o alarma. In mod standard aceasta alarma dureaza 1 minut. Vezi **20. SIRENA/SONERIE**). In timpul alarmei sistemul va urma aceast model:

1. Sistemul activeaza siena/soneria si buzzerul tastaturii.

- a) Sirena/soneria va emite un sunete pulsatorii daca zona este de tip INCENDIU, in orice alt caz va suna in continu .
- b) Buzzerul tastaturii va scoate sunete scurte
- c) In functie de zona violata, tastatura EKB2 va afisa BURGLARY ALARM urmat de una dintre cele doua mesaje de alarma in ecranul principal:
  - ALARM.
  - ALARM INCENDIU.
  - ALARMA 24H.
- d) In timpul unei alarme antisabotaj, tastatura EKB2 va afisa un mesaj TAMPER ALARM.
- Sistemul trimite un SMS, care contine numele zonaei sau a tamperului incalcat (vezi 14.8. Nume zona), catre primul numar de telefon listat, de pe partitia incalcata. Sistemul va trimite un SMS diferit pentru fiecare senzor/tamper incalcat,
- a) În cazul în care numărul de telefon al utilizatorului nu este disponibil, iar sistemul nu reuşeşte să primească raportul de livrare SMS în timpul de 45 de secunde, acesta va încerca să trimită mesajul text SMS la urmatorul număr de telefon listat, atribuit pe aceeaşi Partitie ca şi cea anterioară. Numărul de telefon pe utilizator poate să nu fie disponibil din următoarelor motive:
  - Mobilul este inchis.
  - Nu avea semnal GSM.
- b) Sistemul va continua sa iti trimita pesaje SMS catre urmatorul din lista pana cand gaseste un telefon valid. Sistmeul trimite un SMS doar odata si nu va reincepe trimiterea daca toate numerele de telefon sunt indisponibile.
- 3. In mod implicit sistemul incearca sa sune primul numar de pe partitia incalcata. Sistemul va incerca sa trimita SMS, separat pentru fiecare Senzor/ tamper incalcat.
- Atunci cand se rapsunde la telefon, utilizaotrul poate asculta mobilul pentru 30 de secunde pentru a auzii ce se intampla in locatie. Acest lucru se poate intampla doar daca avem un microfon conectat la sistem (vezi 25. ASCULTAREA LA DISTANTA SI COMUNICAR-EA BI-DIRECTIONALA).
- b) Sistemul va apela urmatorul numar asignat partitiei daca primul numar nu a raspuns din urmatoarele motive:
  - Telefonul a fost oprit.
  - Telefonul nu avea semnal.
  - Telefonul a respins apelul
  - Utilizatorul nu a raspuns dupa cateva sunete determinate de operatorul GSM.
- c) Sistemul va continua sa sune urmatorul numar de telefon pana cand unul va f disponibil. Sistemul suna doar odata toate numerele de teleofon si nu va repeta actiunea daca nici unul nu raspunde.

Pentru a oprii sirena si a oprii telefoanele sau SMS-urile va rugam dezarmati sistemul.

| Vezi zonele incalcate | SMS            | Continut SMS:<br>ssss_INFO<br>VALOARE: ssss - parola SMS.<br>EXEMPLU: 1111_INFO                                                                                                    |
|-----------------------|----------------|----------------------------------------------------------------------------------------------------|
|                       | ЕКВ2           | <b>Cale meniu:</b><br>OK $\rightarrow$ ZONE INCALCATE $\rightarrow$ OK $\rightarrow$ ZONE 1 44                                                                                                    |
|                       | ЕКВЗ           | Puteti verifica indicaorii iluminati de la 1 la 12 pe tstatura. Indicatorul $\triangle$ reprezinta zonele numerotate peste 12 (Z13-Z44). Pentru mai multe detalii despre zonele incalcate va rugam cititi <b>29. INDICATII ERORI SISTEM.</b> |
|                       | Config<br>Tool | Aceasta operatiune poate fi facuta de pe un PC/Laptop prin softul " ELDES Configuration Tool                                                                                                    |

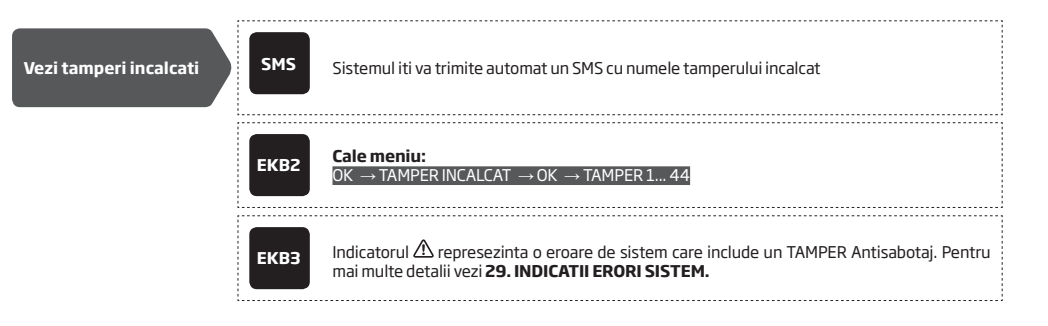

ATENTLE Telefoanele listate vor fi dezactivate atunci cand modul de statie de monitorizare este activat (vezi 30. STATIE MONITORIZARE).

NOTA: Daca una sau mai multe zone sunt incalcate in timpul alarmei, sistemul va trimite atatea SMS-uri / Apeluri cate zone incalcate exista. Poate sa trimita pana la 24 de evenimente distincte.

NOTA: În cazul în care sistemul a transmis mesajul text SMS și / sau format n<mark>umărul de te</mark>lefon al utilizatorului după dezarmarea sistemului, aceasta înseamnă că mesajul text SMS și / sau al unui apel telefonic a fost coada de așteptare în memorie înainte ca sistemul a fost dezarmat

#### 17.1. Activarea si dezactivarea notificarilor la ALARMA

In mod implicit sistemul va suna pe toate numerele de telefon in cazul unei alarme. Pentru a activa/dezactiva aceasta caracteristica vedeti urmatoarele metode:.

| Dezactiveaza apelul in<br>caz de ALARMA | ЕКВ2           | Cale meniu: $OK \rightarrow CONFIGURATE \rightarrow OK \rightarrow aaaa \rightarrow OK \rightarrow SETARI PRINCIPALE \rightarrow OK \rightarrow SETARI APEL/SMS         SETTINGS \rightarrow OK \rightarrow APEL IN CAZ DE ALARMA \rightarrow OK \rightarrow DEZACTIVEAZA \rightarrow OK         VALOARE: aaaa - parola administrator. $ |
|-----------------------------------------|----------------|----------------------------------------------------------------------------------------------------|
|                                         | ЕКВЗ           | Tasteaza 30 si valoarea:<br>301#<br>EXEMPLU: 301#                                                                                                    |
|                                         | Config<br>Tool | Aceasta operatiune poate fi facuta de pe un PC/Laptop prin softul " ELDES Configuration Tool                                                                                                    |
| Activeaza apelul in caz<br>de ALARMA    | ЕКВ2           | Cale meniu: $OK \rightarrow CONFIGURATE \rightarrow OK \rightarrow aaaa \rightarrow OK \rightarrow SETARI PRINCIPALE \rightarrow OK \rightarrow SETARI APEL/SMS         SETTINGS → OK → APEL IN CAZ DE ALARMA → OK → ACTIVEAZA → OK         VALOARE: aaaa - parola administrator.   $                                                    |
|                                         | ЕКВЗ           | Tasteaza 30 si valoarea:<br>B00#<br>EXEMPLU: 300#                                                                                                    |

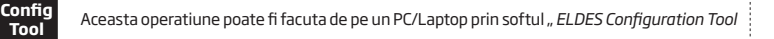

Implicit, sistemul va trimite SMS-uri numerelor de telefon salvate. Pentru a dezactiva/activa aceasta functie vezi mai jos>

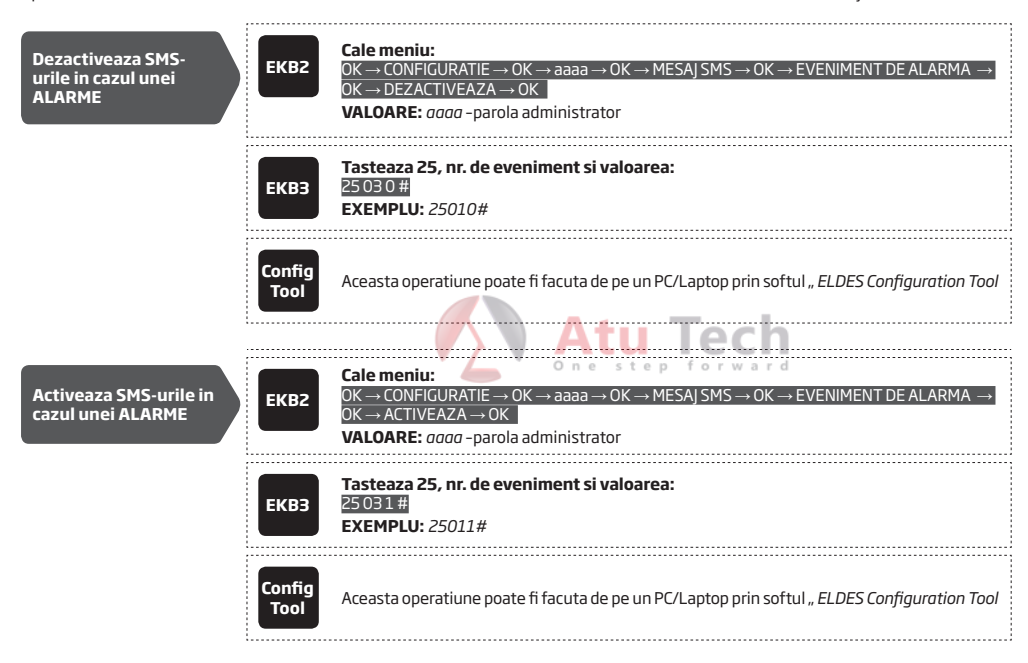

In mod implicit, Sistemul trimite mesaj SMS la primul numar. Daca in 45 de secunde nu primeste raport de livrare, va trimite SMS catre urmatorul numar. Pentru a ignora raportul de primire si a permine dezactivarea acestuia pentru ca fiecare numar de telefon sa primeasca mesaj vezi urmatoarele metode:

| Activeaza SMS-uri<br>catre toate numerele<br>de telefon in caz de<br>ALARMA    | SMS            | Continut SMS:<br>ssss_SMSALL:ON<br>VALOARE: ssss - Parola SMS<br>EXEMPLU: 1111_SMSALL:ON                                                                                                    |
|--------------------------------------------------------------------------------|----------------|----------------------------------------------------------------------------------------------------|
|                                                                                | ЕКВ2           | Cale meniu:         OK → CONFIGURATIE → OK → aaaa → OK → SETARI PRINCIPALE → OK → SETARI APEL/         SMS → OK → TRIMITE SMS LA TOTI → OK → ACTIVEAZA → OK         VALOARE: aaaa - parola admin. |
|                                                                                | ЕКВЗ           | Tasteaza 21 si valoarea:<br>211#<br>EXEMPLU: 211#                                                                                                    |
|                                                                                | Config<br>Tool | Aceasta operatiune poate fi facuta de pe un PC/Laptop prin softul " ELDES Configuration Tool                                                                                                    |
| Dezactiveaza SMS-uri<br>catre toate numerele<br>de telefon in caz de<br>ALARMA | SMS            | Continut SMS:<br>ssss_SMSALL:OFF<br>VALOARE: ssss - Parola SMS<br>EXEMPLU: 1111_SMSALL:OFF                                                                                                    |

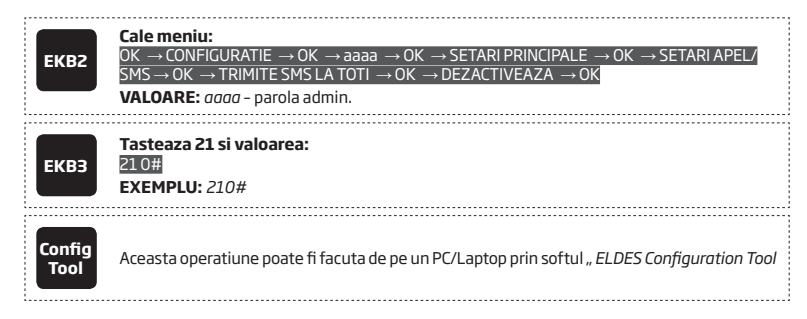

In mod implicit, notificarile la tamperi sunt trimise prin mesaj SMS pentru a dezactiva aceasta functie vezi 16. TAMPERI.

ATENTIE: Indiferent setarile apelurilor in caz de alarma, sistemul nu va suna daca este conectat la o statie de monitorizare centrala (vezi **30.** MONITORING STATION).

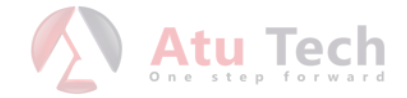

# **18. IESIRI PROGRAMABILE (PGM)**

O iesire PGM este programabila si este setata sa isi schimbe starea cand un eveniment se intampla in sistemul, un orar in timpul saptamanii, sau se poate schimba manual. Normal, iesirile PGM se pot folosii pentru deschiderea si inchiderea usilor de garaj, luminilor, incalzirii, etc. Cand o iesire PGM se comuta pe deschis sistemul porneste orice dispozitiv sau releu care este pe iesire.

ESIM264 vine echipat cu patru iesiri PGM pentru 4 dispozitive. Pentru mai multe detalii de extensie PGM vezi 18.2.Extensie iesiri PGM.

#### lesirile PGM ale centralei ESIM264 sunt clasificate in:

| Categorie           | Descriere                                 | Nr. maxim de iesiri pe<br>dispozitiv | Nr. maxim iesiri PGM<br>per total |
|---------------------|-------------------------------------------|--------------------------------------|-----------------------------------|
| lesiri PGM pe placa | lesirile incorporate in ESIM264           | 4                                    | 4                                 |
| lesiri EPGM8        | lesirile modulului de expansiune EPGM8    | 8                                    | 8                                 |
| lesiri EPGM1        | lesirile modului de expansiune EPGM1      | 2                                    | 4                                 |
| lesiri PGM wireless | lesiri PGM create de dispozitive wireless | 2*                                   | 32**                              |

\* - Depinde de dispozitivul wireless conectat

\*\* - Disponibil doar daca nu aveti modulul EPGM1 instalat deja

Penru diagrama PGM vezi 2.3.6. Relay Finder® 40.61.9.12 with Terminal Socket 95.85.3.

#### 18.1. Numerotarea iesirilor PGM

Numerotarea iesirilor de la C1 la C12 sunt rezervate permanent pentru placa chiar daca modulul EPGM8 este dezactivat. Denumirile C13-C44 sunt asignate in ordine cronlogica dispozitivelor conectate sistemului EPGM1 si a dispozitivelor wireless.

## 18.2. Extensia iesirilor PGM

Daca doriti sa conectati mai multe electronice puteti sa cresteti numarul iesirilor PGM cu urmatoarele module:

- EPGM8 modul cablat de extensie PGM (vezi 18.2.1.MOD EPGM8 si 31.3.1.Modul cablat de extensie EPGM8 )
- EPGM1 modul cablat de extensie zone si PGM (vezi 31.1.3. EPGM1 Modul extensie zone cablate si PGM).
- Cu dispozitive wireless (vezi 19. Dispozitive wireless).

Numarul maxim de iesiri PGM poate fi 76.

### 18.2.1. Modul EPGM8

EPGM8 este un modul de expansiune PGM, care extinde sistemul cu inca 8 iesiri PGM. Pentru instalare vezi: **31.3.1. EPGM8 - Modul cablat** de extensie EPGM8.

Odata ce modulul EPGM8 este instalat, modul EPGM8 trebuie activat.

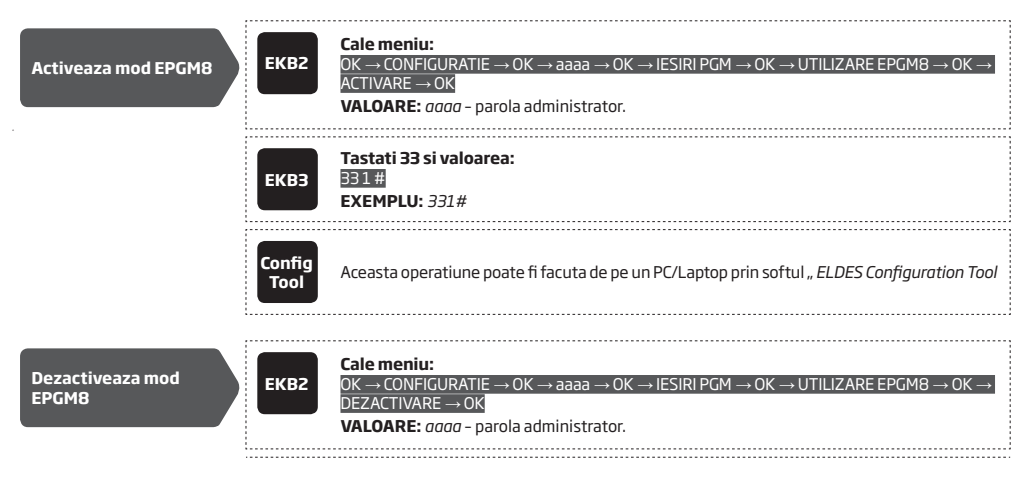

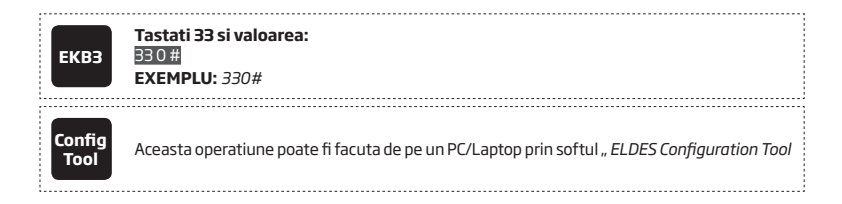

## 18.3. Nume iesiri PGM

Fiecare iesire PGM are un nume care poate fi costumizat de catre utilizator. In mod normal acesta specifica aplicatia electrica la care il folositi. Ex: Lumini. Numele poate fi folosit in locul numarului atunci cand il controlati prin SMS. Implicit iesirile PGM sunt numite: C1 - Controll1, C2 - Controll2, C3 - Controll3, C4 - Controll4 etc.

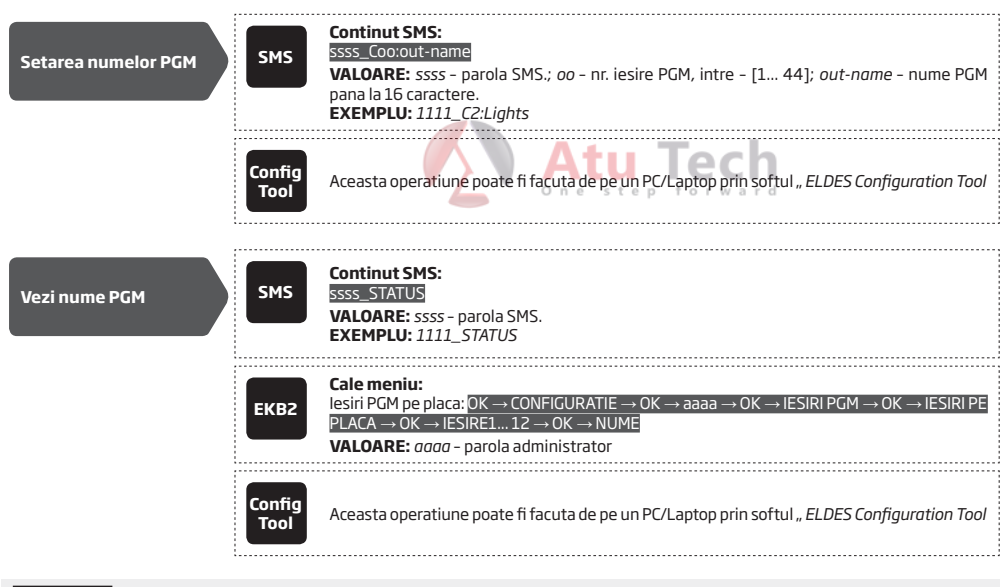

ATTENTION: Spatiu, doua puncte, punct si virgula, numele de parametrii precum PSW, STATUS, ON, OFF etc.nu sunt acceptate ca si nume PGM.

# 18.4. Comutarea iesirilor PGM deschis/inchis

18.5. In mod impliciti, toate iesirile PGM sunt oprite. Pentru a le comuta instant urmariti urmatoarele metode de configuratie:

| Deschidere iesiri PGM | SMS  | Continut SMS:<br>ssss_Coo:ON sau ssss_out-name:ON<br>VALOARE: ssss - 4-parola SMS; oo - Nr. PGM, intre - [1 44]; out-name - nume pana la 16<br>caractere.<br>EXEMPLU: 1111_Lights:ON                                                                                                    |
|-----------------------|------|----------------------------------------------------------------------------------------------------|
|                       | ЕКВ2 | Cale meniu:         lesiri pe placa: $OK \rightarrow CONFIGURATIE \rightarrow OK \rightarrow aaaa \rightarrow OK \rightarrow IESIRI PGM \rightarrow OK \rightarrow IESIRI PE         PLACA \rightarrow OK \rightarrow IESIRI 1 12 \rightarrow OK \rightarrow STARE \rightarrow OK \rightarrow Activat \rightarrow OK         VALOARE:       aaaaa - parola administrator   $ |
|                       | ЕКВЗ | Tasteaza 61, NR PGM si valoarea:<br>61 oo 1 #<br>VALOARE: oo - iesire PGM, intre - [01 44].<br>EXEMPLU: 61031#                                                                                                    |

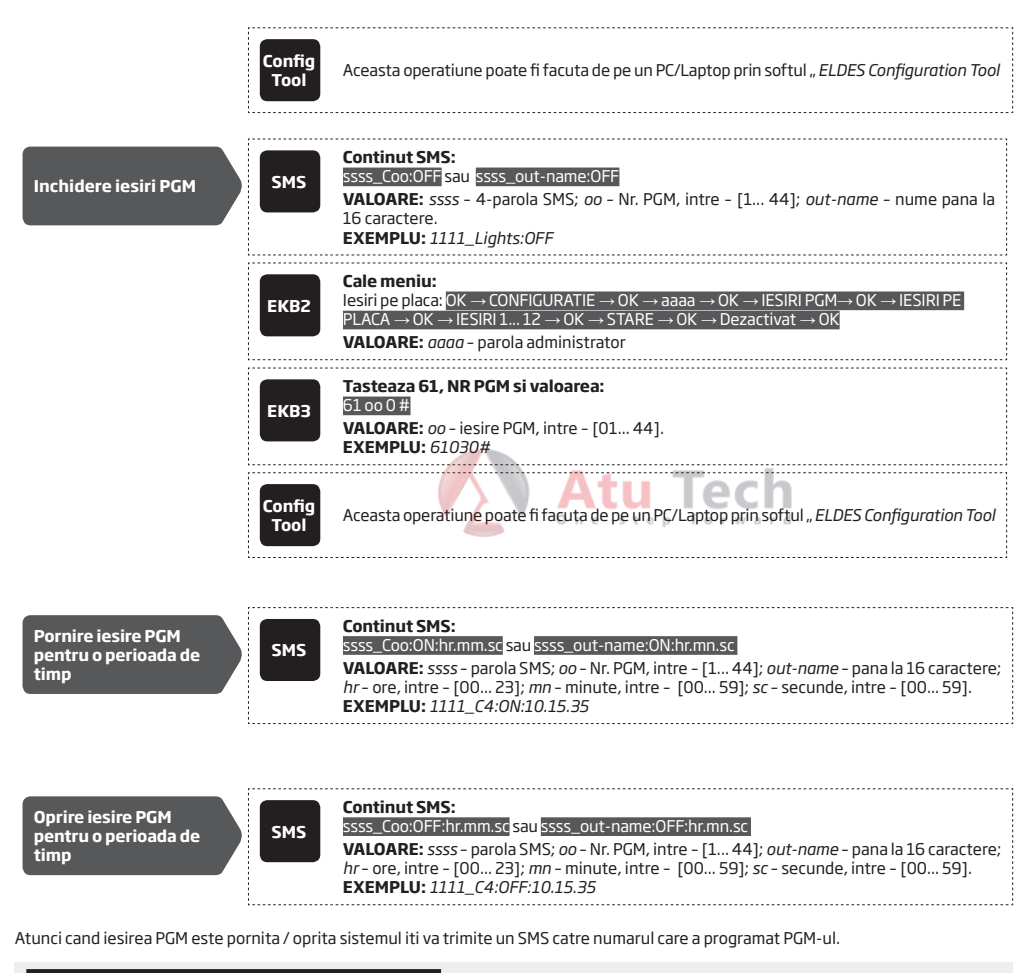

NOTA pentru utilizatorii EKB2/EKB3/CONFIG TOOL: Prin aceste metode puteti configura odar starea initiala a iesirii PGM

NOTA: O iesire PGM poate fi pornita pentru o perioada de timp doar atunci cand este oprita.

NOTA: O iesire PGM poate fi oprita pentru o perioada de timp doar atunci cand este pornita

NOTA: Puteti pornii/ oprii mai multe iesiri PGM cu un singur SMS, Exemplu: 1111\_C1:ON C2:OFF Pump:ON C4:ON:00.20.25

#### Controlul iesirilor PGM la eveniment sau orar

lesirile PGM pot fi comandate atunci cand avem un eveniment specific sau dupa un orar saptamanal.

#### Actiuni PGM

Actiunea automata a unei iesiri PGM poate fi setata in modul urmator.

- Pornire ON Determina daca PGM-ul trebuie pornit.
- Oprire OFF Determina daca PGM-ul trebuie oprit.

• Puls - Determina daca iesirea PGM este pornita pentru o perioada de timp exprimata in secunde.

#### Evenimentele de sistem

Actiunile PGM de mai sus pot fi facute automat in functie de urmatoarele evenimente din sistem.

- Sistemul este armat Sistemul este armat in una din cele 4 parititi.
- System disarmed Sistemul este dezarmat in una din cele 4 parititi.
- Alarm porneste Alarma porneste in una din cele 4 parititi.
- Alarm se opreste Alarma se opreste in una din cele 4 parititi.
- Scade temperatura Temperatura scade sub valoarea minima MIN VALUE a senzorului de temperatura 1-8.
- Creste temperatura Temperatura creste peste valoarea maxima MAX VALUE a senzorului de temperatura 1-8.
- Zona incalcata O zona de la Z1 Z76 este incalcata.
- Zona restaurata O zona de la Z1 Z76 este restaurata.
- Planificarea incepe in functie de timpul setat la inceperea orarului 1-16.
- Planificarea se tarmina in functie de timpul setat la incetarea orarului 1-16.

Utilizatorul poate seta un TEXT personalizat, care va fi trimis prin SMS atunci cand actiunle automate PGM se desfasoara.

#### Planificator

Sistemul suporta pana la 16 programari care permit iesirilor PGM sa opereze in functie de un orar. Cu ajutrorul unei programari care include un set de zi si ora, puteti opera o iesire PGM in functie de acest orar. Programariile folosesc urmatorii parametrii:

- Intotdeauna programatorul nu este folosit.
- La o ora specifica Determina daca setarile de zi de saptamana sunt activate: step for ward
  - Timp pornire Determina timpul exact cand sa se deschida iesirea pGM
  - Timp oprire Determina timpul exact la cand sa se inchida iesirea PGM.
  - Zilele saptamanii Determina zilele din saptamana cand actiunea PGM este valida.

#### **Conditii** aditionale

Aditional puteti sa restrangeti controlul unui PGM. Daca aceasta caracteristica este activata iesirea PGM va devenii mult mai dependenta de unul sau mai multe evenimente de sistem care trebuie sa se intample inainte de orar. Iesirea PGM nu va opera actiunea pana cand setul de evenimente nu este complet.

- Sistemul este armat Sistem armat pe o partitie de la 1 la 4. sau pe orice partitie
- Sistemul este dezarmat Sistem dezarmat pe o partitie de la 1 la 4 sau pe orice partitie
- Zona incalcata O zona intre Z1 76 este incalcata.
- Zona restaurata O zona intre Z1 76 este restaurata

**EXEMPLU:** iesirea PGM C1 este setata sa porneasca atunci cand zona Z6 este incalcata, o alta conditie a acestuia este ca sa porneasca doar atunci cand Partitia 2 este dezarmata. Deci C1 va pornii atunci cand Z1 este incalcata doar atunci cand partitia 2 este dezarmata.

Controlul iesirilor PGM prin evenimente si programator

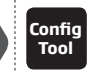

Aceasta operatiune poate fi facuta de pe un PC/Laptop prin softul " ELDES Configuration Tool

ATENTIE: Daca data si ora nu sunt setate, sistemul nu va putea controla PGM-urile in mod automat. Vezi 9. DATA SI ORA.

NOTA: Cand un eveniment de sistem si o programare este selectata iesirea PGM va functiona doar atunci daca evenimentul sa intamplatin perioada de timp selectata.

NOTA: Cand iesirea PGM este selectata ca un puls, acesta va oprii sau pornii pe o perioada de timp bazat pe starea PGM-ului la pornire.

## 18.6. Definitii tipuri de iesiri PGM Wireless

- Iesire Functioneaza ca o iesire PGM care poate fi controlata de utilizator sau de un eveniment, orar etc.
- Siren Opereaza ca o iesire de sirena care se activeaza automat in timpul alarmei. In mod normal acesta se foloseste pentru conectarea la EW1

Set output type for individual wireless PGM output

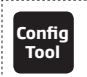

This operation may be carried out from the PC using the ELDES Configuration Tool software.

# **19. DISPOZITIVE WIRELESS**

Sistemul ESIM264 fi echipat cu un modul emițător-receptor wireless EWT1 (a se vedea **32.1 EWT1. - Emițător-receptor wireless**) pentru capacitățile de extensie de sistem. Modulul permite utilizatorului să asocieze cu ușurință până la 16 dispozitive wireless ELDES sistemului. Acesta include următoarele:

- EWD2 contact magnetic wireless usa/senzor de soc/senzor antiincendiu.
- EWS3 sirena de interior wireless.
- EWS2 sirena de exterior wireless.
- EWK1 and EWK2 telecomanda wireless.
- EWF1 detector de fum wireless.

Manualul INSTALAREA SISTEMului RADIO SI PENETRAREA SEMNALULUI si cea mai recenta versiune a manualului de utilizare se gasesc pe site-ul eldesalarms.com

Dispozitivele wireless pot funcționa pe o raza de până la 30m de la unitatea de sistem de alarmă în interiorul clădirii și pe o raza de până la 150m în spatii deschise. Conexiunea wirelss este bi-directionala și funcționează într-unul dintre cele patru canale disponibile în banda non licentiat ISM868 (versiunea EU) / ISM915 (versiunea SUA).

Legătura de comunicare dintre dispozitivul wireless și sistemul de alarmă este supravegheata în permanență de o perioadă de auto-test configurabila, cunoscut sub numele de timp de testare. Când dispozitivul wireless este pornit, acesta va iniția transmisia în timp de testare a sistemului în raza sa de conexiune wireless.În scopul de a economisi energia bateriei dispozitivul ui vireless, perioadele de timp de testare variază în funcție de sine, în timp ce dispozitivul este pornit, dar încă neconectat. Atunci când sistemul de alarmă este oprit sau în cazul în care dispozitivul wireless este neconectat sau inlaturat, perioada de timp de testare a dispozitivului fără fir este următoarea (nu pot fi personalizate):

- EWS2, EWS3, EWF1:
  - Primele 360 incercari dupa ce dispozitivul a fost pornit (reset) o data la 10 secunde.
  - Restul incercarilor o data pe minut.
- EWD2:
  - Primele 360 incercari dupa ce dispozitivul a fost pornit (reset) o data la 10 secunde.
  - Restul incercarilor o data la 2 minute.

Odată ce dispozitivul fwireless este conectat, acesta va încerca să facă schimb de date cu sistemul ESIM264. Din motive de economisire a bateriei, toate dispozitivele wireless ELDES funcționează în modul de repaus. Schimbul de date va avea loc instantaneu în cazul în care dispozitivul wireless este declanștu (alarmă pentru zona sau alarmă de sabataj) sau periodic, când dispozitivul fără fir se trezește pentru a transmite semnalul de supraveghere, pe baza valorii de timp de testare, în sistem, precum și de a accepta comanda in așteptare (dacă există) din sistem. Creșterea perioadei de timp de testare, timpul de raspuns al sirenei pentru dispozitivele EWS2 / EWS3 va scadea. Exemplu: Alarma a apărut la 9:15:25 și sistemul a dat comanda in asteptare pentru ca sirenea EWS3 sa sune. Implicit, valoarea timpului de testare a sirenei EWS3 este de 7 secunde, prin urmare, sirena EWS3 va suna la 09:15:32.

In mod implicit, perioada testului de timp este dupa cum urmeaza (personalizabila):

- EWF1 EWD2: o data la 30 secunde.
- EWS2, EWS3: o data la 7 secunde.

Pentru a seta o alta valoare a timpului de testate, va rugam urmati urmatoarele metode de configurare.

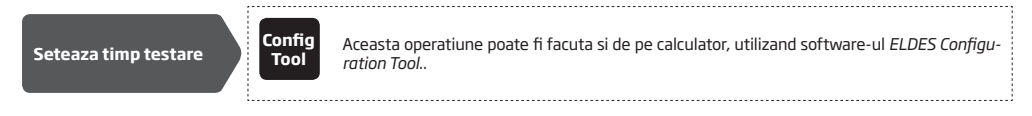

NOTA: Timpul de testare afectează timpul de conectare al dispozitivul wireless, datorită ascultarii sistemului de alarmă a datelor care sunt pe cale de transmisie de la dispozitivul wireless. Sistemul conecteazadispozitivul wireless numai atunci când este primit primul pachet de date.

#### 19.1. Conectarea, inlaturarea si inlocuirea dispozitivului wireless

Gestionarea dispozitivelor wireless poate fi realizată cu ușurință și în mod convenabil utilizând interfața grafică a software-ului ELDES Configuration Tool. Dacă intenționați să gestionați dispozitivele wireless prin mesaj de text SMS, un cod ID al dispozitivul wireless din 8 cifre va fi necesar pentru a se conecta dispozitivul la sistem sau să-l eliminați din sistem. Codul de ID este imprimat pe o etichetă, care poate fi localizată pe partea interioară sau exterioară a carcasei sau pe placa de circuit imprimat (PCB) al dispozitivului fără fir.

Pentru a conecta un dispozitiv fără fir, vă rugăm să consultați următoarele metode de configurare.

Conecteaza dispozitiv wireless la sistem

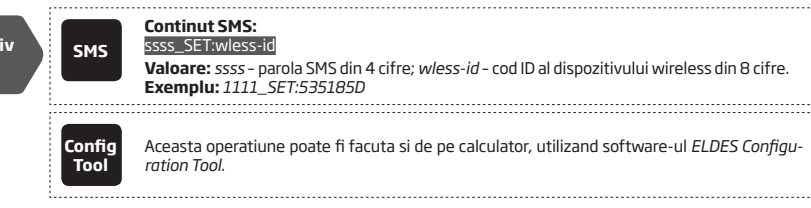

NOTA PENTRU EWK1/EWK2: Atunci cand legati telecomenzile wireless EWK1/EWK2, este necesar sa apasai de cateva ori orice buton al dispozitivului.

Odata ce un dispozitiv wireless este conectat, va ocupa unul din cele 16 sloturi disponibile si sistemul va adauga unul sau mai multe zone wireless si iesiri PGM wireless, in functie de modelul dispozitivului wireless.

Pentru a inlatura un dispozitiv wireless, va rugam sa urmati urmatoarele metode de configurare.

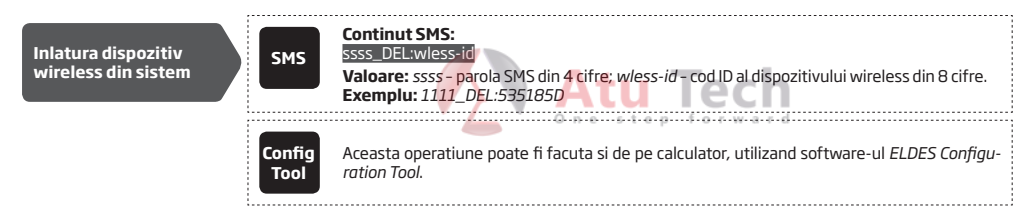

Odata ce un dispozitiv wireless a fost inlaturat din sistem, va rugam sa restaurati parametri impliciti si sa inlaturati bateriile.

Pentru a inlocui un dispozitiv wireless existent cu unul nou, acelasi model, va rugam sa urmati urmatoarele metode de configurare.

Inlocuieste dispozitiv wireless

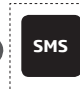

# Continut SMS:

ssss\_REP:wless-id<oldwl-id</p>
Valoare: ssss - parola SMS din 4 cifre; wless-id - cod ID al dispozitivului wireless nou din 8 cifre; oldwl-id - cod ID al dispozitivului wireless vechi din 8 cifre.
Exemplu: 1111\_REP:535185D<41286652</p>

Atunci cand un dispozitiv wireless este inlocuit cu succes cu unul nou, configuratia dispozitivul vechi se pastreaza.

ATENTIE: Pentru a inaltura corect un dispozitiv wireles din sistem, utilizatorul va trebui sa inlature dispozitivul folosind mesaj text SMS sau software-ul *ELDES Configuration Tool*'s is a restaureze parametri impliciti ai dispozitivului, dupa inlaturare. Daca doar una din aceste actiuni a fost efectuata, dispozitivul wireless si sistemul vor incerca sa schimbe date pentru a mentine conexiunea. Acest lucru va determina o scurgere rapida a bateriei in cazul dispozitivelor wireless care functioneaza pe baterii.

NOTA: Dacă nu reușiți să asociați un dispozitiv wireless, vă rugăm să restaurați parametri dispozitivului fără fir la setările implicite și încercați din nou. Pentru mai multe detalii cu privire la modul de a restabili parametri implicit, vă rugăm să consultați manualul de utilizare furnizat împreună cu dispozitivul fără fir sau vizitați eldesalarms.com pentru a descărca cel mai recent manual de utilizare.

## 19.2. Informatii despre dispozitivul wireless

Odata ce un dispozitiv wireless a fost conectat, utilizatorul poate vedea urmatoarele informatii ale unui dispozitiv wireless determinat:

- Nivel baterie (in procente).
- Putere semnal wireless (in procente).
- Rata eroare (numar de transmisii esuate de date intr-o perioada de 10 minute) indicat doar in meniul tastaturii EKB2.
- Versiune Firmware.
- Perioada Test Timp (in milisecunde) a unui dispozitiv wireless indicat doar in replicile mesajelor text SMS.

Pentru a vizualiza informatii ale dispozitivului wireless, va rugam urmati urmatoarele metode de configurare.

Continut SMS: Vezi info dispozitiv ssss\_RFINFO:wless-id<mark> or</mark>ssss\_RFINFO:Znn SMS wireless Valoare: wless-id - cod ID al dispozitivului wireless din 8 cifre; nn - numar zona wireless, range - [13... 44]. Exemplu: 1111\_RFINF0:535185D Cale meniu: Nivel baterie:  $OK \rightarrow CONFIGURATION \rightarrow OK \rightarrow aaaa \rightarrow OK \rightarrow WIRELESS DEVICES \rightarrow OK \rightarrow$ EKB2 wless-dev wless-id  $\rightarrow$  OK  $\rightarrow$  BATTERY Semnal Wireless: OK → CONFIGURATION → OK → aaaa → OK → WIRELESS DEVICES → OK → wiess-dev wiess-id → OK → SIGNAL wless-dev wless-id  $\rightarrow$  OK  $\rightarrow$  ERROR RATE Versiune Firmware:  $OK \rightarrow CONFIGURATION \rightarrow OK \rightarrow aaaa \rightarrow OK \rightarrow WIRELESS DEVICES \rightarrow OK$  $\rightarrow$  wless-dev wless-id  $\rightarrow$  OK  $\rightarrow$  FW RELEASE Valoare: aaaa - parola administrator din 4 cifre; wless-dev - model dispozitiv wireless; wless-id - cod ID al dispozitivului wireless din 8 cifre. Config Aceasta operatiune poate fi facuta si de pe calculator, utilizand software-ul ELDES Configu-Tool ration Tool.

Sistemul suportă până la 16 dispozitive wireless. Pentru a vizualiza numărul de sloturi neocupate pentru dispozitivele wireless în sistem, vă rugăm să consultați următoarele metode de configurare

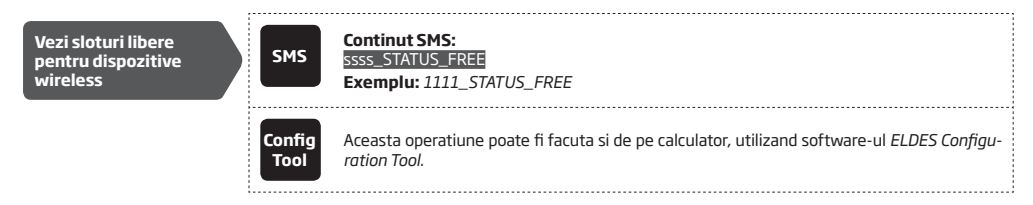

## 19.3. Monitorizarea statusului semnalului wireless

În cazul în care semnalul wirelessse pierde din cauza intensității slabe a semnalului sau bateria este slaba pe un anumit dispozitiv wireless și nu este restaurat într-o perioada de 1 oră (EN 50131-1 grad 2 cerințe), sistemul va provoca o alarmă. Acest eveniment este identificat drept semnal wireless pierdut. În mod implicit, va fi indicat ca Tamper x \*în mesaj text SMS (x = numărul de sabotaj; \* = pierderea semnalului wireless). Utilizatorul va fi, de asemenea, notificat printr-un mesaj text SMS imediat ce semnalul wireless este restaurat.

Software-ul ELDES Configuration Tool indică un temporizator al ultimului semnal in urma testului de timp emis de către un dispozitiv wireless conectat sau neconectat. Software-ul vă va avertiza, de asemenea, în cazul în care livrarea semnalului in urma testului de timp este amânată pentru o perioadă de timp de 3 ori mai mare decât perioada de timp de testare a unui dispozitiv wireless asociat. În cazul în care livrarea semnalului in urma testului de timp a unui dispozitiv wireless neconectat este întârziat mai mult de 1,5 minute, un avertisment va urmări și pictograma unui astfel de dispozitiv wireless va fi eliminat din interfața software-ului în 10 secunde.

## 19.4. Dezactivarea si activarea sirenei daca semnalul wireless este pierdut

În cazul în care un dispozitiv wireless pierde semnalul wireless timp de 1 oră sau mai mult, sistemul va trimite o notificare prin mesaj text SMS la numărul de telefon de utilizator și a activa sirena. În mod implicit, sirena nu va fi activata atunci când semnalul wireless este pierdut. Pentru a activa / dezactiva această funcție, vă rugăm să consultați următoarele metode de configurare.

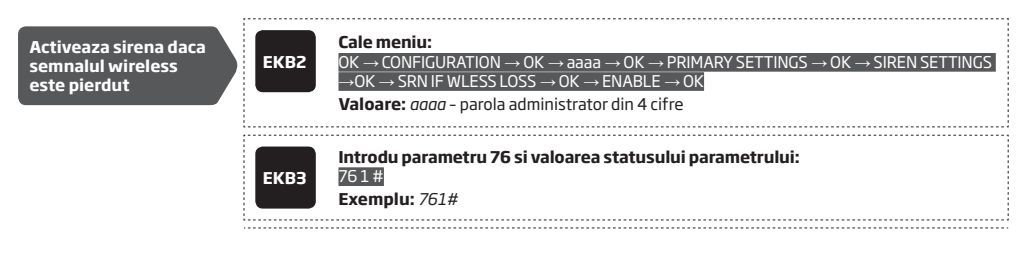

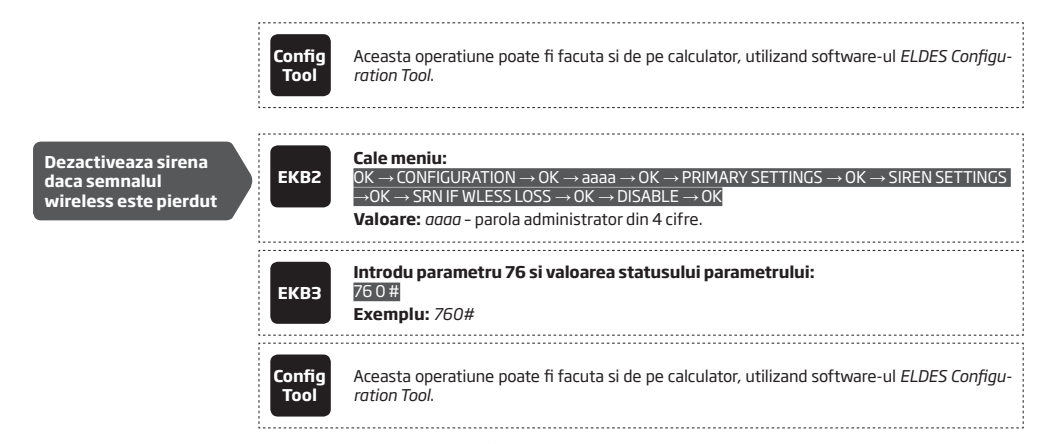

#### 19.5. EWT1 - Emitator-Receptor Wireless

Emițătorul-receptor wireless EWT1 este un modul add-on pentru sistemul ESIM264. Acesta permite transmisia wireless prin sistemul de alarmă ESIM264 și dispozitivele wireless ELDES, cum ar fi: contacte magnetice wireless pentru usa / senzori de șoc, o zonă wireless și module de extensie a iesirilor PGM, sirene de interior wireless, sirene wireless de exterior, detectoare de fum wireless și telecomenzi wireless.

EWT1 permite sistemului de alarmă ESIM264 sa conecta până la 16 dispozitive wireless deodata. Raza maximă de conexiune wireless este de 150m (în spatii deschise).

#### 19.5.1. Caracteristici electrice si mecanice

| Banda wireless                    | ISM868/ISM915                                           |
|-----------------------------------|---------------------------------------------------------|
| Dimensiuni                        | 68x38x18mm (2.72x1.50x0.71in)                           |
| Interval temperatura de operare   | -20+55°C                                                |
| Interval comunicare wireless      | pana la 30m in premize;<br>pana 150m in spatii deschise |
| Nr. maxim de dispozitive wireless | 16                                                      |

## 19.5.2. Instalare

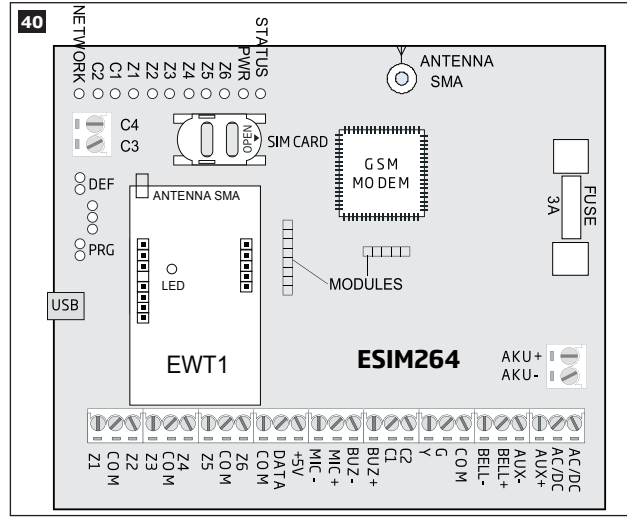

- 1. Deconecteaza alimentarea si bateria de rezerva a sistemului de alarma ESIM264.
- 2. Introdu pinii EWT1 in slotul potrivit al ESIM264.

- 3. Monteaza antena la EWT1. Nu este recomandat ca antena sa fie instalata in carcasa de metal.
- 4. Alimenteaza sistemul ESIM264.
- 5. EWT1 este pregatit de folosire impreuna cu sistemul ESIM264.

## 19.6. EWF1 - Detector de fum wireless

## Caracteristici principale:

- Senzor fotoelectric pentru foc mocnit
- Buton TEST
- Tehnologie non-radioactiva
- Sensibilitate ridicata si stabila
- Placa de montaj pentru instalare usoara
- Indicator LED de operare
- Difuzor incorporat pentru indicare audio a alarmei
- Auto-reset atunci cand fumul dispare

ispare

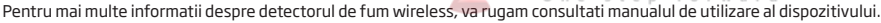

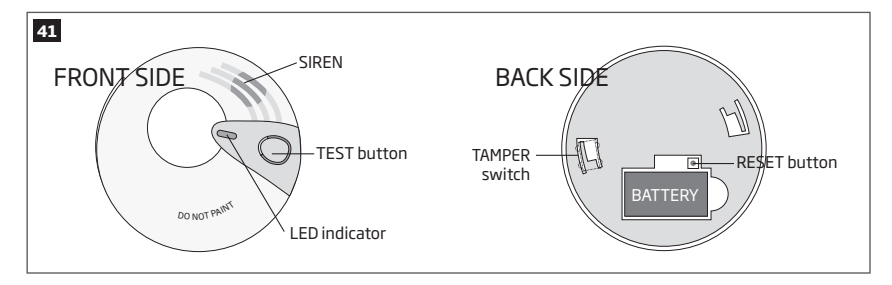

# 19.6.1. Interconectare

Caracteristica de interconectare conectează în mod automat toate detectoarele de fum fără fir, care sunt asociate cu sistemul de alarmă. Atunci când orice EWF1 detectează fum, sirena incorporata va suna și trimite semnalul la sistemul de alarmă, apoi va exista o alarmă instantanee, urmată de sunetul sirenei incorporate provocat de restul detectoarelor de fum wireless EWF1. Dispozitivul EWF1 care a detectat fumul se va reseta automat atunci când fumul dispare, în timp ce restul de detectoare de fum EWF1 vor continua să sune, în conformitate cu perioada de timp stabilită (în mod implicit - 30 de secunde).

În mod implicit, caracteristica de interconectare este activată, iar durata alarmei sirenei este de 30 de secunde. Pentru a gestiona acești parametri, vă rugăm să consultați următoarele metode de configurare.

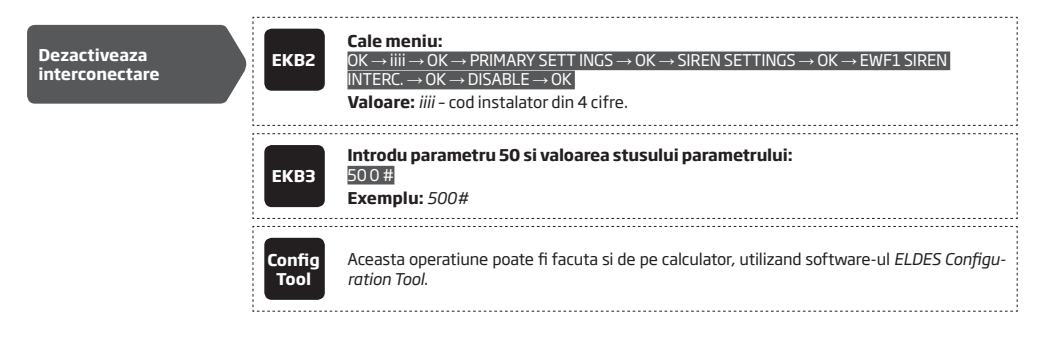

| Activeaza<br>interconectare                                     | ЕКВ2                            | Cale meniu: $OK \rightarrow iiii \rightarrow OK \rightarrow PRIMARY SETT INGS \rightarrow OK \rightarrow SIREN SETTINGS \rightarrow OK \rightarrow EWF1 SIREN         INTERC. \rightarrow OK \rightarrow ENABLE \rightarrow OK         Valoare: iiii - cod instalare din 4 cifre.   $ |
|-----------------------------------------------------------------|---------------------------------|----------------------------------------------------------------------------------------------------|
|                                                                 | ЕКВЗ                            | Introdu parametru 29 si valoarea statusului parametrului:<br>501#<br>Exemplu: 501#                                                                                                    |
|                                                                 | Config<br>Tool                  | Aceasta operatiune poate fi facuta si de pe calculator, utilizand software-ul ELDES Configu-<br>ration Tool.                                                                                                    |
| Seteaza durata<br>alarmei sirenei EWF1                          | Config<br>Tool                  | Aceasta operatiune poate fi facuta si de pe calculator, utilizand software-ul ELDES Configu-<br>ration Tool.                                                                                                    |
| NOTA: Durata maxima suporta                                     | ta a alarmei si                 | irenei EWF1 este 255 secunde (4 min. 15 sec.) chiar daca valoarea alarmei sistemului este mai mare                                                                                                    |
| NOTA: Durata alarmei sistem<br>timp cât a fost setata durata al | ului are o pri<br>armei a siste | oritate mai mare fata de durata alarmei sirenei EWF1, prin urmare, EWF1 va suna, pentru atâta<br>mului, cu excepția cazului în in care durata alarmei sireneiEWF1 sirena este mai scurta.                                                                                             |

Pentru mai multe detalii despre detectorul de fum EWF1 wireless smoke detector, va rugam consultati manualul de utilizare al dispozitivului.

# **20. SIRENA CABLATA**

When the system is in alarm state, the siren/bell will sound until the set time (By default - 1 minute) expires or until the system is disarmed. To set the alarm duration, please refer to the following configuration methods.

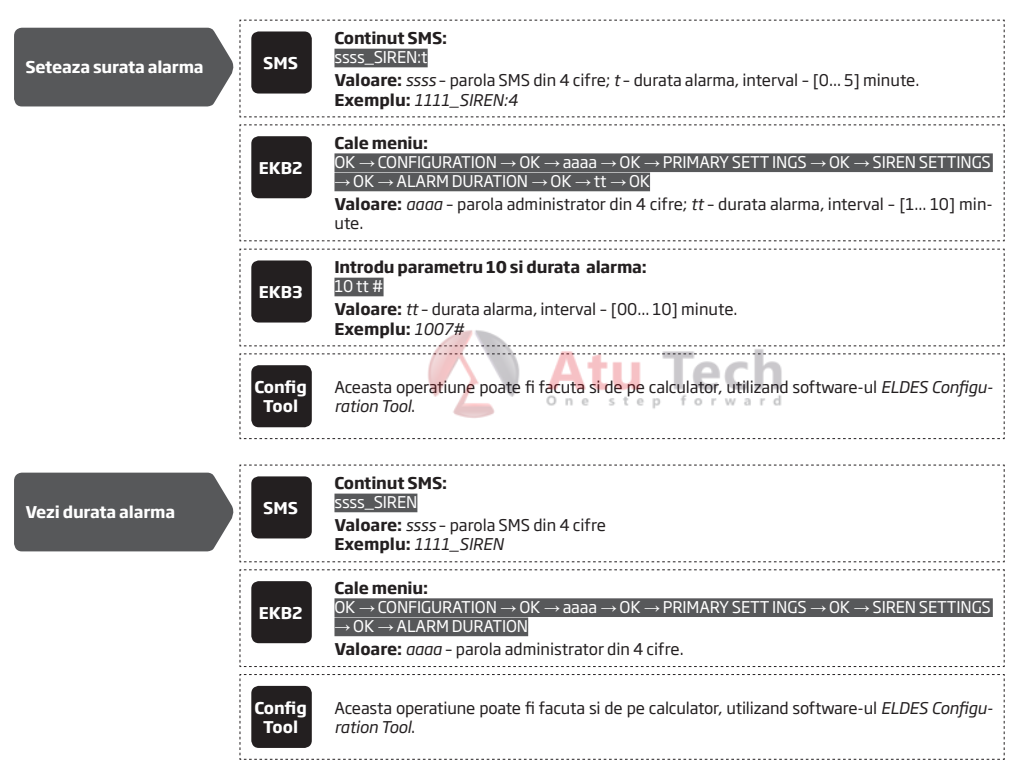

Pentru diagrama de cablarea a sirenei, va rugam consultati 2.3.3. Sirena.

NOTA: Valoarea 0 (zero) dezactiveaza sirena.

NOTA: Din motive de economisire a energiei bateriei, sirena wireless poate suna timp de până la 6 minute max, indiferent de durata setata a sistemului de alarmă, chiar dacă acesta este setat mai mult de 6 minute.

# 20.1. Sunet clopotel

Dacă este activat, sirena / clopot indică finalizarea procesului de armare si dezarmare a sistemului. După ce sistemul este armat cu succes, sirena / clopot va emite 2 beep-uri scurte și un semnal sonor lung după ce sistemul este dezarmat. Pentru a activa / dezactiva caracteristica "sunet clopotel", vă rugăm să consultați următoarele metode de configurare.

| Activare Sunet<br>clopotel    | ЕКВ2           | Cale meniu:         OK $\rightarrow$ CONFIGURATION $\rightarrow$ OK $\rightarrow$ aaaa $\rightarrow$ OK $\rightarrow$ PRIMARY SETT INGS $\rightarrow$ OK $\rightarrow$ SIREN SETTINGS $\rightarrow$ OK $\rightarrow$ BELL SQUAWK $\rightarrow$ OK $\rightarrow$ ENABLE $\rightarrow$ OK         Valoare: aaaa - parola administrator din 4 cifre.                                                              |
|-------------------------------|----------------|----------------------------------------------------------------------------------------------------|
|                               | ЕКВЗ           | Introdu parametru 29 si valoarea statusului parametrului:<br>291#<br>Exemplu: 291#                                                                                                    |
|                               | Config<br>Tool | Aceasta operatiune poate fi facuta si de pe calculator, utilizand software-ul ELDES Configu-<br>ration Tool.                                                                                                    |
|                               | ·              |                                                                                                    |
| Dezactivare Sunet<br>clopotel | ЕКВ2           | Cale meniu: $OK \rightarrow CONFIGURATION \rightarrow OK \rightarrow aaaa \rightarrow OK \rightarrow PRIMARY SETTINGS \rightarrow OK \rightarrow SIREN SETTINGS \rightarrow OK \rightarrow SIREN SETTINGS \rightarrow OK \rightarrow DISABLE \rightarrow OK for word         Valoare:       aaaa - OK \rightarrow DISABLE \rightarrow OK for word         Valoare:       aaaa - OK - DISABLE - OK for word   $ |
|                               | ЕКВЗ           | Introdu parametru 29 si valoarea statusului parametrului:<br>290#<br>Exemplu: 290#                                                                                                    |
|                               | Config<br>Tool | Aceasta operatiune poate fi facuta si de pe calculator, utilizand software-ul ELDES Configu-<br>ration Tool.                                                                                                    |

# 20.2. Indicari ale EWS2 - Indicatori ai sirenei exterioare wireless

Atunci cand sunt activati, indicatorii LED incorporati ai sirenei de exterior wireless EWS2 vor palpai in timpul alarmei. Pentru a activa / dezactiva aceasta caracteristica, va rugam sa consultati urmatoarele metode de configurare.

| Activeaza indicatorii<br>LED EWS2    | ЕКВ2           | Cale meniu: $OK \rightarrow CONFIGURATION \rightarrow OK \rightarrow aaaa \rightarrow OK \rightarrow PRIMARY SETT INGS \rightarrow OK \rightarrow SIREN SETTINGS \rightarrow OK \rightarrow ENABLE \rightarrow OK         \rightarrow OK \rightarrow EWS2 LED \rightarrow OK \rightarrow ENABLE \rightarrow OK         Valoare: aaaa - parola administrator din 4 cifre.   $ |
|--------------------------------------|----------------|----------------------------------------------------------------------------------------------------|
|                                      | ЕКВЗ           | Introdu parametru 88 si valoarea statusului parametrului:<br>881#<br>Exemplu: 881#                                                                                                    |
|                                      | Config<br>Tool | Aceasta operatiune poate fi facuta si de pe calculator, utilizand software-ul ELDES Configu-<br>ration Tool.                                                                                                    |
| Dezactiveaza<br>indicatorii LED EWS2 | ЕКВ2           | Cale meniu: $OK \rightarrow CONFIGURATION \rightarrow OK \rightarrow aaaa \rightarrow OK \rightarrow PRIMARY SETT INGS \rightarrow OK \rightarrow SIREN SETTINGS         OK \rightarrow EWS2 LED \rightarrow OK \rightarrow DISABLE \rightarrow OK         Valoare: aaaa - parola administrator din 4 cifre.   $                                                             |
|                                      | ЕКВЗ           | Introdu parametru 88 si valoarea statusului parametrului:<br>830#<br>Exemplu: 880#                                                                                                    |

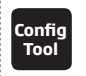

Aceasta operatiune poate fi facuta si de pe calculator, utilizand software-ul ELDES Configuration Tool.

.....

#### 20.3. Semnificatii ale indicatorilor sirenei de interior wireless EWS3

Când este activat, indicatorii LED incorporati ai sirenei de interior wireless EWS3 se vor aprinde intermitent în timpul alarmei. În caz de furt, 24 de ore sau de alarmă de sabotaj, EWS3 va lumina intermitent indicatorul LED albastru, în timp ce în cazul unei alarme de incendiu, aparatul poate lumina intermitent indicatorul LED roșu. Pentru a activa / dezactiva aceste funcții, vă rugăm să consultați următoarele metode de configurare.

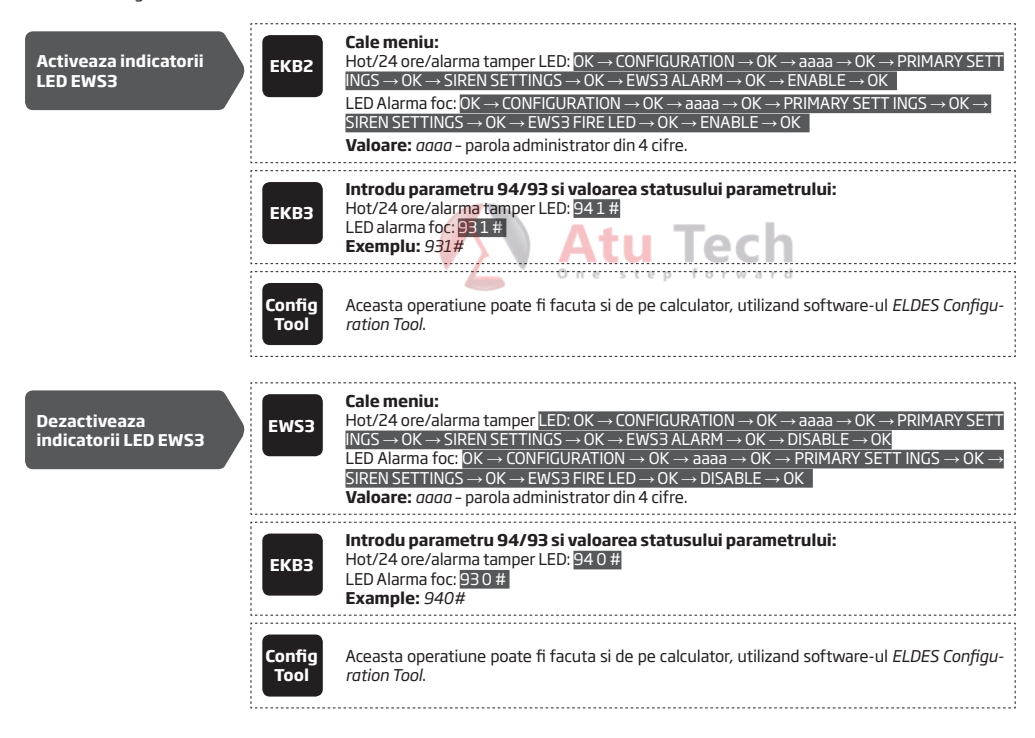

# 21. BATERIE DE REZERVA, MONITORIZARE STATUS ALIMENTARE SI MEMORIE

# 21.1. Monitorizarea statusului bateriei de rezerva

Sistemul poate veni echipat cu o baterie de rezervă care sa mențina alimentarea cu energie electrică a sistemului, atunci când sursa de alimentare principala se pierde temporar. Caracteristica implementată permite sistemului să efectueze un auto-test pe bateria de rezervă și să notifice numărul de telefon al utilizatorului listat prin mesaj text SMS precum și pentru a indica erori a sistemului de tastatura (a se vedea 29. INDICAREA ANOMALII DE SISTEM) daca:

- bateria a cazut si necesita schimbare -rezistenta bateriei este de 2Ω sau mai mare; auto-testare o data la 24 de ore.
- bateria este slaba voltajul bateriei este de 10.5V sau mai mic; auto-testat constant.

În mod implicit, toate notificările cu privire la starea bateriei de rezervă sunt activate. Pentru a dezactiva / activa o notificare baterie de rezervă determinată, vă rugăm să consultați următoarele metode de configurare.

| Dezactiveaza<br>notificare eroare<br>baterie | ЕКВ2           | Cale meniu: $OK \rightarrow CONFIGURATION \rightarrow OK \rightarrow aaaa \rightarrow OK \rightarrow SMS MESSAGES \rightarrow OK \rightarrow BATTERY FAIL EVENT$ $\rightarrow OK \rightarrow DISABLE \rightarrow OK$ Valoare: aaaa - parola administrator din 4 cifre.                                                 |
|----------------------------------------------|----------------|----------------------------------------------------------------------------------------------------|
|                                              | ЕКВЗ           | Introdu parametru 25, numar notificare si valoarea statusului parametrului:<br>25 09 0 #<br>Exemplu: 25090# Atu Tech                                                                                                    |
|                                              | Config<br>Tool | Aceasta operatiune poate fi facuta si de pe calculator, utilizand software-ul ELDES Configu-<br>ration Tool.                                                                                                    |
| Activeaza notificare<br>eroare baterie       | ЕКВ2           | Cale meniu: $OK \rightarrow CONFIGURATION \rightarrow OK \rightarrow aaaa \rightarrow OK \rightarrow SMS MESSAGES \rightarrow OK \rightarrow BATTERY FAIL EVENT         OK \rightarrow ENABLE \rightarrow OK         Valoare: aaaa - parola administrator din 4 cifre.   $                                             |
|                                              | ЕКВЗ           | Introdu parametru 25, numar notificare si valoarea statusului parametrului:<br>25 09 1 #<br>Exemplu: 25091#                                                                                                    |
|                                              | Config<br>Tool | Aceasta operatiune poate fi facuta si de pe calculator, utilizand software-ul ELDES Configu-<br>ration Tool.                                                                                                    |
|                                              |                |                                                                                                    |
| Dezactiveaza<br>notificari baterie slaba     | ЕКВ2           | Cale meniu: $OK \rightarrow CONFIGURATION \rightarrow OK \rightarrow aaaa \rightarrow OK \rightarrow SMS MESSAGES \rightarrow OK \rightarrow LOW BATTERY EVENT \rightarrow OK \rightarrow DISABLE \rightarrow OK         Valoare: aaaa - parola administrator din 4 cifre.   $                                         |
|                                              | ЕКВЗ           | Introdu parametru 25, numar notificare si valoarea statusului parametrului:<br>2506 0 #<br>Exemplu: 25060#                                                                                                    |
|                                              | Config<br>Tool | Aceasta operatiune poate fi facuta si de pe calculator, utilizand software-ul ELDES Configu-<br>ration Tool.                                                                                                    |
|                                              |                |                                                                                                    |
| Activeaza notificari<br>baterie slaba        | ЕКВ2           | Cale meniu: $OK \rightarrow CONFIGURATION \rightarrow OK \rightarrow aaaa \rightarrow OK \rightarrow SMS MESSAGES \rightarrow OK \rightarrow LOW BATTERY EVENT \rightarrow OK \rightarrow NABLE \rightarrow OK$ $\rightarrow OK \rightarrow ENABLE \rightarrow OK$ Valoare: $aaaa - parola$ administrator din 4 cifre. |

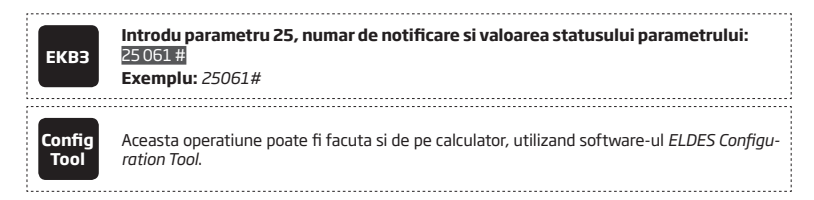

## 21.2. Monitorizarea statusului alimentarii principale

În cazul în care energia electrică de uz casnic este instabilă în zona de instalare a sistemului, sistemul poate pierde temporar alimentarea cu energie și să continue operarea pe puterea bateriei de rezervă. Sistemul supraveghează sursa de alimentare de la rețea și notifică numărul de telefon listat al utilizatorului printr-un mesaj text SMS precum și indică starea de eroare de sistem de pe tastatura (a se vedea **29. INDI-CAREA ANOMALII DE SISTEM**), atunci când rețeaua de alimentare ste cazuta. În cazul în care alimentarea este restaurata, sistemul va notifica numărul de telefon listat al utilizatorului printr-un mesaj text SMS și tastatura nu va mai indica eroare de sistem.

În mod implicit, o notificare de sistem prin mesaj text SMS în ceea ce privește starea rețelei de alimentare cu energie este activată. Pentru a dezactiva / activa această notificare, vă rugăm să consultați următoarele metode de configurare.

NOTA În cazul in care bateria de rezerva este scazuta, sistemul va trimite un mesaj text SMS către utilizator și transmite mesajul de date către stația de monitorizare, dar nu va indica o defecțiune de sistem pe tastatură.

| Dezactiveaza<br>notificare alimentare<br>cazuta     | ЕКВ2           | Cale meniu:       O ne step forward $OK \rightarrow CONFIGURATION \rightarrow OK \rightarrow aaaa \rightarrow OK \rightarrow SMS MESSAGES \rightarrow OK \rightarrow MAIN PWR LOSS EV \rightarrow OK \rightarrow DISABLE \rightarrow OK$ Valoare: $aaaa$ - parola administrata din 4 cifre.                                   |
|-----------------------------------------------------|----------------|----------------------------------------------------------------------------------------------------|
|                                                     | ЕКВЗ           | Introdu parametru 25, numar notificare si valoatea statusului parametrului:<br>25040 #<br>Exemplu: 25040#                                                                                                    |
|                                                     | Config<br>Tool | Aceasta operatiune poate fi facuta si de pe calculator, utilizand software-ul ELDES Configu-<br>ration Tool.                                                                                                    |
| Activeaza notificare<br>alimentare cazuta           | ЕКВ2           | Cale meniu: $OK \rightarrow CONFIGURATION \rightarrow OK \rightarrow aaaa \rightarrow OK \rightarrow SMS MESSAGES \rightarrow OK \rightarrow MAIN PWR LOSS EV \rightarrow OK \rightarrow ENABLE \rightarrow OK         OK \rightarrow ENABLE \rightarrow OK         Valoare: aaaa - parola administrator din 4 cifre.   $     |
|                                                     | ЕКВЭ           | Introdu parametru 25, numar notificare si valoarea statusului parametrului:<br>25041 #<br>Exemplu: 25041#                                                                                                    |
|                                                     | Config<br>Tool | Aceasta operatiune poate fi facuta si de pe calculator, utilizand software-ul ELDES Configu-<br>ration Tool.                                                                                                    |
|                                                     |                |                                                                                                    |
| Dezactiveaza<br>notificare restaurare<br>alimentare | ЕКВ2           | Cale meniu: $OK \rightarrow CONFIGURATION \rightarrow OK \rightarrow$ aaaa $\rightarrow OK \rightarrow SMS MESSAGES \rightarrow OK \rightarrow MAIN PWR REST EV \rightarrow OK \rightarrow DISABLE \rightarrow OK         OK \rightarrow DISABLE \rightarrow OK         Valoare: aaaa - parola administrator din 4 cifre.   $ |
|                                                     | ЕКВЭ           | Introdu parametru 25, numar notificare si valoarea statusului parametrului:<br>2505 0 #<br>Exemplu: 25050#                                                                                                    |
|                                                                        | Config<br>Tool                  | Aceasta operatiune poate fi facuta si de pe calculator, utilizand software-ul ELDES Configu-<br>ration Tool.                                                                                                    |
|------------------------------------------------------------------------|---------------------------------|----------------------------------------------------------------------------------------------------|
|                                                                        |                                 |                                                                                                    |
| Activeaza notificarea<br>de restaurare<br>alimentare                   | ЕКВ2                            | Cale meniu: $OK \rightarrow CONFIGURATION \rightarrow OK \rightarrow aaaaa \rightarrow OK \rightarrow SMS MESSAGES \rightarrow OK \rightarrow MAIN PWR REST EV \rightarrow OK \rightarrow ENABLE \rightarrow OK         Valoare: aaaa - parola administrator din 4 cifre.   $                                                                                                    |
|                                                                        | ЕКВЗ                            | Introdu parametru 25, numar notificare si valoarea statusului parametrului:<br>25 05 1 #<br>Exemplu: 25051#                                                                                                    |
|                                                                        | Config<br>Tool                  | Aceasta operatiune poate fi facuta si de pe calculator, utilizand software-ul ELDES Configu-<br>ration Tool.                                                                                                    |
| În mod implicit, delay-ul de pierc<br>de intarziere pentru pierderea s | lere si restai<br>i restaurarea | urare al alimentarii principale sunt, respectiv, 30 și 120 de secunde. Pentru a seta o altă durata<br>a alimentarii principale, vă rugăm să consultați următoarele metode de configurare.                                                                                                    |
| Seteaza delay<br>pierdere alimentare                                   | ЕКВ2                            | Cale meniu: $OK \rightarrow CONFIGURATION \rightarrow OK \rightarrow aaaa \rightarrow OK \rightarrow PRIMARY SETT INGS \rightarrow OK \rightarrow MAINS POWER         STATUS \rightarrow OK \rightarrow LOSS DELAY \rightarrow OK \rightarrow IIIII \rightarrow OK         Valoare: aaaa - parola administrator din 4 cifre; IIIII - durata delay pierdere alimentare, interval - [0 65535] secunde.   $     |
|                                                                        | ЕКВЗ                            | Introdu parametru 70 si durata delay pierdere:<br>701111#<br>Valoare: ///// - durata intarziere pierdere alimentare, interval - [0 65535] secunde.<br>Example: 7043#                                                                                                    |
|                                                                        | Config<br>Tool                  | Aceasta operatiune poate fi facuta si de pe calculator, utilizand software-ul ELDES Configu-<br>ration Tool.                                                                                                    |
| Seteaza delay<br>restaurare alimentare                                 | ЕКВ2                            | Cale meniu: $OK \rightarrow CONFIGURATION \rightarrow OK \rightarrow aaaa \rightarrow OK \rightarrow PRIMARY SETT INGS \rightarrow OK \rightarrow MAINS POWER         STATUS \rightarrow OK \rightarrow RESTORE DELAY \rightarrow OK \rightarrow rrrrr \rightarrow OK         Valoare: aaaa - parola administrator din 4 cifre; rrrr - durata delay restaurare alimentare, interval - [0 65535] secunde.   $ |
|                                                                        | ЕКВЗ                            | Introdu parametru 71 and si durata delay restaurare:<br>71 rmr#<br>Valoare: rmr - durata delay restaurare alimentare, interval - [0 65535] secunde.<br>Example: 71150#                                                                                                    |
|                                                                        | Config<br>Tool                  | Aceasta operatiune poate fi facuta si de pe calculator, utilizand software-ul ELDES Configu-<br>ration Tool.                                                                                                    |

## 21.3. Memorie

Setarile de configurare si inregistrarile din jurnalul de evenimente sunt stocate intr-o memorie EEPROM incorporata, astfel incat, chiar daca sistemul este complet oprit, configurarea si jurnalul de evenimente se pastreaza. Pentru mai multe detalii cu privire la jurnalul de evenimente, va rugam consultati **28. JURNAL DE EVENIMENTE.** 

# 22. MONITORIZAREA STATUSULUI CONEXIUNII GSM

Sistemul supraveghează conexiunea GSM la fiecare 10 minute. Când detectează pierderea conexiunii GSM, indicatorul sistemului de rețea va lumina OFF, iar sistemul va încerca să restabilească conexiunea GSM. În cazul în care sistemul nu reușește să restabilească conexiunea GSM într-o perioadă de 3 minute (implicit), tastatura va indica starea de defecțiune în sistem (a se vedea **29. INDICAREA ERORILOR DE SISTEM**), iar sistemul va continua încercarea de a restabili conexiunea GSM. In plus, sistemul poate activa o ieșire PGM determinată pentru a indica vina pierderii conexiunii GSM (implicit - dezactivat).

Odată ce conexiunea GSM este restaura, tastatura nu va mai indica starea de erori a sistemului, în timp ce ieșirea PGM specificată se va stinge.

În mod implicit, ieșirea PGM pentru indicarea pierderii semnalului GSM nu este setata. Pentru a seta ieșirea PGM și durata de delay pentru indicarea pierderii semnalului GSM, vă rugăm să consultați următoarea metodă de configurare.

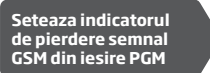

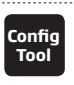

Aceasta operatiune poate fi facuta si de pe calculator, utilizand software-ul ELDES Configuration Tool.

## 23. PARTITII

Sistemul ESIM264 vine echipat cu o caracteristică de partiționare care poate diviza sistemul de alarmă în două zone controlate independent identificate ca Partiția 0 prin 1, care sunt toate supravegheate de o singură unitate de sistem de alarmă. Partiționarea pot fi utilizata în instalațiile în cazul în care sistemul de alarmă partajat este mai practic, cum ar fi o casă și un garaj sau într-o singură clădire cu mai multe etaje. Atunci când e partitionat, fiecare element de sistem, cum ar fi zona, numărul de telefon al utilizatorului, tastatura, codul de utilizator, tasta iButton și telecomanda wireless pot fi atribuite unei partitii Utilizatorul va fi capabil de a arma / dezarma partiția de sistem ale carei zone si metode de armare / dezarmare sunt atribuite.

#### 23.1. Partitia zonelor

Partitia zonelor determina in care partitie a sistemului va opera zona.

| Seteaza partitia<br>zonelor | EKB2           | $\label{eq:constraint} \begin{array}{l} \hline \textbf{Cale meniu} \\ \hline \textbf{Zona pe placa:} OK \rightarrow CONFIGURATION \rightarrow OK \rightarrow aaaa \rightarrow OK \rightarrow ZONES \rightarrow OK \rightarrow ONBOARD \\ \hline \textbf{ZONES} \rightarrow OK \rightarrow ZONE 1 12 \rightarrow OK \rightarrow PARTITION \rightarrow OK \rightarrow PARTITION 1 \rightarrow OK \\ \hline \textbf{Zona wireless:} DK \rightarrow CONFIGURATION \rightarrow OK \rightarrow aaaa \rightarrow OK \rightarrow ZONES \rightarrow OK \rightarrow WIRELESS \\ \hline \textbf{ZONES} \rightarrow OK \rightarrow WLESS ZONE 1 16 \rightarrow OK \rightarrow PARTITION \rightarrow OK \rightarrow PARTITION 1 \rightarrow OK \\ \hline \textbf{Zona tastatura:} OK \rightarrow CONFIGURATION \rightarrow OK \rightarrow aaaa \rightarrow OK \rightarrow ZONES \rightarrow OK \rightarrow KEYPAD \\ \hline \textbf{ZONES} \rightarrow OK \rightarrow KEYPAD 1 4 ZONE \rightarrow OK \rightarrow PARTITION \rightarrow OK \rightarrow ZONES \rightarrow OK \rightarrow KEYPAD \\ \hline \textbf{ZONES} \rightarrow OK \rightarrow CONFIGURATION \rightarrow OK \rightarrow PARTITION \rightarrow OK \rightarrow PARTITION 1 \rightarrow OK \\ \hline \textbf{Zona EPGM1} OK \rightarrow CONFIGURATION \rightarrow OK \rightarrow aaaa \rightarrow OK \rightarrow ZONES \rightarrow OK \rightarrow EPGM1 ZONES \rightarrow OK \rightarrow PARTITION \rightarrow OK \rightarrow ZONES \rightarrow OK \rightarrow PARTITION 1 \rightarrow OK \\ \hline \textbf{Valoare:} aaaa - parola administrator din 4 cifre. \\ \hline \textbf{Cana Constraints} = Constraints + Constraints + Constra$ |
|-----------------------------|----------------|----------------------------------------------------------------------------------------------------|
|                             | ЕКВЗ           | Introdu parametru 57, numarul zonei si numarul partitiei:<br>57 nn p #<br>Valoare: nn - numar zona, interval - [01 44]; p - numar partitie, interval - [0 1].<br>Exemplu: 57031#                                                                                                    |
|                             | Config<br>Tool | Aceasta operatiune poate fi facuta si de pe calculator, utilizand software-ul ELDES Configu-<br>ration Tool.                                                                                                    |

#### 23.2. Partitia numarului de telefon al utilizatorului

Partitia numarului de telefon al utilizatorului determina care partitie a sistemului poate fi armata / dezarmata de pe un anume numar de telefon de utilizator formand numarul de telefon al sistemului.

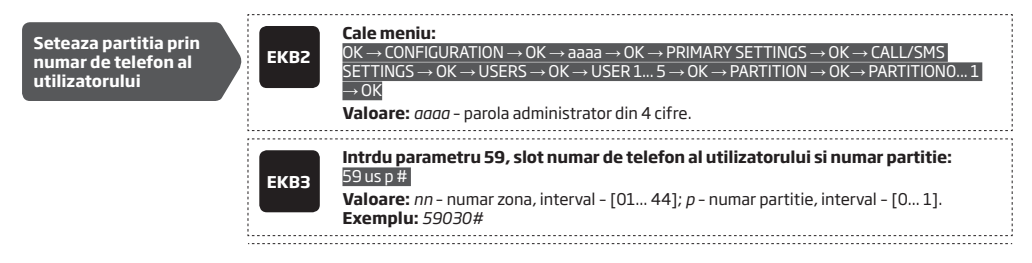

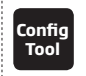

Aceasta operatiune poate fi facuta si de pe calculator, utilizand software-ul ELDES Configuration Tool.

#### \_\_\_\_\_

#### 23.3. Partitia tastaturii si comutatorul de partitie din tastatura

Partiția tastaturii determină in care partiție de sistem va functiona tastatura. Pentru a identifica in care partiție va functiona tastatura:

- EKB 2 A se vedea numele partiției (implicit PARTO) indicată în ecran de start.

Tastatura trebuie atribuită aceleiași partiții ca și codul de utilizator (a se vedea **23.4. Partitia din cod de utilizator**) pentru a arma / dezarma sistemul din tastatura. Pentru mai multe detalii cu privire la armarea sistemului / dezarmarii din tastatura, vă rugăm să consultați **12.3. Tastatura EKB2 și Cod de utilizator**, și **12.4. Tastatura EKB3 și cod de utilizator**.

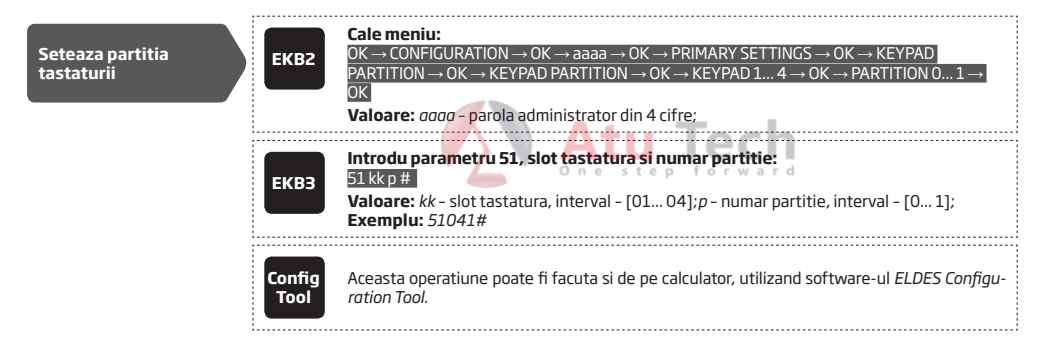

Comutatorul de partiție al tastaturii permite schimbul rapid de partiție al tastaturii. Atunci când partiția tastaturii se schimbă și atunci când trece 1 minut de la ultimul buton apasat, sistemul va reveni la partiția tastaturii alocate. De obicei, această caracteristică este folosită pentru vizualizarea statusului armarii /dezarmarii și alarmele de pe o altă partiție sau la armarea / dezarmarea unei partiții diferite a sistemului din tastatura EKB2 / EKB3 decât tastatura ca ii este atribuită.

Implicit, comutatorul partiției din tastatura este dezactivat. Pentru a activa / dezactiva această funcție, vă rugăm să consultați următoarele metode de configurare.

| Activeaza<br>comutatorul de<br>partitie din tastatura    | ЕКВ2           | Cale meniu: $OK \rightarrow CONFIGURATION \rightarrow OK \rightarrow aaaa \rightarrow OK \rightarrow PRIMARY SETTINGS \rightarrow OK \rightarrow KEYPAD         PARTITION \rightarrow OK \rightarrow PARTITION SWITCH \rightarrow OK \rightarrow ENABLE \rightarrow OK         Valoare: aaaa - parola administrator din 4 cifre.   $  |
|----------------------------------------------------------|----------------|----------------------------------------------------------------------------------------------------|
|                                                          | ЕКВЗ           | Introdu parametru 77 si valoarea statusului parametrului:<br>771#<br>Exemplu: 771#                                                                                                    |
|                                                          | Config<br>Tool | Aceasta operatiune poate fi facuta si de pe calculator, utilizand software-ul ELDES Configu-<br>ration Tool.                                                                                                    |
|                                                          |                |                                                                                                    |
| Dezactiveaza<br>comutatorul de<br>partitie din tastatura | ЕКВ2           | Cale meniu: $OK \rightarrow CONFIGURATION \rightarrow OK \rightarrow aaaa \rightarrow OK \rightarrow PRIMARY SETTINGS \rightarrow OK \rightarrow KEYPAD         PARTITION \rightarrow OK \rightarrow PARTITION SWITCH \rightarrow OK \rightarrow DISABLE \rightarrow OK         Valoare: aaaa - parola administrator din 4 cifre.   $ |
|                                                          | ЕКВЗ           | Introdu parametru 77 si valoarea statusului parametrului:<br>770#<br>Exemplu: 770#                                                                                                    |

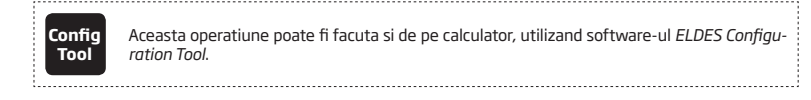

NOTE: Comutatorul de partitie al tastaturii poate fi folosit doar atunci cand sistemul are partitii.

#### 23.4. Partitia cu cod de utilizator

Partiția cu cod de utilizator determină care partiție de sistem poate fi armata / dezarmata folosind un anumit cod de utilizator. Codul de utilizator trebuie să fie atribuit aceleiași partiții ca și tastatura (a se vedea **23.3. Partitie Tastatura și Comutator de partitie al tastaturii)** pentru a arma / dezarma sistemul prin tastatura EKB2 / EKB3. Pentru mai multe detalii cu privire la armarea / dezarmarea sistemului din tastatura, vă rugăm să consultati **12.3. Tastatura EKB2** și **Cod de utilizator** și **12.4. Tastatura EKB3 și Cod de utilizator**.

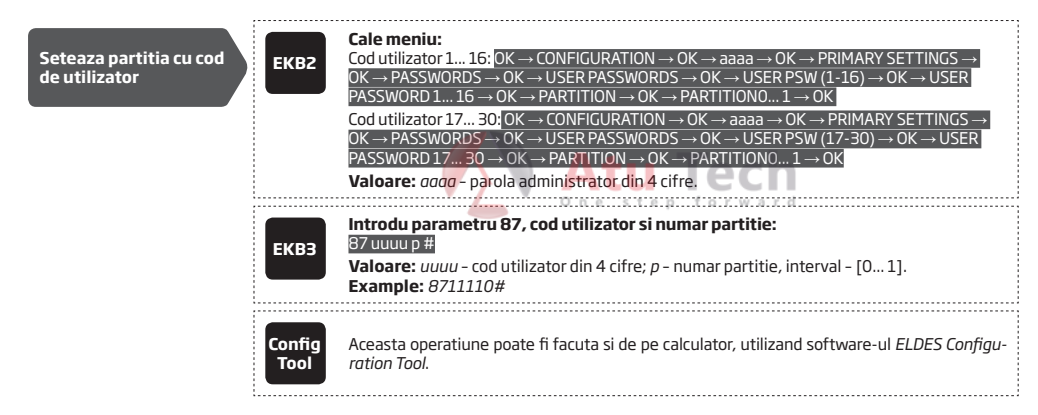

#### 23.5. Partitie din iButton

Partitia din iButton determina care partitie a sistemului poate fi armata/dezarmata folosind un anumit buton. iButton trebuie sa fie desemnat partitiei pe care utilizatorul o doreste pentru armare. Pentru mai multe detalii despre armarea / dezarmarea sistemului din iButton, va rugam consultati **12.5. iButton.** 

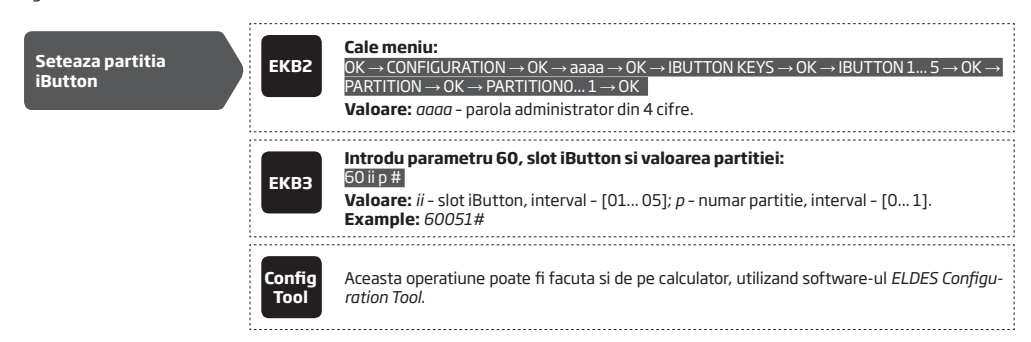

#### 23.6. Partitia din telecomandele wireless EWK1/EWK2

Partitia din tastaturile wireless EWK1/EWK2 determina care partitie a sistemului poate fi armata / dezarmata folosinf telecomenzile EWK1/ EWK2. Pentru mai multe detalii despre armarea / dezarmarea utilizand telecomenzile wireless EWK1/EWK2, va rugam consultati **12.6. Telecomenzile wireless EWK1/EWK2**.

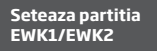

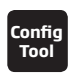

Aceasta operatiune poate fi facuta si de pe calculator, utilizand software-ul ELDES Configuration Tool.

## 24. TEMPERATURE SENSOR

Sistemul poate fi echipat cu un senzor de temperatură destinat pentru măsurarea temperaturii în zona înconjurătoare. Această caracteristică permite monitorizarea temperaturii în timp real și primirea unei notificari prin mesaj text SMS la numărul de telefon al utilizatorului listat, atunci când sunt depășite limitele de temperatură setate.

#### 24.1. Adaugarea, indepartarea si inlocuirea senzorilor de temperatura

Pentru a adauga un senzor de temperatura sistemului, va rugam urmati pasii:

- a) Opriti sistemul.
- b) Cablati senzorul de temperatura la terminalele de interfata cu un fir (vezi 2.3.5. Diagrama de cablare a senzorului de temperatura si a cititorul iButton)
- c) Alimentati sistemul.

Valoarea temperaturii în timp real a senzorului de temperatură este inclusă în mesajul de tip text Info SMS (a se vedea 26. SISTEMUL DE INFORMAȚII. INFO SMS), precum este indicat în vizualizarea ecranului de pornire al EKB2 tastaturii.

Pentru a vedea in timp real temperatura masurata de senzorul de temperatura, va rugam folositi urmatoarele metode de configurare:

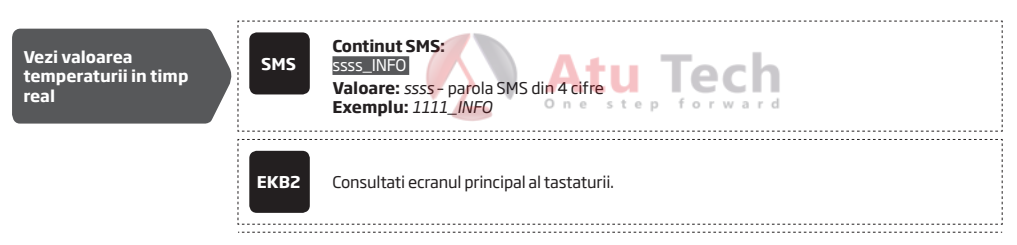

#### 24.2. Setarea Limitelor MIN si MAX ale temperaturii. Info SMS Temperatura

Sistemul suportă un mesaj text SMS identificat ca Info SMS Temperatura, care este livrat automat la numărul de telefon al utilizatorului listat în cazul în care se depășește valoarea minimă specificată (MIN) sau maxima (MAX) a temperaturii.

Pentru a seta limitele de temperatură MIN și MAX, vă rugăm să consultați metodele de configurare.

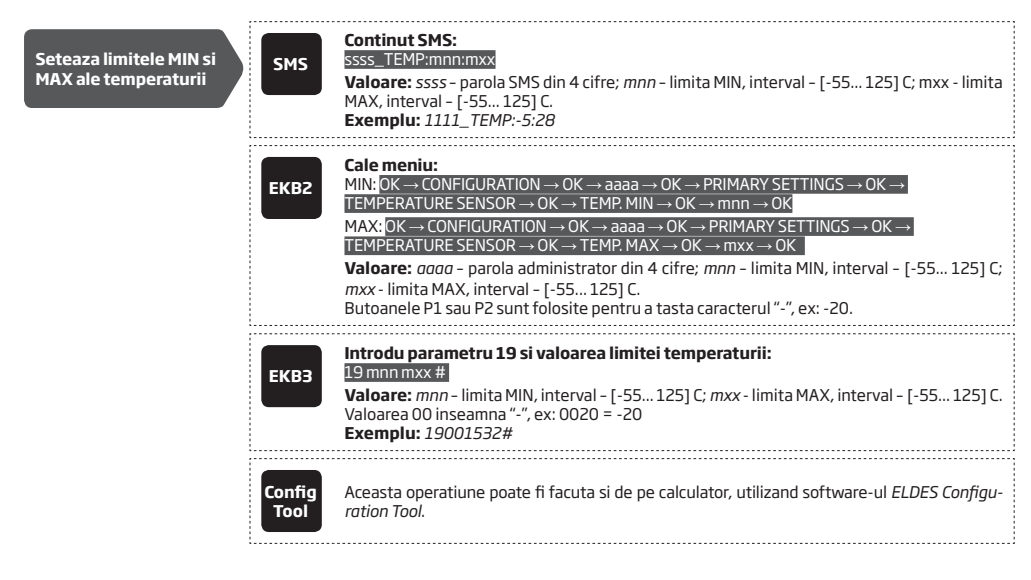

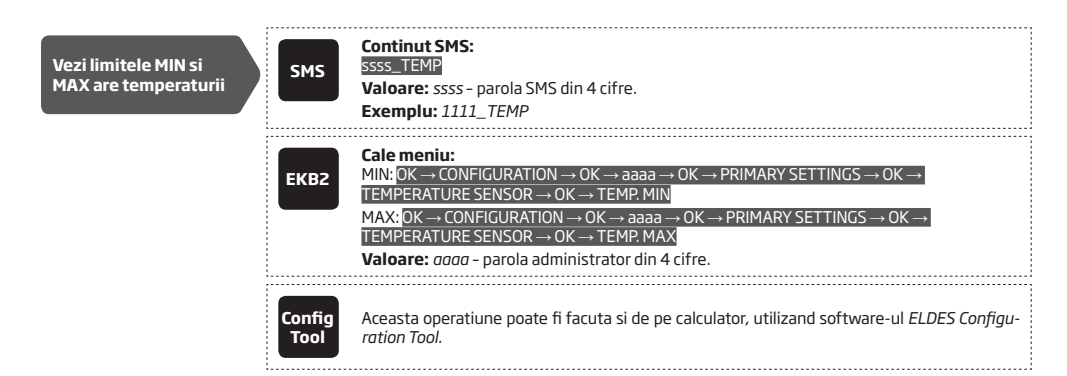

In mod implicit, INFO SMS Temperatura este activat. Pentru dezactivare / activare, va rugam sa utilizati urmatoarele metode de configurare:

| Dezactiveaza Info SMS<br>Temperatura | SMS            | Continut SMS:<br>ssss_TEMP:00:00<br>Valoare: ssss- parola SMS din 4 cifre. U<br>Exemplu: 1111_TEMP:00:00                                                                                                    |
|--------------------------------------|----------------|----------------------------------------------------------------------------------------------------|
|                                      | ЕКВ2           | Cale meniu:         Scadere temperatura: $OK \rightarrow CONFIGURATION \rightarrow OK \rightarrow aaaa \rightarrow OK \rightarrow SMS MESSAGES \rightarrow OK \rightarrow TEMP LOW EVENT \rightarrow OK \rightarrow DISABLE \rightarrow OK         Crestere temperatura:       OK \rightarrow CONFIGURATION \rightarrow OK \rightarrow aaaa \rightarrow OK \rightarrow SMS MESSAGES \rightarrow OK \rightarrow TEMP HIGH EVENT \rightarrow OK \rightarrow DISABLE \rightarrow OK         Valoare:       aaaa         Data       adm         OK       adm $ |
|                                      | ЕКВЗ           | Introdu parametru 25, numar eveniment si valoarea statusului parametrului:<br>25140# - Scadere temperatura<br>25150# - Crestere temperatura<br>Exemplu: 25140#                                                                                                    |
|                                      | Config<br>Tool | Aceasta operatiune poate fi facuta si de pe calculator, utilizand software-ul ELDES Configu-<br>ration Tool.                                                                                                    |
| Activeaza Info SMS<br>Temperatura    | ЕКВ2           | Cale meniu:         Scadere temperatura: $OK \rightarrow CONFIGURATION \rightarrow OK \rightarrow aaaa \rightarrow OK \rightarrow SMS MESSAGES \rightarrow OK \rightarrow TEMP LOW EVENT \rightarrow OK \rightarrow ENABLE \rightarrow OK         Crestere temperatura:       OK \rightarrow CONFIGURATION \rightarrow OK \rightarrow aaaa \rightarrow OK \rightarrow SMS MESSAGES \rightarrow OK \rightarrow TEMP HIGH EVENT \rightarrow OK \rightarrow ENABLE \rightarrow OK         Valoare:       aaaa \rightarrow OK $                                |
|                                      | ЕКВЭ           | Introdu parametru 25, numar eveniment si valoarea statusului parametrului:<br>25141# - Scadere temperatura<br>25151# - Crestere temperatura<br>Exemple: 25151#                                                                                                    |
|                                      | Config<br>Tool | Aceasta operatiune poate fi facuta si de pe calculator, utilizand software-ul ELDES Configu-<br>ration Tool.                                                                                                    |

# 25. ASCULTARE DE LA DISTANTA SI COMUNICARE BI-DIRECTIONALA

ESIM264 vine echipat cu un microfon, care permite utilizatorului să asculte pe telefonul său mobil ceea ce se întâmplă în zona securizată. Prin instalarea unui modul audio EA2, utilizatorul va fi capabil de a avea o comunicare de voce pe 2 căi (a se vedea **31.3.2 EA2. - Audio Output Module cu amplificator**). Ascultare la distanță și comunicarea de voce bi-directionala poate funcționa în următoarele condiții:

- Sistemul face un apel telefonic la un număr de telefon de utilizator listat în caz de alarmă, iar utilizatorul răspunde apelului.
- Utilizatorul inițiază ascultarea la distanță prin trimiterea mesajului text SMS, sistemul face un apel telefonic la numărul de telefon al utilizatorului că mesajul text SMS a fost trimis de către utilizator și răspunde apelului.

| Initiatza ascultarea de<br>la distanta | SMS            | Continut SMS:<br>ssss_MIC<br>Valoare: ssss - parola administrator din 4 cifre<br>Exemplu: 1111_MIC                                                                                                    |
|----------------------------------------|----------------|----------------------------------------------------------------------------------------------------|
| Seteaza volumul<br>microfonului        | ЕКВ2           | Cale meniu: $OK \rightarrow CONFIGURATION \rightarrow OK \rightarrow aaaa \rightarrow OK \rightarrow PRIMARY SETT INGS \rightarrow OK \rightarrow GSM AUDIO \rightarrow OK$ $\rightarrow$ MICROPHONE GAIN $\rightarrow OK \rightarrow mg \rightarrow OK$ Valoare: aaaa - parola administrator din 4 cifre; mg - volum microfon, interval - [0 15]. |
|                                        | Config<br>Tool | Aceasta operatiune poate fi facuta si de pe calculator, utilizand software-ul ELDES Configu-<br>ration Tool.                                                                                                    |
| Seteaza nivel difuzor                  | ЕКВ2           | Cale meniu: $OK \rightarrow CONFIGURATION \rightarrow OK \rightarrow aaaa \rightarrow OK \rightarrow PRIMARY SETT INGS \rightarrow OK \rightarrow GSM AUDIO \rightarrow OK$ $\rightarrow SPEAKER LEVEL \rightarrow OK \rightarrow sl \rightarrow OK$ Valoare: aaaa - parola administrator din 4 cifre; sl - nivel difuzor, interval - [0 85].      |
|                                        | Config<br>Tool | Aceasta operatiune poate fi facuta si de pe calculator, utilizand software-ul ELDES Configu-<br>ration Tool.                                                                                                    |

ATENTIE: Apelurile voce catre numarul de telefon listat in caz de alarma sunt dezactivate fortat atunci cand modul MS este activat. (vezi 30. STATIA DE MONITORIZARE).

## **26. INFORMATII DESPRE SISTEM. INFO SMS**

Sistemul suportă un mesaj informativ text SMS identificat ca Info SMS, care pot fi livrate la cerere. Odată ce a solicitat, sistemul va răspunde cu informații SMS-uri, care oferă următoarele:

- Data si ora sistem. •
- Status sistem: partiție armata (ON) / dezarmata (OFF). .
- Puterea semnalului GSM.
- Statusul alimentarii principale.
- Temperatura zonei din jurul senzorului de temperatură (dacă este cazul).
- Starea zonelor (OK / alarma).
- Numele și starea (ON / OFF) ieșirilor PGM.

| Cerere informatii<br>sistem | SMS            | Continut SMS:<br>ssss_INFO<br>Valoare: ssss - parol SMS din 4 cifre.<br>Exemplu: 1111_INFO                   |
|-----------------------------|----------------|----------------------------------------------------------------------------------------------------|
|                             | Config<br>Tool | Aceasta operatiune poate fi facuta si de pe calculator, utilizand software-ul ELDES Configu-<br>ration Tool. |
| 6.1. Info SMS periodic      |                | Atu Tech                                                                                                    |

## 26.1. Info SMS periodic

. În mod implicit, sistemul trimite INFO SMS la numărul de telefon listat al utilizatorului, periodic, o dată pe zi, la ora 11:00 (frecvență - 1, zi, timp - 11). Perioada minimă este la fiecare 1 oră (frecvență - 0 zile, timp - 1). De obicei, această caracteristică este utilizată pentru a verifica sursa de alimentare și starea de conectare a sistemului.

Pentru a seta o frecvență diferită de timp sau dezactiva INFO SMS periodic, vă rugăm să consultați următoarele metode de configurare.

| Seteaza frecventa si<br>timpul INFO SMS | SMS            | Continut SMS:<br>SSSS_INFO:fffitt<br>Valoare: ssss - parola SMS din 4 cifre; <i>fff</i> - frecventa, interval - [00 99] zile; <i>it</i> - timp, in-<br>terval - [01 23].<br>Exemplu: 1111_INFO:3.15                                                                                                    |
|-----------------------------------------|----------------|----------------------------------------------------------------------------------------------------|
|                                         | ЕКВ2           | Cale meniu:         Frecventa: $OK \rightarrow CONFIGURATION \rightarrow OK \rightarrow aaaa \rightarrow PRIMARY SETTINGS \rightarrow OK \rightarrow INFO SMS         SCHEDULER \rightarrow OK \rightarrow FREQUENCY (DAYS) \rightarrow fff \rightarrow OK         Timp: OK \rightarrow CONFIGURATION \rightarrow OK \rightarrow aaaa \rightarrow PRIMARY SETTINGS \rightarrow OK \rightarrow INFO SMS         SCHEDULER \rightarrow OK \rightarrow TIME \rightarrow it \rightarrow OK         Valoare: aaaa \rightarrow parola administrator din 4 cifre; fff - frecventa, interval - [00 125] zile; it - timp, interval - [01 23].   $ |
|                                         | ЕКВЗ           | Introdu parametru 11, timp si frecventa:<br>Illtffff#<br>Valoare: it - timp, interval - [01 23]; fff - frecventa, interval - [00 125] zile.<br>Exemplu: 110412#                                                                                                    |
|                                         | Config<br>Tool | Aceasta operatiune poate fi facuta si de pe calculator, utilizand software-ul ELDES Configu-<br>ration Tool.                                                                                                    |
| Dezactiveaza Info SMS<br>periodic       | SMS            | Continut SMS:<br>ssss_INF0:00:00<br>Exemplu: 1111_INF0:00.00                                                                                                    |
|                                         | ЕКВ2           | Cale meniu:         Frecventa: $OK \rightarrow CONFIGURATION \rightarrow OK \rightarrow aaaa \rightarrow PRIMARY SETTINGS \rightarrow OK \rightarrow INFO SMS         SCHEDULER \rightarrow OK \rightarrow FREQUENCY (DAYS) \rightarrow 0 \rightarrow OK         Timp:       OK \rightarrow CONFIGURATION \rightarrow 0K \rightarrow aaaa \rightarrow PRIMARY SETTINGS \rightarrow 0K \rightarrow INFO SMS         SCHEDULER \rightarrow OK \rightarrow TIME \rightarrow 0 \rightarrow OK         Valoare:       aaaa \rightarrow Parola administrator din 4 cifre.   $                                                                  |

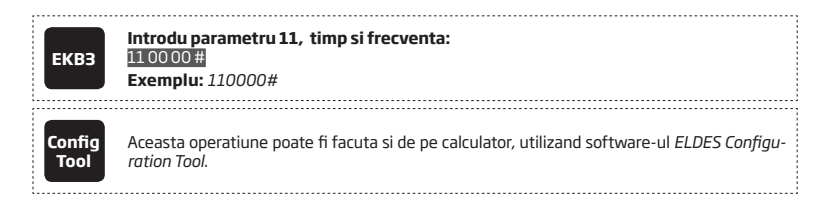

ATENTLE: Spre deosebire de INFO SMS la cerere, INFO SMS periodic nu include starea zonelor, numele si statusul iesirilor PGM.

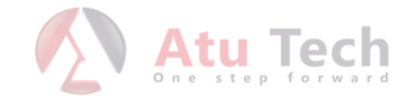

# **27. NOTIFICARI SISTEM**

În cazul unui anumit eveniment, sistemul încearcă să trimită un mesaj text SMS numai catre primul număr de telefon de utilizator specificat. În cazul în care numărul de telefon al utilizatorului nu este disponibil, iar sistemul nu reușește să primească raportul de livrare SMS în timpul de 45 de secunde, acesta va încerca să trimită mesajul text SMS la urmatorul număr de telefon listat, atribuit aceleiași partiții ca și cea anterioară. Numărul de telefon pe utilizator poate să nu fie disponibile din cauza următoarelor motive:

- Telefon mobil inchis.
- lipsa semnal.

Sistemul va continua trimiterea mesajului text SMS la următoarele numere de telefon de utilizator enumerate în ordinea de prioritate, până când unul este disponibil. Sistemul trimite un mesaj text SMS numai o singură dată și nu va reveni la primul număr de telefon al utilizatorului, dacă ultimul a fost indisponibil.

Tabelul de mai jos oferă descrierea notificărilor sistemului prin mesaj text SMS trimis la numărul de telefon al utilizatorului.

| No. | Eveniment                  | Descriere                                                                                                    |
|-----|----------------------------|----------------------------------------------------------------------------------------------------|
| 1   | Alarma generala            | SMS trimis utilizatorului in caz de alarma.                                                                              |
| 2   | Sistem dezarmat            | SMS trimis utilizatorului despre sistemul dezarmat.                                                                      |
| З   | Sistem armat               | SMS trimis utilizatorului despre sistemul armat.                                                                         |
| 4   | Alimentare cazuta          | SMS trimis utilizatorului despre caderea alimentarii principale.                                                         |
| 5   | Alimentare restaurata      | SMS trimis utilizatorului despre restaurarea alimentarii principale                                                      |
| 6   | Baterie slaba              | SMS trimis utilizatorului despre voltajul bateriei de rezerva-voltaj de 10.5V sau mai putin.                             |
| 7   | Informare periodica        | SMS de informare trimis utilizatorului periodic.                                                                         |
| 8   | Alarma tamper              | SMS trimis utilizatorului despre violarea tamperului. Indicat ca Tamper x.                                               |
| 9   | Eroare baterie             | SMS trimis utilizatorului in cazul in care bateria de rezerva are rezistenta 2Ω sau mai mare (bateria trebuie schimbata. |
| 10  | Sistem pornit              | SMS trimis utilizatorului la pornirea sistemului .                                                                       |
| 11  | Semnal wireless<br>pierdut | SMS trimis utilizatorului in cazul in care semnalul wireless este pierdut. Indicat ca <i>Tamper x</i> *.                 |
| 12  | Scadere temperatura        | SMS trimis utilizatorului in cazul in care temperatura scade sub valoarea minima setata.                                 |
| 13  | Crestere temperatura       | SMS trimis utilizatorului in cazul in care temperatura creste peste valoarea maxima setata.                              |
| 14  | Sistem oprit               | Atunci cand sistemul functioneaza pe bateria de rezerva, trimiteSMS catre utilizator inainte ca bateria sa fie goala.    |

ATENTIE: Următoarele metode asigură configurarea parametrilor de bază, care să treacă peste parametri de notificare descrise la 12.9. Dezactivarea și activarea notificarilor de armare /dezarmare.

Pentru a dezactiva / activa un anumit sistem de notificare, vă rugăm să consultați următoarele metode de configurare.

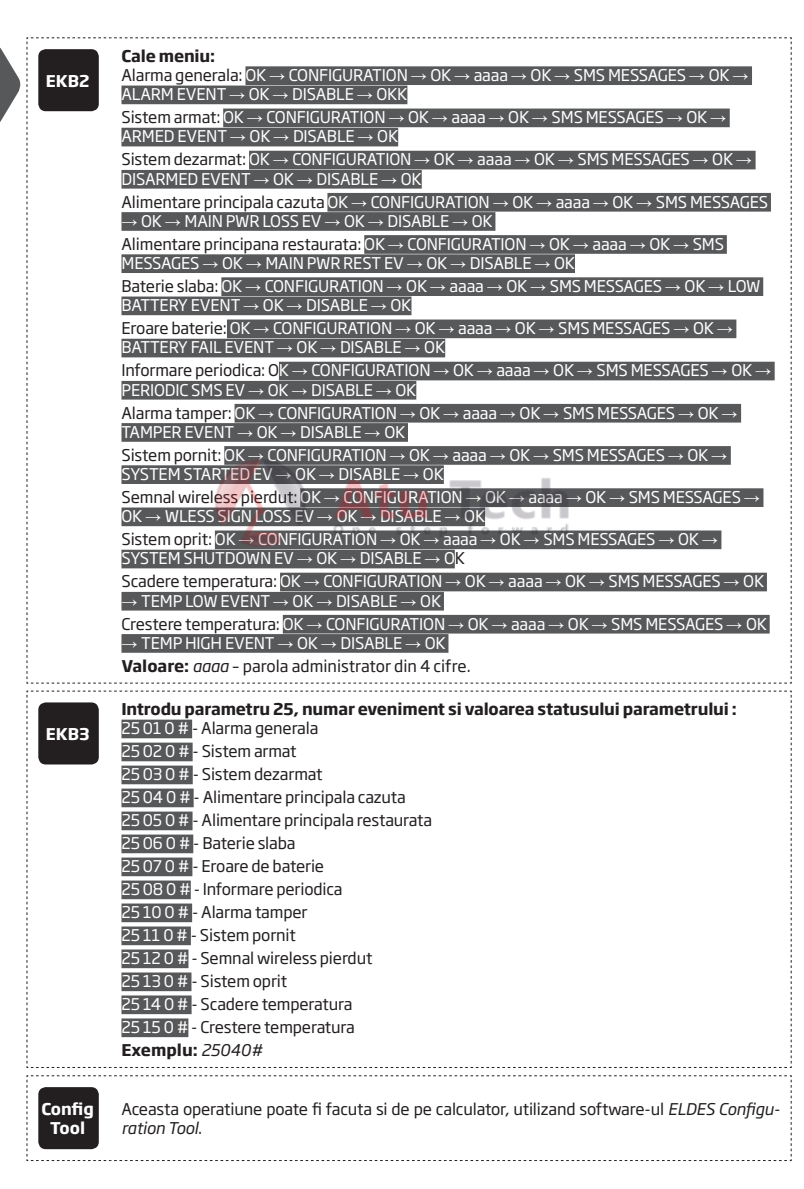

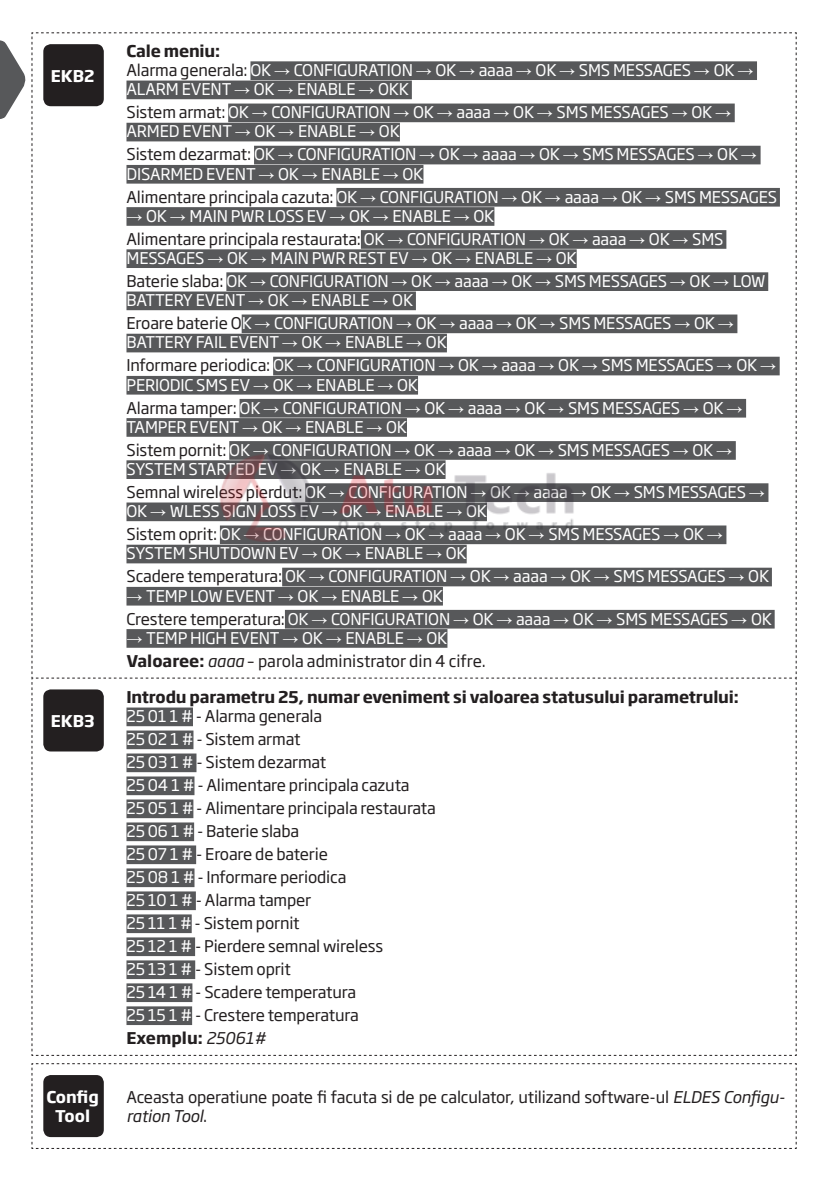

#### 27.1. Numar telefon SMSC

Un centru SMS (SMSC) este un element de rețea GSM, care ghideaza SMSurile către destinatar și stochează mesajul text SMS dacă destinatarul nu este disponibil. În mod obișnuit, numărul de telefon al centrului SMS este deja stocat pe cartela SIM, furnizată de către operatorul GSM. În cazul în care utilizatorul nu reușește să primească răspunsuri de la sistem, numărul de telefon al centrului SMS-uri furnizat de către operatorul GSM trebuie setat manual.

| Seteaza numar telefon<br>SMSC | SMS | Continut SMS:<br>ssss_SMS_+ttteeellnnuumm<br>Valoare: ssss - parola SMS din 4 cifre; ttteeellnnuumm - numar de telefon SMSC de pana<br>la 15 caractere.<br>Exemplu: 1111_SMS_+4417031111111 |
|-------------------------------|-----|----------------------------------------------------------------------------------------------------|
|-------------------------------|-----|----------------------------------------------------------------------------------------------------|

ATENTIE: Înainte de a seta numărul de telefon SMSC, vă rugăm să verificați creditul cartelei SIM a sistemului. Sistemul nu va reuși să răspundă în cazul în care creditul este insuficient.

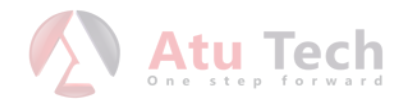

## **28. JURNAL EVENIMENTE**

Această caracteristică permite să se înregistreze în ordine cronologică până la 500 de înregistrări marcate temporal cu privire la evenimente ale sistemului:

- Sistem pornit.
- Sistem armat / dezarmat.
- Zona încălcata / restaurata.
- Tamper violat / restaurat.
- Zona bypass.
- Gestionarea dispozitivelor wireless.
- Abaterea de temperatură de limite MIN și MAX.
- Erori ale sistemului.

Jurnalul de evenimente este LIFO (ultima introdusa, prima stearsa) tip care permite sistemului să înlocuiască automat cele mai vechi înregistrări cu cele mai recente.

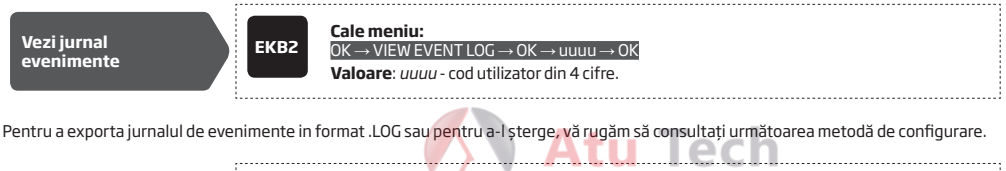

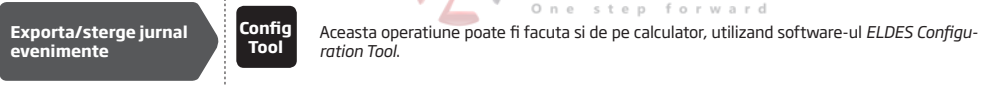

În mod implicit, jurnalul de evenimente este activat. Pentru a dezactiva / activa această funcție, vă rugăm să consultați următoarele metode de configurare.

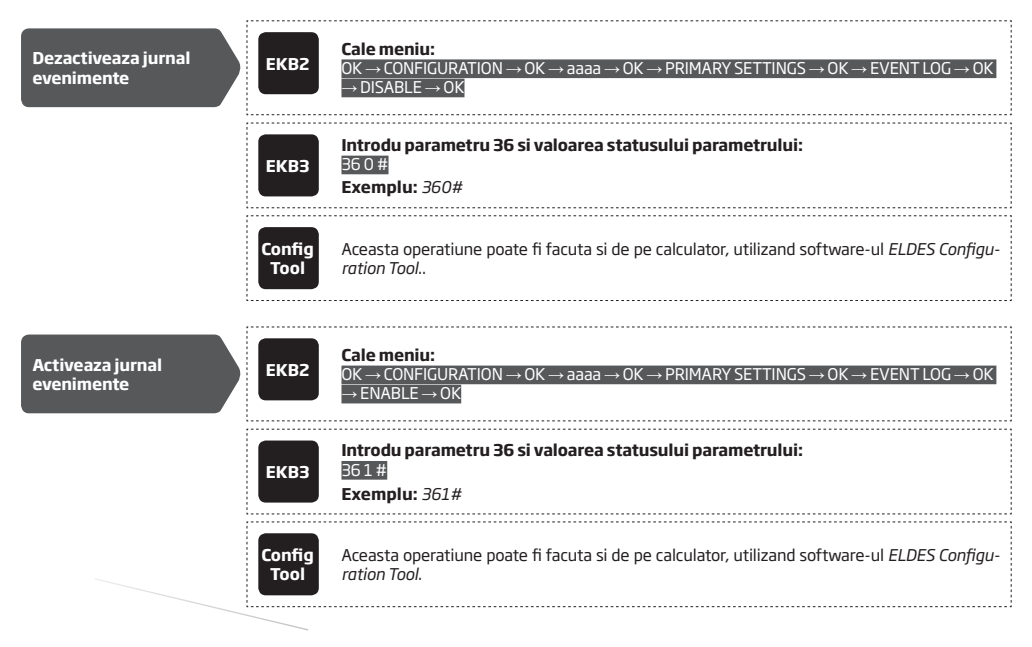

## **29. INDICATII ALE ERORILOR DE SISTEM**

Sistemul vine echipat cu auto-diagnosticare caracteristică ce permite indicarea prezența oricărei erori a sistemului de tastatura.

EKB2

Mesajul TBL afișat în vizualizarea ecranului de pornire indică prezența erorilor de sistem. Pentru a afla mai multe detalii cu privire la problema specifică sistemului, vă rugăm să deschideți meniul secțiune PROBLEME. Descrierea pe fiecare problemă de sistem este indicată în tabelul de mai jos.

#### Cale meniu:

#### $OK \rightarrow TROUBLES$

| Nume                      | Descriere                                                                     |
|---------------------------|-------------------------------------------------------------------------------|
| TAMPER VIOLAT             | Unul sau mai multi tamperi sunt violati                                       |
| EROARE DE BATERIE         | Batera de rezerva trebuie schimbata - rezis-<br>tenta este de 2Ω sau mai mult |
| EROARE ALIMENT.PRINCIPALA | Alimentarea principala este pierduta                                          |
| DATA/ORA NESETATE         | Data/ora nesetate                                                             |
| EROARE GSM                | Conexiune GSM pierduta                                                        |

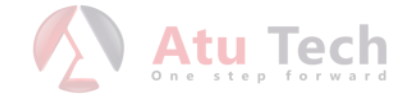

1. Indicator pornit sau care palpaie 🛆 arata prezenta unor erori de sistem. Pentru mai multe detalii, va rugam sa consultati tabelul de mai jos.

| Indicator | Descriere                                                                    |
|-----------|------------------------------------------------------------------------------|
| Pornit    | Unul sau mai multi tamperi sunt violati; alte erori de sistem (vezi mai jos) |
| Palpaie   | Una sau mai multe zone importante (Z13-Z76) sunt violate (vezi mai jos)      |

2. Pentru a afla mai multe informații despre o anumita eroare de sistem, vă rugăm să introduceți următoarea comandă.

## Vezi eroare sistem

Introdu comanda:

••• #

După această procedură tastatura va aprinde indicatorii de culoare roșie timp de 15 secunde. Descrierea fiecărei indicații este prezentată în tabelul de mai jos.

| LED # | Descriere                                                                |  |
|-------|--------------------------------------------------------------------------|--|
| 1     | Unul sau mai multi tamperi sunt violati                                  |  |
| 2     | Bateria de rezerva trebuie schimbata - rezistenta este 2Ω sau mai mare   |  |
| 3     | Alimentare principala cazuta                                             |  |
| 4     | Data / ora nesetate                                                      |  |
| 5     | Una sau mai multe zone importante (Z13-Z44) sunt violate (vezi pasul #3) |  |
| 6     | Conexiunea GSM este pierduta                                             |  |
|       |                                                                          |  |

3. În scopul de a afla zona importanta încălcata, vă rugăm să introduceți următoarea comandă prezentata in tabelul de mai jos.

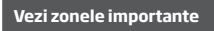

# Introdu comanda:

4. În scopul de a afla care tamper este încălcat, vă rugăm să introduceți următoarea comandă. În cazul în care există o combinație de indicatori de culoare rosie porniti si care palpaie pe tastatura, vă rugăm să consultați tabelul de mai jos pentru a afla tamperul important incalcat (tamperi 13-44).

# Vezi tamperii incalcati

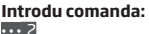

Tabelul de mai jos prezintă combinațiile de indicatori roșii aparținând unei anumite secțiuni de indicator (A sau B) de pe tastatură. Combinația dintre indicatorul roșu intermitent în secțiunea A și aprins (constantă ON), indicatorul roșu în secțiunea B reprezintă numărul respectiv al unei zone cu număr ridicat încălcat sau falsificat.

| B (aprins   | ) LED #7 | LED #8 | LED #9 | LED #10 | LED #11 | LED #12 |
|-------------|----------|--------|--------|---------|---------|---------|
| A (haihais) |          |        |        |         |         |         |
| LED #1      | Z13      | Z19    | Z25    | Z31     | Z37     | Z43     |
| LED #2      | Z14      | Z20    | Z26    | Z32     | Z38     | Z44     |
| LED #3      | Z15      | Z21    | Z27    | Z33     | Z39     |         |
| LED #4      | Z16      | Z22    | Z28    | Z34     | Z40     |         |
| LED #5      | Z17      | Z23    | Z29    | Z35     | Z41     |         |
| LED #6      | Z18      | Z24    | Z30    | Z36     | Z42     |         |

## **30. STATIA DE MONITORIZARE**

Sistemul poate fi configurat pentru a raporta evenimente către stația de monitorizare prin transmiterea mesajelor de date către stația de monitorizare. Sistemul se conectează la stația de monitorizare atunci când modul MS (stație de monitorizare) este activată.

Când se utilizează modul MS, mesajele de date transmise către stația de monitorizare (vezi 30.1 mesaje de date. - Evenimente) vor câștiga cea mai mare prioritate pentru livrare, prin urmare, pe baza metodei de comunicare, o conexiune constantă și stabilă (a se vedea 30.2 Communication.) cu stația de monitorizare trebuie să fie asigurată. În caz de eșec de conectare, sistemul va încerca să restabilească conexiunea și în cazul în care monitorizarea este indisponibil pentru o perioadă mai lungă de timp, sistemul s-ar putea consuma o cantitate mare de apeluri de voce / date care rezultă în taxe suplimentare aplicate de către operatorul GSM, conform planul de celule de servicii de telefonie.

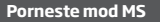

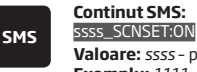

Valoare: ssss - parola SMS din 4 cifre. Exemplu: 1111\_SCNSET:ON

|                | ЕКВ2           | Cale meniu: $OK \rightarrow CONFIGURATION \rightarrow OK \rightarrow aaaa \rightarrow OK \rightarrow MS SETTINGS \rightarrow OK \rightarrow MS MODE \rightarrow OK \rightarrow ENABLE \rightarrow OK         ENABLE → OK       Valoare: aaaa - parola administrator din 4 cifre.   $ |
|----------------|----------------|----------------------------------------------------------------------------------------------------|
|                | ЕКВЗ           | Introdu parametru 23 si valoarea statusului parametrului:<br>231#<br>Exemplu: 231#                                                                                                    |
|                | Config<br>Tool | Aceasta operatiune poate fi facuta si de pe calculator, utilizand software-ul ELDES Configu-<br>ration Tool.                                                                                                    |
| Opreste mod MS | SMS            | Continut SMS:<br>ssss_SCNSET:OFF<br>Valoare: ssss - parola SMS din 4 cifre.<br>Exemplu: 1111_SCNSET:OFF                                                                                                    |
|                | ЕКВ2           | Cale meniu:<br>OK → CONFIGURATION → OK → aaaa → OK → MS SETTINGS → OK → MS MODE → OK →<br>DISABLE → OK<br>Valoare: $aaaa - parola administrator din 4 cifref or ward$                                                                                                    |
|                | ЕКВЗ           | Introdu parametru 23 si valoarea statusului parametrului:<br>23 0 #<br>Exemplu: 230#                                                                                                    |
|                | Config<br>Tool | Aceasta operatiune poate fi facuta si de pe calculator, utilizand software-ul ELDES Configu-<br>ration Tool.                                                                                                    |

Contul este un număr format din 4 cifre (implicit - 9999) necesar pentru a identifica unitatea de sistem de alarmă de către stația de monitorizare.

| Seteaza cont | ЕКВ2           | Cale meniu:<br>OK → CONFIGURATION → OK → aaaa → OK → MS SETTINGS → OK → ACCOUNT → OK → cccc<br>→ OK<br>Valoare: aaaa - parola administrator din 4 cifre; cccc - numar cont din 4 cifre. |
|--------------|----------------|----------------------------------------------------------------------------------------------------|
|              | ЕКВЗ           | Introdu parametru 27 si numar cont:<br>27 ccc #<br>Valoare: ccc - numar cont din 4 cifre.<br>Exemplu: 278853#                                                                           |
|              | Config<br>Tool | Aceasta operatiune poate fi facuta si de pe calculator, utilizand software-ul ELDES Configu-<br>ration Tool.                                                                            |

ATENTIE: Sistemul NU va trimite date catre statia de monitorizare in timpul conexiunii de la distanta, firmware de la distanta say in timpul ascultarii de la distanta. Totusi, in timpul sesiunii de conectare de la distanta sau in timpul ascultarii de la distanta, mesajele de date vor astepta a fi transmise dupa terminarea conectarii de la distanta. In timpul procesului de firmware dde la distanta, nici un mesaj de date nu va fi transmis, nici macar dupa terminarea procesului, iar toate mesajele de date vor fi pierdute.

ATENTIE: Apelurile de voce catre numarul de telefon listat in caz de alarma va fi dezactivat fortat atunci cand modul MS este activ.

NOTA: Taxe suplimentare se pot aplica pentru apelurile de voce / date de trafic în funcție de planul de servicii de telefon mobil atunci când se utilizează modul MS.

#### 30.1. Mesaje de date - Evenimente

Configurația mesajelor de date se bazează pe protocolul ADEMCO Contact ID. Mesajele de date pot fi transmise fie către stația de monitorizare de sine statatoare sau cu duplicarea prin mesaj text SMS la numărul de telefon al utilizatorului listat. Pentru mai multe detalii cu privire la notificările de sistem prin mesaj text SMS, vă rugăm să consultați 27. SISTEMUL DE NOTIFICĂRI.

| No. | Cod Contact ID® | Eveniment                                    | Descriere                                                                                                    |
|-----|-----------------|----------------------------------------------|----------------------------------------------------------------------------------------------------|
| 1   | 1110            | Alarma foc                                   | Transmis, în cazul unei zone de tip Foc este încălcat.                                                                                                    |
| 2   | 3110            | Restaurare foc                               | Transmis, în cazul unei zone de tip Foc este restaurat.                                                                                                    |
| З   | 3121            | Armare de catre utilizator<br>(cod Duress)   | Transmis in cazul in care sistemul este armat prin cod Duress.                                                                                                    |
| 4   | 1121            | Dezarmat de catre utilizator<br>(cod Duress) | Transmis in cazul in care sistemul este dezarmat prin cod Duress.                                                                                                    |
| 5   | 1130            | Alarma hot                                   | Transmis în cazul unei zone de întârziere (dacă nu este dezarmat înainte<br>a terminarii timpului de delay pentru intrare), Follower interior sau tip de<br>instanță este încălcat.  |
| 6   | 3130            | Hot restaurat                                | Transmis în cazul unei zone de întârziere (dacă nu este dezarmat înainte<br>a terminarii timpului de delay pentru intrare), Follower interior sau tip de<br>instanță este restaurat. |
| 7   | 1133            | Alarma zona 24 ore                           | Transmis in cazul in care zona 24 ore a fost violata.                                                                                                    |
| 8   | 3133            | Restaurare zona 24 ore                       | Transmis in cazul in care zona 24 ore a fost restaurata.                                                                                                    |
| 9   | 1144            | Alarma Tamper                                | Transmis in cazul in care tamperul este violat.                                                                                                    |
| 10  | 3144            | Restaurare tamper                            | Transmis in cazul in care tamperul este restaurat.                                                                                                    |
| 11  | 1146            | Alarma zona Panica/Si-<br>lentios            | Transmis in cazul in care zona Panica/Silentios este violata.                                                                                                    |
| 12  | 3146            | Restaurare zona Panica/<br>Silentios         | Transmis in cazul in care zona Panica/Silentios este restaurare.                                                                                                    |
| 13  | 1158            | Crestere temperatura                         | Transmis in cazul in care temperatura creste peste valoarea maxima setata.                                                                                                    |
| 14  | 1159            | Scadere temperatura                          | Transmis in cazul in care temperatura scade sub valoarea minima setata                                                                                                    |
| 15  | 1301            | Pierdere alimentare<br>principala            | Transmis in cazul in care alimentarea principala cade.                                                                                                    |
| 16  | 3301            | Restaurare alimentare principala             | Transmis in cazul in care alimentarea principala este restaurata.                                                                                                    |
| 17  | 1302            | Baterie slaba                                | Transmis in cazul in care voltajul bateriei de rezerva este 10.5V sau mai mic<br>/ bateria senzorului wireless este sub 5%.                                                          |
| 18  | 1308            | Sistem oprit                                 | Atunci cand sistemul functioneaza pe bateria de rezerva, va transmite me-<br>sajul de date inainte ca bateria de rezerva sa fie epuizata                                             |
| 19  | 1309            | Eroare baterie                               | Transmis in cazul in care rezistenta bateriei de rezerva este 2 $\!\Omega$ sau mai mare.                                                                                             |
| 20  | 1358            | Conexiune GSM esuata                         | Transmis in cazul in care conexiunea GSM este pierduta.                                                                                                    |
| 21  | 1381            | Semnal wireless pierdut                      | Transmis in cazul in care conexiune cu oricare dispozitiv wireless este pierduta.                                                                                                    |
| 22  | 3381            | Semnal wireless restaurat                    | Transmis in cazul in care conexiune cu oricare dispozitiv wireless este res-<br>taurata                                                                                              |
| 23  | 1401            | Dezarmare de catre<br>utilizator             | Transmis in cazul in care sistemul este dezarmat.                                                                                                    |
| 24  | 3401            | Armare de catre utilizator                   | Transmis in cazul in care sistemul este armat.                                                                                                    |
| 25  | 1456            | Dezarmare in mod Stay                        | Transmis in cazul in care sistemul este dezarmat in mod Stay.                                                                                                    |
| 26  | 3456            | Armare in mod Stay                           | Transmis in cazul in care sistemul este armat in mod Stay.                                                                                                    |
| 27  | 3463            | Cod SGS introdus                             | Transmis in cazul in care codul SGS este introdus.                                                                                                    |
| 28  | 3602            | Eveniment testare/Kronos<br>ping             | Transmis in scopul verificarii online a statusului sistemului.                                                                                                    |
| 29  | 3626            | Data/ora nu sunt setate                      | Transmis in cazul in care data si ora sistemului nu sunt setate.                                                                                                    |
| 30  | 1900            | Sistem pornit                                | Transmis la pornirea sistemului.                                                                                                    |

Urmatorul tabel contine codurile de utilizator incluse in mesajele de sate referitoare la armare si dezarmare.

| Tip                                              | ID |  |
|--------------------------------------------------|----|--|
| Nr. telefon utilizator 1                         | 0  |  |
| Nr. telefon utilizator 2                         | 1  |  |
| Nr. telefon utilizator 3                         | 2  |  |
| Nr. telefon utilizator 4                         | 3  |  |
| Nr. telefon utilizator 5                         | 4  |  |
| iButton 1                                        | 5  |  |
| iButton 2                                        | 6  |  |
| iButton 3                                        | 7  |  |
| iButton 4                                        | 8  |  |
| iButton 5                                        | 9  |  |
| Cod utilizator 1                                 | 10 |  |
| Cod utilizator 2 sau Armare/Dezarmare pe<br>Zone | 11 |  |
| Cod utilizator 3                                 | 12 |  |
| Cod utilizator 4                                 | 13 |  |
| Cod utilizator 5                                 | 14 |  |
| Cod utilizator 6                                 | 15 |  |
| Cod utilizator 7                                 | 16 |  |
| Cod utilizator 8                                 | 17 |  |
| Cod utilizator 9                                 | 18 |  |
| Cod utilizator 10                                | 19 |  |
| Cod utilizator 11                                | 20 |  |
| Cod utilizator 12                                | 21 |  |
| Cod utilizator 13                                | 22 |  |
| Cod utilizator 14                                | 23 |  |
| Cod utilizator 15                                | 24 |  |
| Cod utilizator 16                                | 25 |  |
| Cod utilizator 17                                | 26 |  |
| Cod utilizator 18                                | 27 |  |
| Cod utilizator 19                                | 28 |  |
| Cod utilizator 20                                | 29 |  |
| Cod utilizator 21                                | 30 |  |
| Cod utilizator 22                                | 31 |  |
| Cod utilizator 23                                | 32 |  |
| Cod utilizator 24                                | 33 |  |
| Cod utilizator 25                                | 34 |  |
| Cod utilizator 26                                | 35 |  |
| Cod utilizator 27                                | 36 |  |
| Cod utilizator 28                                | 37 |  |
| Cod utilizator 29                                | 38 |  |
| Cod utilizator 30                                | 39 |  |
| Cod de la distanta (EGR100)                      | 40 |  |
| Telecomanda 1                                    | 85 |  |
| Telecomanda 2                                    | 86 |  |
| Telecomanda 3                                    | 87 |  |
| Telecomanda 4                                    | 88 |  |
| Telecomanda 5                                    | 89 |  |

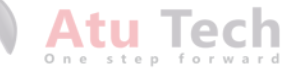

|   | ale memu.                                                                                                    |
|---|----------------------------------------------------------------------------------------------------|
| A | larma generala/Restaurare: $OK \rightarrow CONFIGURATION \rightarrow OK \rightarrow aaaa \rightarrow OK \rightarrow MS SETTINGS -$                                                                                                    |
| 0 | $K \rightarrow DATA MESSAGES \rightarrow OK \rightarrow ALARM/RESTORE EV \rightarrow OK \rightarrow DISABLE \rightarrow OK$                                                                                                    |
| C | adere alimentare / restaurare: OK $\rightarrow$ CONFIGURATION $\rightarrow$ OK $\rightarrow$ aaaa $\rightarrow$ OK $\rightarrow$ MS SETTING                                                                                                    |
|   | ightarrow OK $ ightarrow$ DATA MESSAGES $ ightarrow$ OK $ ightarrow$ MAINS POWER L/R EV $ ightarrow$ OK $ ightarrow$ DISABLE $ ightarrow$ OK                                                                                                    |
| A | rmat de utilizator: $OK \rightarrow CONFIGURATION \rightarrow OK \rightarrow aaaa \rightarrow OK \rightarrow MS SETTINGS \rightarrow OK \rightarrow MS SETTINGS \rightarrow MS SETTINGS \rightarrow MS SETTINGS \rightarrow MS \rightarrow MS SETTIN$ |
| D | ATA MESSAGES $ ightarrow$ OK $ ightarrow$ ARMED EVENT $ ightarrow$ OK $ ightarrow$ DISABLE $ ightarrow$ OK                                                                                                    |
| D | ezarmat de utilizator: OK $\rightarrow$ CONFIGURATION $\rightarrow$ OK $\rightarrow$ aaaa $\rightarrow$ OK $\rightarrow$ MS SETTINGS $\rightarrow$ OK $\rightarrow$                                                                                                    |
| D | ATA MESSAGES $ ightarrow$ OK $ ightarrow$ DISARMED EVENT $ ightarrow$ OK $ ightarrow$ DISABLE $ ightarrow$ OK                                                                                                    |
| В | aterie esuata: $OK \rightarrow CONFIGURATION \rightarrow OK \rightarrow aaaa \rightarrow OK \rightarrow MS SETTINGS \rightarrow OK \rightarrow DATA$                                                                                                    |
| Μ | ESSAGES $\rightarrow$ OK $\rightarrow$ BATTERY FAIL EVENT $\rightarrow$ OK $\rightarrow$ DISABLE $\rightarrow$ OK                                                                                                    |
| E | veniment testare: OK $\rightarrow$ CONFIGURATION $\rightarrow$ OK $\rightarrow$ aaaa $\rightarrow$ OK $\rightarrow$ MS SETTINGS $\rightarrow$ OK $\rightarrow$                                                                                                    |
| D | ATA MESSAGES $\rightarrow$ OK $\rightarrow$ TEST EVENT $\rightarrow$ OK $\rightarrow$ DISABLE $\rightarrow$ OK                                                                                                    |
| S | istem pornit: OK $\rightarrow$ CONFIGURATION $\rightarrow$ OK $\rightarrow$ aaaa $\rightarrow$ OK $\rightarrow$ MS SETTINGS $\rightarrow$ OK $\rightarrow$ DATA                                                                                                    |
| Μ | $ESSAGES \to OK \to SYSTEM STARTEDEV \to OK \to DISABLE \to OK$                                                                                                    |
| S | emnal wireless pierdut/restaurat: OK $\rightarrow$ CONFIGURATION $\rightarrow$ OK $\rightarrow$ aaaa $\rightarrow$ OK $\rightarrow$ MS                                                                                                    |
| S | ETTINGS $\rightarrow$ OK $\rightarrow$ DATA MESSAGES $\rightarrow$ OK $\rightarrow$ WLESS SIGN LOSS EV $\rightarrow$ OK $\rightarrow$ DISABLE $\rightarrow$ OF                                                                                                    |
| S | cadere temperatura: $OK \rightarrow CONFIGURATION \rightarrow OK \rightarrow aaaa \rightarrow OK \rightarrow MS SETTINGS \rightarrow OK -$                                                                                                    |
| D | ATA MESSAGES $\rightarrow$ OK $\rightarrow$ TEMP LOW EVENT $\rightarrow$ OK $\rightarrow$ DISABLE $\rightarrow$ OK                                                                                                    |
| C | restere temperatura: $O_{K} \rightarrow CONFIGURATION \rightarrow OK \rightarrow aaaa \rightarrow OK \rightarrow MS SETTINGS \rightarrow OK - OK - OK - OK - OK - OK - OK - OK$                                                                                                    |
| D | ATA MESSAGES $\rightarrow$ OK $\rightarrow$ TEMP HIGH EVEN I $\rightarrow$ OK $\rightarrow$ DISABLE $\rightarrow$ OK                                                                                                    |
| S | istem oprit:: $OK \rightarrow CONFIGURATION \rightarrow OK \rightarrow aaaa \rightarrow OK \rightarrow MS SETTINGS \rightarrow OK \rightarrow DATA$                                                                                                    |
| M | ESSAGES $2 \rightarrow 0$ K $\rightarrow$ SYSTEM SHOTDOWN EV $\rightarrow 0$ K $\rightarrow 0$ ISABLE $\rightarrow 0$ K                                                                                                    |
| v | <b>aloare:</b> aga - parola administrator din 4 citro                                                                                                    |

|                | Introdu parametru 24, numar eveniment si valoarea statusului parametrului:                                   |
|----------------|----------------------------------------------------------------------------------------------------|
| ЕКВЗ           | 24020 # - Cadere alimentare / restaurare                                                                     |
|                | 24 03 0 # - Armat de utilizator                                                                              |
|                | 24 04 0 # - Dezarmat de utilizator                                                                           |
|                | 24 05 0 # - Baterie esuata                                                                                   |
|                | 24 06 0 # <mark>- Eveniment testare</mark>                                                                   |
|                | 24 07 0 # – Sistem pornit                                                                                    |
|                | 24 08 0 # - Semnal wireless pierdut/restaurat                                                                |
|                | 24 09 0 # - Scadere temperatura                                                                              |
|                | 24100#-Crestere temperatura                                                                                  |
|                | 24130# – Sistem oprit                                                                                        |
|                | Exemplu: 24080#                                                                                              |
|                |                                                                                                    |
| Config<br>Tool | Aceasta operatiune poate fi facuta si de pe calculator, utilizand software-ul ELDES Configu-<br>ration Tool. |

|                | Cale meniu:                                                                                                    |
|----------------|----------------------------------------------------------------------------------------------------|
| EKB2           | Alarma generala/Restaurare: $OK \rightarrow CONFIGURATION \rightarrow OK \rightarrow aaaa \rightarrow OK \rightarrow MS SETTINGS \rightarrow OK \rightarrow DATA MESSAGES \rightarrow OK \rightarrow ALARM/RESTORE EV \rightarrow OK \rightarrow ENABLE \rightarrow OK$                                |
|                | Cadere alimentare / restaurare: OK $\rightarrow$ CONFIGURATION $\rightarrow$ OK $\rightarrow$ aaaa $\rightarrow$ OK $\rightarrow$ MS SETTINGS<br>$\rightarrow$ OK $\rightarrow$ DATA MESSAGES $\rightarrow$ OK $\rightarrow$ MAINS POWER L/R EV $\rightarrow$ OK $\rightarrow$ ENABLE $\rightarrow$ OK |
|                | Armat de utilizator: $OK \rightarrow CONFIGURATION \rightarrow OK \rightarrow aaaa \rightarrow OK \rightarrow MS SETTINGS \rightarrow OK \rightarrow IS$                                                                                                    |
|                | DATA MESSAGES $\rightarrow$ OK $\rightarrow$ ARMED EVENT $\rightarrow$ OK $\rightarrow$ ENABLE $\rightarrow$ OK                                                                                                    |
|                | Dezarmat de utilizator: OK → CONFIGURATION → OK → aaaa → OK → MS SETTINGS → OK → DATA MESSAGES → OK → DISARMED EVENT → OK → ENABLE → OK                                                                                                    |
|                | Baterie esuata: OK → CONFIGURATION → OK → aaaa → OK → MS SETTINGS → OK → DATA MESSAGES → OK → BATTERY FAIL EVENT → OK → ENABLE → OK                                                                                                    |
|                | Eveniment testare: $OK \rightarrow CONFIGURATION \rightarrow OK \rightarrow aaaa \rightarrow OK \rightarrow MS SETTINGS \rightarrow OK \rightarrow DATA MESSAGES \rightarrow OK \rightarrow TEST EVENT \rightarrow OK \rightarrow ENABLE \rightarrow OK$                                               |
|                | Sistem pornit: OK $\rightarrow$ CONFIGURATION $\rightarrow$ OK $\rightarrow$ aaaa $\rightarrow$ OK $\rightarrow$ MS SETTINGS $\rightarrow$ OK $\rightarrow$ DATA MESSAGES $\rightarrow$ OK $\rightarrow$ SYSTEM STARTED EV $\rightarrow$ OK $\rightarrow$ ENABLE $\rightarrow$ OK                      |
|                | Semnal wireless pierdut/restaurat: $OK \rightarrow CONFIGURATION \rightarrow OK \rightarrow aaaa \rightarrow OK \rightarrow MS$                                                                                                    |
|                | SETTINGS $\rightarrow$ OK $\rightarrow$ DATA MESSAGES $\rightarrow$ OK $\rightarrow$ WLESS SIGN LOSS EV $\rightarrow$ OK $\rightarrow$ ENABLE $\rightarrow$ OK                                                                                                    |
|                | Scadere temperatura: $OK \rightarrow CONFIGURATION \rightarrow OK \rightarrow aaaa \rightarrow OK \rightarrow MS SETTINGS \rightarrow OK \rightarrow DATA MESSAGES \rightarrow OK \rightarrow TEMP LOW EVENT \rightarrow OK \rightarrow ENABLE \rightarrow OK$                                         |
|                | Crestere temperatura: OK → CONFIGURATION → OK → aaaa → OK → MS SETTINGS → OK → DATA MESSAGES → OK → TEMP HIGH EVENT → OK → ENABLE → OK                                                                                                    |
|                | Sistem oprit: $OK \rightarrow CONFIGURATION \rightarrow OK \rightarrow aaaa \rightarrow OK \rightarrow MS SETTINGS \rightarrow OK \rightarrow DATAMESSAGES \rightarrow OK \rightarrow SYSTEM SHUTDOWN EV \rightarrow OK \rightarrow ENABLE \rightarrow OK$                                             |
|                | Valoare: aaaa - parola administrator din 4 cifre.                                                                                                    |
|                |                                                                                                    |
|                | Introdu parametru 24, numar eveniment si valoarea statusului parametrului:                                                                                                    |
| ЕКВЗ           | 24021 # - Cadere alimentare / restaurare                                                                                                    |
|                | 24031 # - Armat de utilizator                                                                                                    |
|                | 24041 # - Dezarmat de utilizator                                                                                                    |
|                | 24 05 1 # - Baterie esuata                                                                                                    |
|                | 24 06 1 # - Eveniment testare                                                                                                    |
|                | 24071 # - Sistem pornit                                                                                                    |
|                | 24 08 1 # - Semnal wireless pierdut/restaurat                                                                                                    |
|                | 24091# - Scadere temperatura                                                                                                    |
|                | 24101# - Crestere temperatura                                                                                                    |
|                | 24131# - Sistem oprit                                                                                                    |
|                | Exemplu: 24031#                                                                                                    |
|                |                                                                                                    |
| Config<br>Tool | Aceasta operatiune poate fi facuta si de pe calculator, utilizand software-ul ELDES Configu-<br>ration Tool.                                                                                                    |

#### 30.2 Comunicare

Sistemul suportă următoarele metode de comunicare si protocoale:

- Retea GPRS protocol EGR100, Kronos.
- Apeluri voce (canal audio GSM) Protocol de ID contact Ademco.
- Canal de date RS485.
- CSD
- SMS.

Orice metodă de comunicare poate fi setată ca conexiune principală sau de rezervă. Utilizatorul poate seta pana la 4 conexiuni de rezervă, în orice ordine de secventă.

Initial, sistemul comunică printr-o conexiune primară cu statia de monitorizare. În mod implicit, dacă încercarea initială de a transmite date nu are succes, sistemul va face încercări suplimentare, până când datele sunt livrate cu succes. În cazul în care toate încercările sunt nereusite, sistemul va urma acest model:

- a) Sistemul comută la conexiunea de rezervă care urmează, în secvența (probabil Backup 1).
- b) Sistemul încearcă apoi să transmită date prin conexiunea de rezervă.
- c) În cazul în care încercarea inițială eșuează, sistemul va face încercări suplimentare, până când datele sunt livrate cu succes.
- d) În cazul în care sistemul se termină cu toate încercările nereusite, acesta va trece la următoarea conexiune de rezervă în secventa (probabil - Backup 2) și va continua să funcționeze așa cum s-a descris în etapele anterioare. Conexiunea se consideră respinse în următoarele conditii:
  - Retea GPRS Sistemul nu a primit mesajul de date ACK de la stația de monitorizare în termen de 40 de secunde. 4
  - Apeluri voce:
    - Sistemul nu a primit semnalul de "strângere de mână", de la statia de monitorizare în termen de 40 de secunde.
    - Sistemul nu a primit semnalul "kissoff" de la statia de monitorizare în termen de 5 încercări de fiecare durată de 1 secundă.
  - CSD Sistemul nu a primit mesajul de date ACK de la stația de monitorizare în termen de 35 de secunde.
  - SMS Sistemul nu a primit raportul de livrare SMS-uri de la SMSC (Short Message Service Center) în termen de 45 de secunde.
- e) În cazul în care una dintre încercări este de succes, sistemul va transmite toate mesajele de date din coada de așteptare prin această conexiune.
- Sistemul apoi revine la conexiunea primară și încearcă să transmită următoarele mesaie de date prin conexiune primară. f)
- În cazul în care sistemul se termină cu toate încercările nereusite de către toate conexiunile, se va astepta până la întârziere după timp a) ultima încercare de comunicare - expiră și va reveni la conexiunea primară ulterior (implicit 600 secunde).
- În cazul în care un nou mesaj de date, cu exceptia Test de eveniment (ping), este generată în timpul de întârziere, timp după ultima h) încercare de comunicare, sistemul va încerca imediat să-l transmită către stația de monitorizare, indiferent de întârziere după ultima încercare de comunicare fiind în curs de desfăsurare.

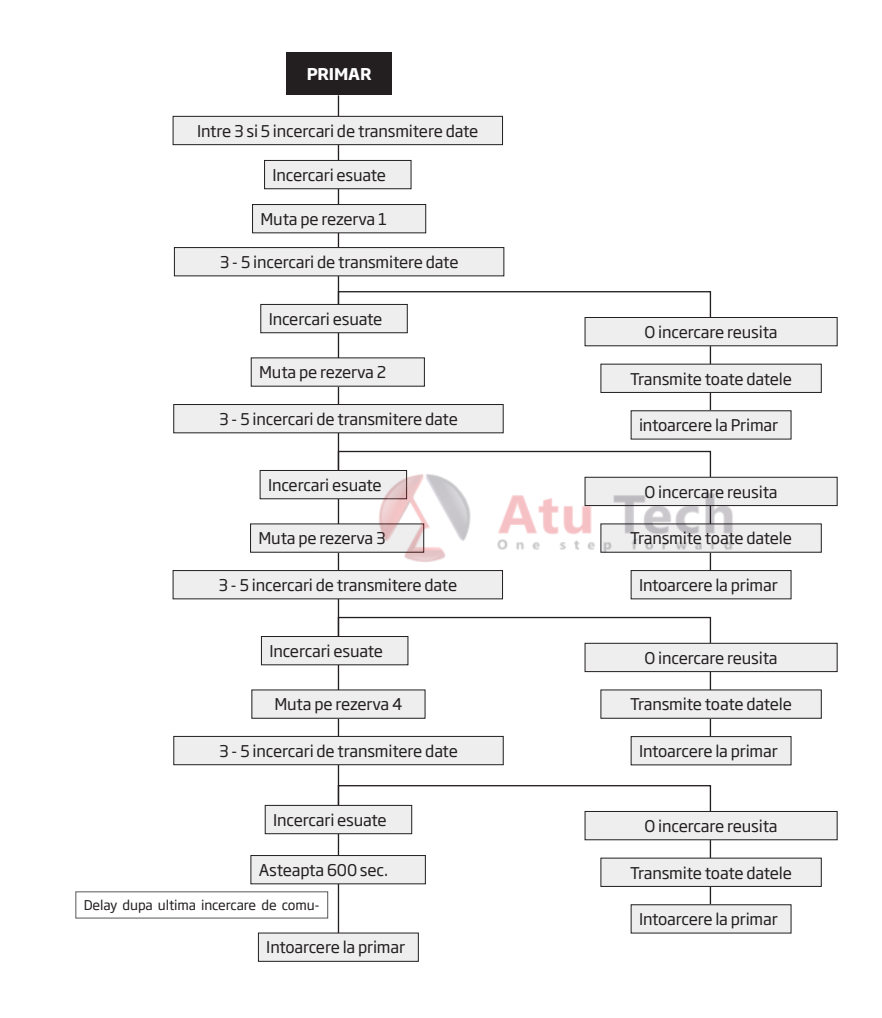

NOTA: Numărul de încercări, indicate în diagrama este implicit și depinde de metoda de comunicare determinată.

| Seteaza conexiunea<br>primara        | ЕКВ2           | $\label{eq:constraint} \begin{array}{l} \hline \textbf{Cale meniu:} \\ \hline \textbf{Retea GPRS}_{1}OK \rightarrow \textbf{CONFIGURATION} \rightarrow OK \rightarrow aaaaa \rightarrow OK \rightarrow \textbf{MS SETTINGS} \rightarrow OK \rightarrow \textbf{PRIMARY} \\ \hline \textbf{CONNECTION} \rightarrow OK \rightarrow \textbf{GPRS} \rightarrow OK \\ \hline \textbf{Apeluri voce:} OK \rightarrow \textbf{CONFIGURATION} \rightarrow OK \rightarrow aaaaa \rightarrow OK \rightarrow \textbf{MS SETTINGS} \rightarrow OK \rightarrow \textbf{PRIMARY} \\ \hline \textbf{CONNECTION} \rightarrow OK \rightarrow \textbf{CONFIGURATION} \rightarrow OK \rightarrow aaaaa \rightarrow OK \rightarrow \textbf{MS SETTINGS} \rightarrow OK \rightarrow \textbf{PRIMARY} \\ \hline \textbf{CONNECTION} \rightarrow OK \rightarrow \textbf{CONFIGURATION} \rightarrow OK \rightarrow aaaaa \rightarrow OK \rightarrow \textbf{MS SETTINGS} \rightarrow OK \rightarrow \textbf{PRIMARY} \\ \hline \textbf{CONNECTION} \rightarrow OK \rightarrow \textbf{CSD} \rightarrow OK \\ \hline \textbf{CSD:} OK \rightarrow \textbf{CONFIGURATION} \rightarrow OK \rightarrow aaaaa \rightarrow OK \rightarrow \textbf{MS SETTINGS} \rightarrow OK \rightarrow \textbf{PRIMARY} \\ \hline \textbf{CONNECTION} \rightarrow OK \rightarrow CSD \rightarrow OK \\ \hline \textbf{SMS:} OK \rightarrow \textbf{CONFIGURATION} \rightarrow OK \rightarrow aaaaa \rightarrow OK \rightarrow \textbf{MS SETTINGS} \rightarrow OK \rightarrow \textbf{PRIMARY} \\ \hline \textbf{CONNECTION} \rightarrow OK \rightarrow SMS \rightarrow OK \\ \hline \textbf{Convection} \rightarrow OK \rightarrow SMS \rightarrow OK \\ \hline \textbf{Convection} \rightarrow OK \rightarrow OK \rightarrow OK \\ \hline \textbf{PRIMARY CONNECTION} \rightarrow OK \rightarrow N/A \rightarrow OK \\ \hline \textbf{Valoare:} aaaa - parola administrator din 4 cifre. \\ \hline \textbf{Convection} \rightarrow \textbf{Constant of the constant of the constant of the cifre.} \\ \hline \textbf{Convection} \rightarrow \textbf{Constant of the constant of the cifre.} \\ \hline \textbf{Convection} \rightarrow \textbf{Constant of the constant of the cifre.} \\ \hline \textbf{Convection} \rightarrow \textbf{Constant of the cifre.} \\ \hline \textbf{Convection} \rightarrow \textbf{Constant of the constant of the cifre.} \\ \hline \textbf{Convection} \rightarrow \textbf{Constant of the cifre.} \\ \hline \textbf{Constant of the constant of the cifre.} \\ \hline \textbf{Convection} \rightarrow \textbf{Constant of the cifre.} \\ \hline \textbf{Constant of the constant of the cifre.} \\ \hline \textbf{Constant of the constant of the cifre.} \\ \hline \textbf{Constant of the constant of the cifre.} \\ \hline \textbf{Constant of the constant of the cifre.} \\ \hline \textbf{Constant of the constant of the cifre.} \\ \hline \textbf{Constant of the constant of the cifre.} \\ \hline \textbf{Constant of the constant of the cifre.} \\ \hline \textbf{Constant of the constant of the constant of the cifre.} \\ \hline \textbf{Constant of the constant of the constant of the constant of the cifre.} \\ \hline Constant of the constant of the constant of the constant of the constant of the constant of the constant of the constant of the constant of the constant of the constant of the constant of the constant of the constant of$ |
|--------------------------------------|----------------|----------------------------------------------------------------------------------------------------|
|                                      | ЕКВЗ           | Introdu parametru 48 si numarul metodei de comunicare:<br>480# - Retea GPRS<br>481# - Apeluri voce<br>482# - RS485<br>493# - CSD<br>484# - SMS<br>Exemplu: 484#<br>Atu Tech                                                                                                    |
|                                      | Config<br>Tool | Aceasta operatiune poate fi facuta si de pe calculator, utilizand software-ul ELDES Configu-<br>ration Tool.                                                                                                    |
| Seteaza conexiunea de<br>rezerva 1 4 | ЕКВ2           | $\label{eq:constraint} \begin{array}{l} \label{eq:constraint} \begin{tabular}{lllllllllllllllllllllllllllllllllll$                                                                                                    |
|                                      | ЕКВЗ           | Introdu parametru 83, numar slot conexiune de rezerva si numarul metodei de co-<br>municare:<br>33 bb 0 # - retea GPRS<br>33 bb 2 # - R5485<br>33 bb 2 # - CSD<br>33 bb 3 # - CSD<br>33 bb 5 # - conexiune neutilizata<br>Valoare: bb - numar slot conexiune de rezerva, interval - [01 04].<br>Exemplu: 83031#                                                                                                    |
|                                      | Config<br>Tool | Aceasta operatiune poate fi facuta si de pe calculator, utilizand software-ul ELDES Configu-<br>ration Tool.                                                                                                    |

În cazul în care toate tentativele ale tuturor conexiunile stabilite sunt nereușite, sistemul va aștepta până când timpul de întârziere / delay (implicit - 600 secunde) expiră și va încerca să transmită date către stația de monitorizare din nou începând cu conexiunea primară.

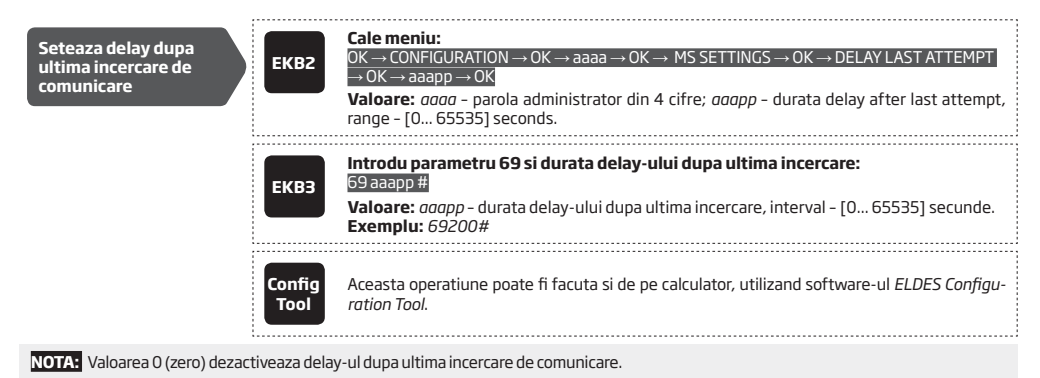

NOTA: Sistemul este compatibil cu software-ul Kronos NET/Kronos LT al statiei de monitorizare pentru comunicarea prin retea GPRS. Cand utilozati al software pentru statia de monitorizare, EGR100 este necesar. EGR100 este gratuit si poate fi descarcat de pe site-ul eldesalarms.

#### 30.2.1. Retea GPRS

Sistemul suportă transmisia de date către stația de monitorizare prin intermediul rețelelor bazate pe IP, prin rețeaua GPRS. Formatele de date suportate sunt următoarele:

One

step

forward

com/en/download. Alternativ, se poate utiliza receptorul digital ESR100. Pentru mai multe detalii, va rugam vizitati site-ul eldesalarms.com

- EGR100
- Kronos

Pentru a configura sistemul de transmitere a datelor prin rețeaua GPRS, vă rugăm să urmați pașii de configurare de bază:

- 1. Activați parametrul MS Mode (a se vedea 30. Stația de monitorizare).
- 2. Setati numar de cont din 4 cifre (a se vedea 30. Statia de monitorizare).
- Setați adresa IP a serverului, care este o adresă IP publică a receptorului digital ESR100 sau maşina care rulează EGR100 sau software-ul stației de monitorizare Kronos.
- Setare port server public, care este un port al receptorului digital ESR100 sau maşina care rulează EGR100 sau software-ul stație de monitorizare Kronos.
- 5. Selectați TCP sau protocolul UDP. UDP este foarte recomandat pentru formatul de date EGR100.
- 6. Selectati formatul de date: EGR100 sau Kronos
- 7. În cazul în care este selectat EGR100, setati numarul de identificare unitate din 4 cifre. Numărul de identificare al unitatii poate fi identic cu numărul de cont.
- 8. Creare APN, numele de utilizator și parola furnizate de către operatorul GSM. În funcție de operatorul GSM, numai APN-ul ar putea fi necesar pentru a configura.

Pentru instrucțiuni detaliate, pas cu pas cu privire la modul de a stabili comunicarea dintre sistemul de alarmă ESIM264 si EGR 100, vă rugăm să consultați fișierul de ajutor al EGR100.

| Seteaza adresa IP a<br>serverului | SMS  | Continut SMS:<br>ssss_SETGPRS:IP:add.add.add<br>Valoare: ssss - parola SMS din 4 cifre; add.add.add.add - adresa IP a serverului.<br>Exemplu: 1111_SETGPRS:IP:65.82.119.5                                                                                                    |
|-----------------------------------|------|----------------------------------------------------------------------------------------------------|
|                                   | ЕКВ2 | Cale meniu: $OK \rightarrow CONFIGURATION \rightarrow OK \rightarrow$ aaaa $\rightarrow OK \rightarrow GPRS SETTINGS \rightarrow OK \rightarrow SERVER IP \rightarrow OK \rightarrow$ add.add.add.add $\rightarrow OK$ add.add.add $\rightarrow OK$ Valoare: aaaa - parola administrator din 4 cifre; add.add.add.add - adresa IP a serverului. |
|                                   | ЕКВЗ | Introdu parametru 40 si adresa IP a serverului:<br>40 add add add #<br>Valoare: add add add d- adresa IP a serverului.<br>Exemplu: 40065082119005#                                                                                                    |

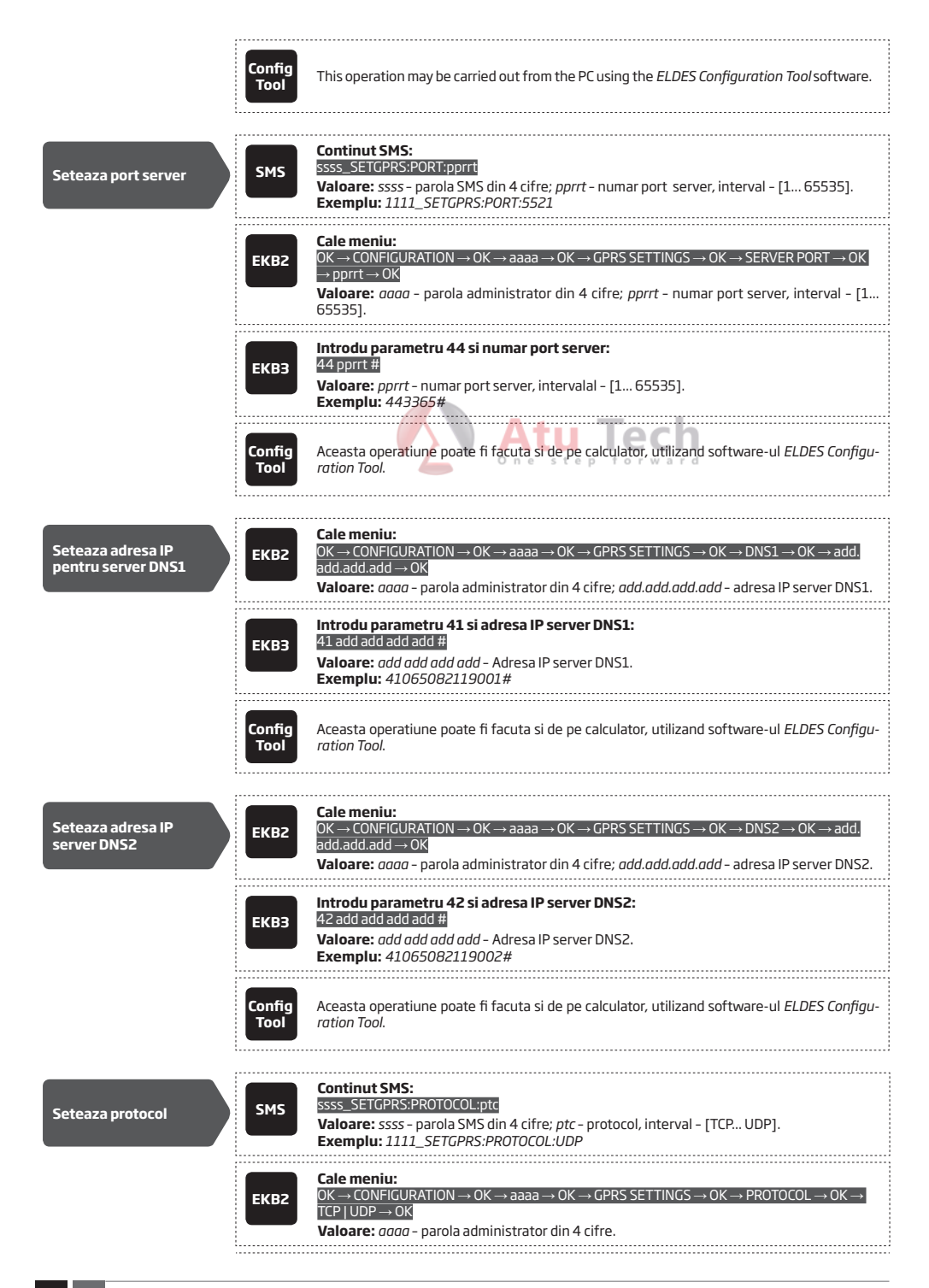

 Introdu parametru 43 si numar protocol:

 430# - TCP

 431# - UDP

 Exemplu: 431#

NOTAL Software-ul Kronos NET/Kronos LT comunica prin protocol TCP, in timp ce EGR100 v1.2 si alte versiuni mai noi suporta atat protocol TCP si UDP. Totusi, nu este recomandata folosirea protocolului TCP impreuna cu EGR100.

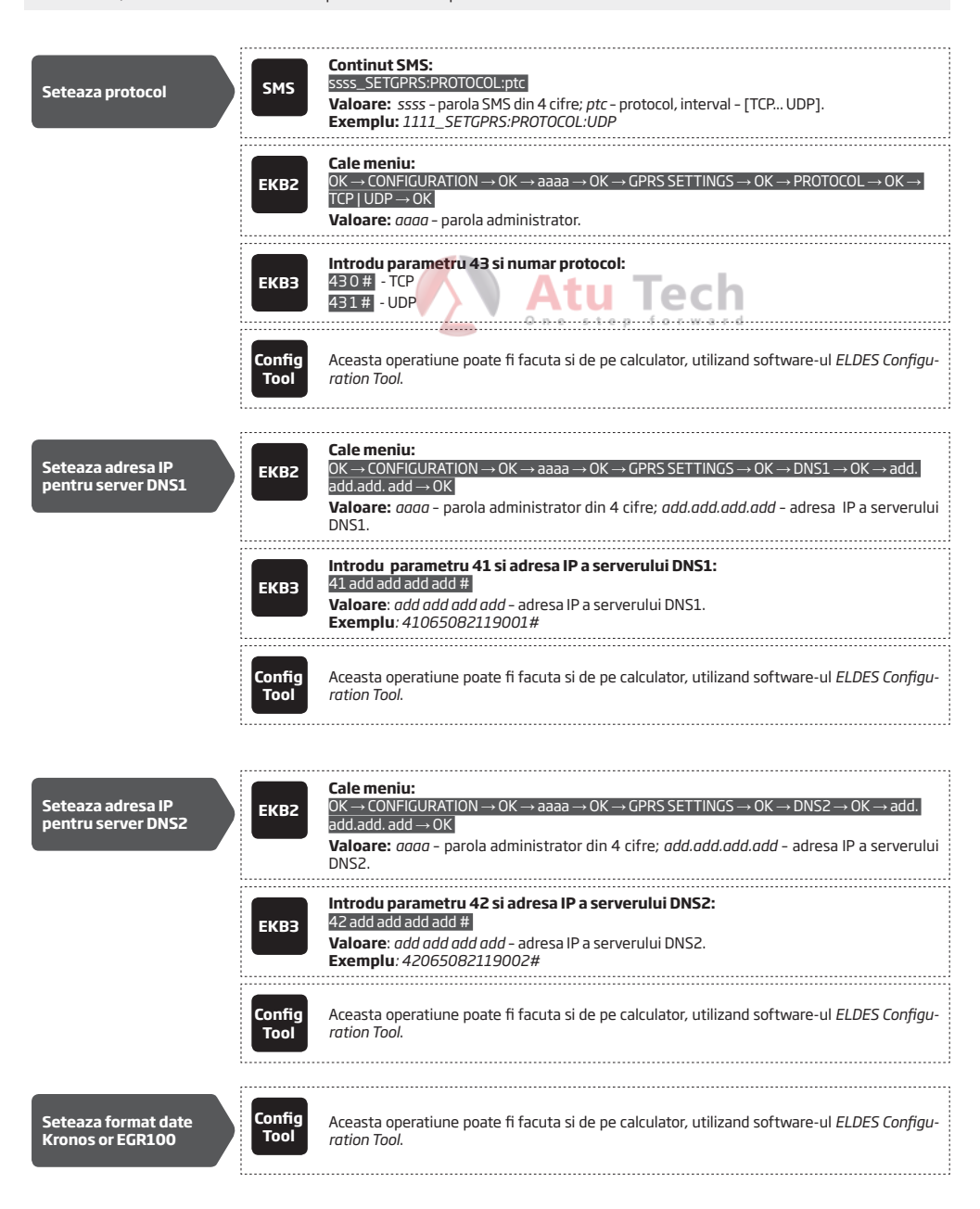

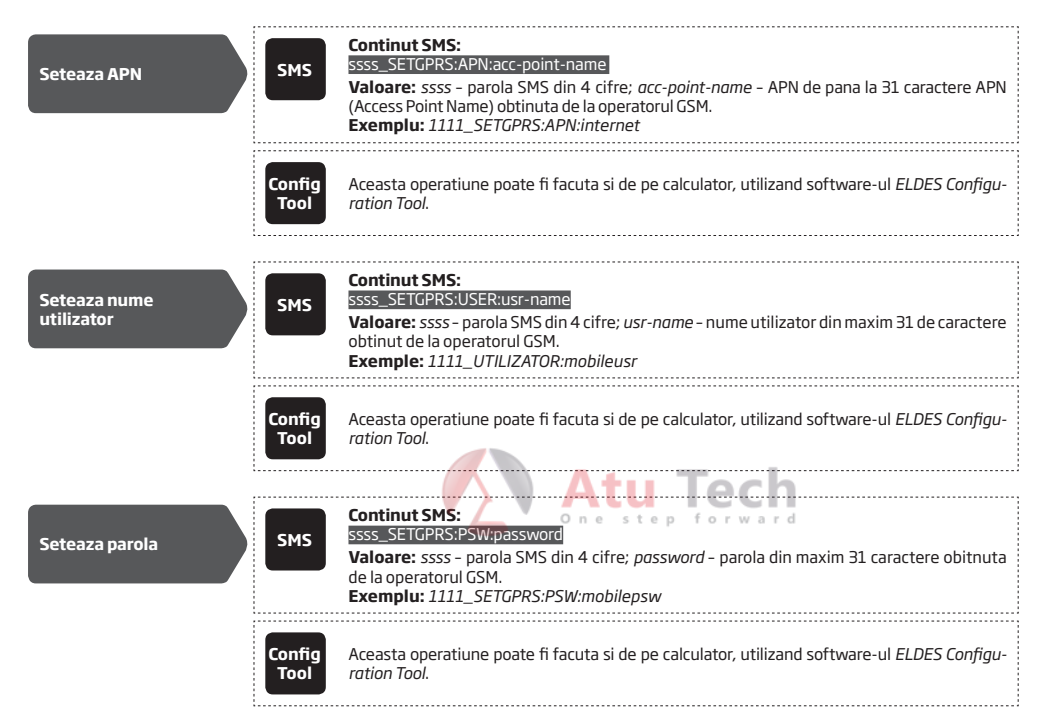

În mod implicit, în cazul în care încercarea inițială de a transmite date către stația de monitorizare prin metoda rețelei GPRS nu are succes, sistemul va face până la 2 încercări suplimentare. În cazul în care toate încercările sunt nereușite, sistemul va trece la următoarea conexiune de rezervă care urmează, în ordine și va încerca să transmită date până când acesta este livrat cu succes la stația de monitorizare.

| Seteaza incercari | ЕКВ2           | Cale meniu: $OK \rightarrow CONFIGURATION \rightarrow OK \rightarrow aaaa \rightarrow OK \rightarrow MS SETTINGS \rightarrow OK \rightarrow GPRS SETTINGS \rightarrow OK \rightarrow GPRS ATTEMPTS \rightarrow OK \rightarrow att \rightarrow OK$ Valoare:       aaaa - parola administrator din 4 cifre; att - numar de incercari, interval - [1 255]. |
|-------------------|----------------|----------------------------------------------------------------------------------------------------|
|                   | ЕКВЗ           | Introdu parametru 68 and numarul de incercari:<br>68 att #<br>Valoare: att - numar de incercari, interval - [01 255].<br>Exemplu: 6809#                                                                                                    |
|                   | Config<br>Tool | Aceasta operatiune poate fi facuta si de pe calculator, utilizand software-ul ELDES Configu-<br>ration Tool.                                                                                                    |

Pentru a raporta starea on-line, sistemul transmite periodic (implicit - la fiecare 180 de secunde) mesaj de date de testare Eveniment (ping) către stația de monitorizare prin intermediul rețelei GPRS.

| Seteaza testarea<br>periodica | ЕКВ2 | Cale meniu: $OK \rightarrow CONFIGURATION \rightarrow OK \rightarrow aaaa \rightarrow OK \rightarrow MS SETTINGS \rightarrow OK \rightarrow GPRS SETTINGS \rightarrow OK$ $\rightarrow TEST PERIOD \rightarrow OK \rightarrow tteessttpp \rightarrow OK$ Valoare: aaaa - parola administrator din 4 cifre; tteessttpp - perioada testare, interval - [0 65535] secunde. |
|-------------------------------|------|----------------------------------------------------------------------------------------------------|
|                               | ЕКВЗ | Introdu parametru 46 si numarul de incercari:<br>46 tteessttpp #<br>Valoare: tteessttpp - perioada testare, interval - [0 65535] secunde.<br>Exemplu: 46120#                                                                                                    |

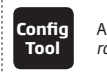

Aceasta operatiune poate fi facuta si de pe calculator, utilizand software-ul ELDES Configuration Tool.

### NOTA: Valoarea O (zero) dezactivează perioada de testare.

ID-ul unitatii este un număr format din 4 cifre (implicit - 0000), necesar pentru a identifica unitatea de sistem de alarmă prin receptorul digital ESR100 sau prin EGR100. Este obligatoriu să se schimbe ID-ul implicit la unitate înainte de a utiliza ESR100 sau EGR100.

| Seteaza ID-ul unitatii                                                                                                    | ЕКВ2           | Cale meniu: $OK \rightarrow CONFIGURATION \rightarrow OK \rightarrow aaaa \rightarrow OK \rightarrow MS SETTINGS \rightarrow OK \rightarrow GPRS SETTINGS \rightarrow OK$ $\rightarrow UNIT ID \rightarrow OK \rightarrow unid \rightarrow OK$ Valoare: aaaa - parola administrator din 4 cifre; unid - numar ID al unitatii din 4 cifre. |
|----------------------------------------------------------------------------------------------------|----------------|----------------------------------------------------------------------------------------------------|
|                                                                                                    | ЕКВЗ           | Introdu parametru 47 si Numarul ID al unitatii:<br>47 unid #<br>Valoare: unid - numar ID din 4 cifre.<br>Exemplu: 472245#                                                                                                    |
|                                                                                                    | Config<br>Tool | Aceasta operatiune poate fi facuta si de pe calculator, utilizand software-ul ELDES Configu-<br>ration Tool.                                                                                                    |
| Vezi setarile retelei<br>GPRS                                                                                                    | SMS            | Continut SMS:<br>ssss_SETCPRS7<br>Exemplu: 1111_SETCPRS?                                                                                                    |
|                                                                                                    | Config<br>Tool | Aceasta operatiune poate fi facuta si de pe calculator, utilizand software-ul ELDES Configu-<br>ration Tool.                                                                                                    |
| NOTA: Software-ul Kronos NET/Kronos LT comunica prin protocol TCP, in timp ce EGR100 v1.2 si alte versiuni suporta atat protocol TCP, cat si UDP. Totusi, nu este recomandata folosirea protocolului TCP pentru EGR100. |                |                                                                                                    |

ATENTIE: Este necesara repornirea sistemului local prin intreruperea alimentarii si reconectarea ei sau de la distanta (vezi **32. REPORNIREA** SISTEMULUI DE LA DISTANTA) dupa chimbarea adresei IP sau schimbarea de la TCP la UDP.

#### 30.2.2. Apeluri voce si SMS

Sistemul suportă până la 3 numere de telefon pentru stație de monitorizare pentru comunicarea cu sistemul de alarmă prin apeluri de voce sau metoda de comunicare prin SMS. Tel. Numărul 1 este obligatoriu, celelalte două pot fi folosite ca numere de telefon de rezervă și nu sunt necesare. Formatul Numărul de telefon acceptat este următorul:

 International (fara "+") - Numerele de telefon trebuie să fie introduse începând cu un cod internațional de țară în următorul format: [cod internațional] [cod zonă] [număr local], exemplu pentru Romania: 40721111111.

Pentru a configura sistemul de transmitere a datelor prin apeluri vocale sau SMS-uri, vă rugăm să urmați pașii de configurare de bază:

- 1. Activați parametrul MS Mode (a se vedea 30. Stația de monitorizare).
- 2. Setați numărul de cont de 4 cifre (a se vedea 30. STAȚIA DE MONITORIZARE A).
- 3. Setați Tel. Numărul 1 ... 3.

| Seteaza numarul de<br>telefon al statiei de<br>monitorizare | ЕКВ2 | Cale meniu: $OK \rightarrow CONFIGURATION \rightarrow OK \rightarrow aaaa \rightarrow OK \rightarrow MS SETTINGS \rightarrow OK \rightarrow VOICE CALLS/SMS ST \rightarrow OK \rightarrow TEL. NUMBER 1 3 \rightarrow OK \rightarrow ttteeellnnuumm \rightarrow OK         Valoare: aaaa - parola administrator din 4 cifre; ttteeellnnuumm - numar de telefon pentru statia de monitorizare din maxim 15 cifre.   $ |
|-------------------------------------------------------------|------|----------------------------------------------------------------------------------------------------|
|                                                             | ЕКВЗ | Introdu parametru 26, slor numar de telefon si numar telefon:<br>26 psttteeellnnuumm #<br>Valoare: ps - slot numar de telefon, interval - [01 03]; ttteeellnnuumm - numar de telefon<br>pentru statia de monitorizare din maxim 15 cifre.<br>Example: 260144170911XXXX1#                                                                                                    |

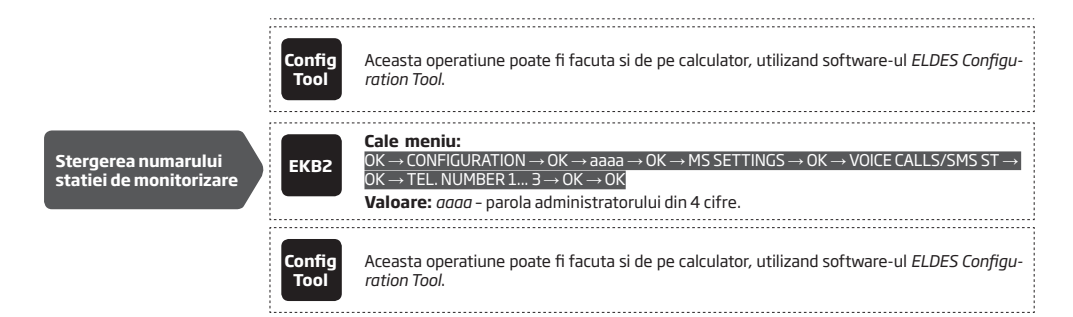

În mod implicit, în cazul în care încercarea inițială de a transmite date către stația de monitorizare a Tel Numărul 1 prin apeluri vocale sau metoda SMS nu are succes, sistemul va face până la 4 încercări suplimentare. Daca si incercarile suplimentare esueaza, sistemul va continua să comunice cu stația de monitorizare prin trecerea la următorul număr de telefon care urmează, în ordinea și completând până la 4 încercări suplimentare, în cazul în care încercarea inițială este nereușită. În cazul în care toate încercările de la toate numerele de telefon sunt nereușite, sistemul va trece la următoarea conexiune de rezervă care urmează, în ordine și va încerca să transmită date până când acesta este livrat cu succes la stația de monitorizare.

| Seteaza incercari | ЕКВ2           | Cale meniu:         ACCU         CONFIGURATION         OK $\rightarrow$ configuration $\rightarrow$ K $\rightarrow$ MS         SETTINGS $\rightarrow$ VOICE CALLS/SMS ST $\rightarrow$ OK $\rightarrow$ ATTEMPTS $\rightarrow$ OK $\rightarrow$ OK         Valoare: $aaaa$ $\rightarrow$ K $\rightarrow$ CM         Valoare: $aaaa$ $\rightarrow$ CK         Valoare: $aaaa$ $\rightarrow$ CK $\rightarrow$ CM $\rightarrow$ CM $aaaa$ $\rightarrow$ CK $\rightarrow$ CM $aaaa$ $\rightarrow$ CK $aaaa$ $aaaa$ $aaaa$ $aaaa$ $aaaa$ $aaaa$ $aaaa$ $aaaa$ $aaaa$ $aaaa$ $aaaa$ $aaaa$ $aaaa$ $aaaa$ $aaaa$ $aaaa$ $aaaaa$ $aaaaa$ $aaaaa$ $aaaaa$ $aaaaa$ $aaaaa$ $aaaaa$ $aaaaa$ $aaaaa$ $aaaaa$ $aaaaa$ $aaaaa$ $aaaaa$ $aaaaa$ $aaaaa$ $aaaaa$ $aaaaa$ $aaaaa$ $aaaaa$ $aaaaa$ $aaaaa$ $aaaaa$ $aaaaa$ $aaaaaa$ $aaaaaa$ $aaaaaa$ $aaaaaa$ $aaaaaaaaaaaaaaaaaaaaaaaaaaaaaaaaaaaa$ |
|-------------------|----------------|----------------------------------------------------------------------------------------------------|
|                   | ЕКВЗ           | Introdu parametru 37 si numar de incercari:<br>7 at #<br>Valoare: Ia - numar de incercari, interval - [01 10].<br>Exemplu: 3706#                                                                                                    |
|                   | Config<br>Tool | Aceasta operatiune poate fi facuta si de pe calculator, utilizand software-ul ELDES Configu-<br>ration Tool.                                                                                                    |

Datorită configurației individuale a fiecărei stații de monitorizare, sistemul poate să nu reușească să transmită mesajul de date prin metoda de comunicare "apeluri vocale". În astfel de cazuri, se recomandă să se adapteze volumul microfonului până cand valoarea optimă, ceea ce duce la livrarea mesajului de date de succes, este descoperita.

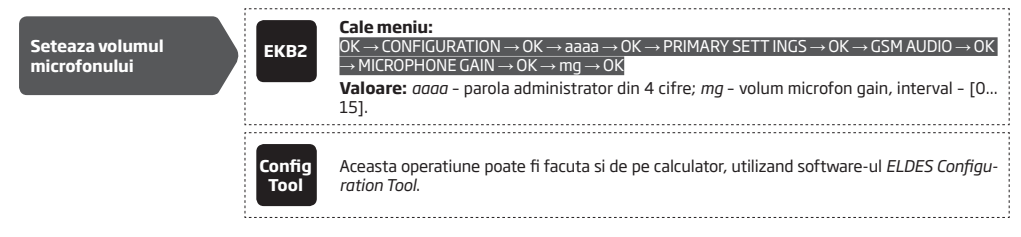

#### 30.2.3. CSD

Sistemul suportă până la 5 numere de telefon pentru stația de monitorizare pentru comunicarea cu sistemul de alarmă prin metoda de comunicare CSD. Tel. Numărul 1 este obligatoriu, celelalte patru pot fi folosite ca numere de telefon de rezervă și nu sunt necesare. Formatul Numărul de telefon acceptat este următorul:

 International (fara "+") - Numerele de telefon trebuie să fie introduse începând cu un cod internațional de țară în următorul format: [cod internațional] [cod zonă] [număr local], exemplu pentru Romania: 40721111111.

Pentru a configura sistemul de transmitere a datelor prin intermediul CSD, vă rugăm să urmați pașii de configurare de bază:

1. Activați parametrul MS Mode (a se vedea 30. Stația de monitorizare).

- 2. Setați numărul de cont de 4 cifre (a se vedea 30. STAȚIA DE MONITORIZARE A).
- 3. Setați Tel. Numărul 1 ... 5.

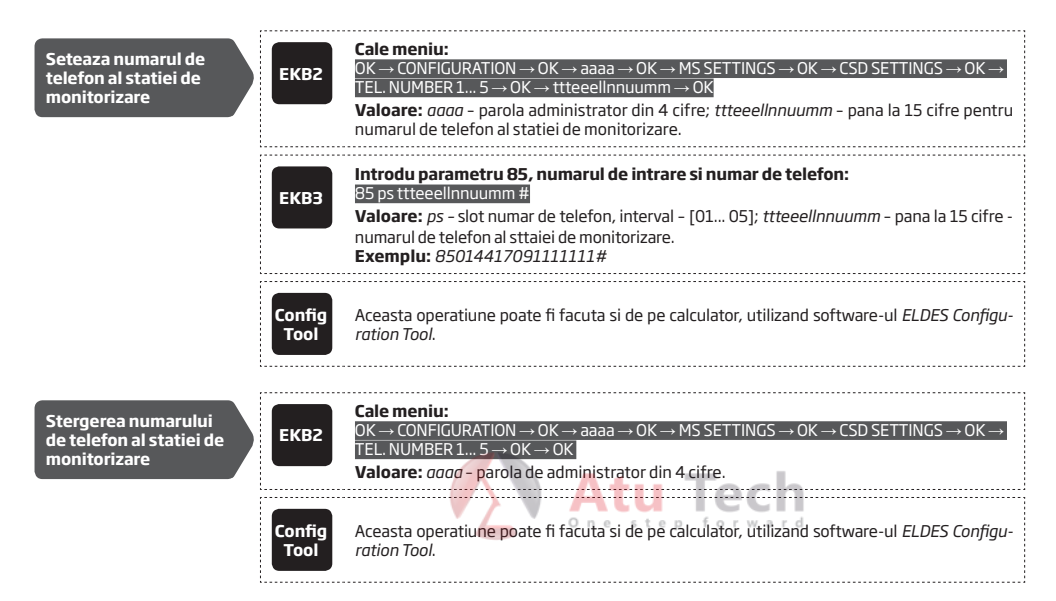

Implicit, daca incercarea initiala de a transmite date catre statia de monitorizare prin CSD nu functioneaza, sistemul va face pana la 4 incercari. Daca toate incercarile esueaza, sistemul va trece la urmatoarea conexiune de rezerva si va incerca sa transmita date pana cand datele ajung cu succes la statia de monitorizare.

| Seteaza incercari | ЕКВ2           | Cale meniu: $OK \rightarrow CONFIGURATION \rightarrow OK \rightarrow aaaa \rightarrow OK \rightarrow MS SETTINGS \rightarrow OK \rightarrow CSD SETTINGS \rightarrow OK \rightarrow TEL. NUMBER 1 5 \rightarrow OK \rightarrow OK         Valoare: aaaa - parola de administrator din 4 cifre; la - numar de incercari, interval - [1 10].   $ |
|-------------------|----------------|----------------------------------------------------------------------------------------------------|
|                   | ЕКВЗ           | Introdu parametru 84 si numarul de incercari:<br>84 at #<br>Valoare: Ia - numar de incercari, interval - [01 10].<br>Exemplu: 8403#                                                                                                    |
|                   | Config<br>Tool | Aceasta operatiune poate fi facuta si de pe calculator, utilizand software-ul ELDES Configu-<br>ration Tool.                                                                                                    |

## **31. DISPOZITIVE CABLATE**

## 31.1. Interfata RS485

Sistemul vine echipat cu interfata RS485 folosta pentru a comunica cu urmatoarele dispozitive:

- EKB2 tastatura LCD. Pana la 4 unitati suportate.
- EKB3 tastatura LED. Pana la 4 unitati suportate.
- EPGM1 zona hardwired si modul de extensie cu iesire PGM. 1 unitate suportata.

Terminalele interfatei RS485 sunt Y (fir galben) si G (fir verde), care sunt folosite pentru transmiterea de date. Dispozitivele, conectate la interfata RS485, trebuie alimentate de la terminalele AUX+ si AUX- terminals sau de la o sursa de alimentare externa.

Pentru mai multe detalii despre cablarea dispozitivului RS485, va rugam sa cititi 3.2.7. RS485.

Pentru mai multe detalii despre specificatii tehnice si instalare, va rugam sa cititi cea mai recenta versiune a manualului de utilizare, vizitand site-ul eldesalarms.com

## 31.1.1. EKB2 - Tastatura LCD

Principalele caracteristici:

- Armarea si dezarmarea sistemului de alarma (vezi 12.3. Tastatura EKB2 si cod de utilizator).
- Armare si dezarmare in mod Stay (vezi 15. MOD STAY).
- Configurarea parametrilor sistemului (vezi 5. METODE DE CONFIGURARE)
- Controlul PGM (vezi 18.4. Pornirea si oprire PGM).

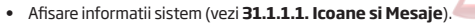

- Comuntator de partitie din tastatura (vezi 23.3. Partitia tastaturii si comutatorul de partitie din tastatura).
- Indicatii audio din buzzerul incorporat.
- Afisare informatii dispozitiv wireless (vezi 19.2. Informatii despre dispozitivele wireless).
- Afisare temperatura (vezi 31.1.1.1. Icoane si mesaje).
- Afisare ora (vezi 31.1.1.1. Icoane si mssaje).

Pentru mai multe detalii despre specificatii tehnice si instalare, va rugam cititi ultima versiune a manualului de utilizare de pe site-ul eldesalarms.com

## 31.1.1.1. Icoane si mesaje

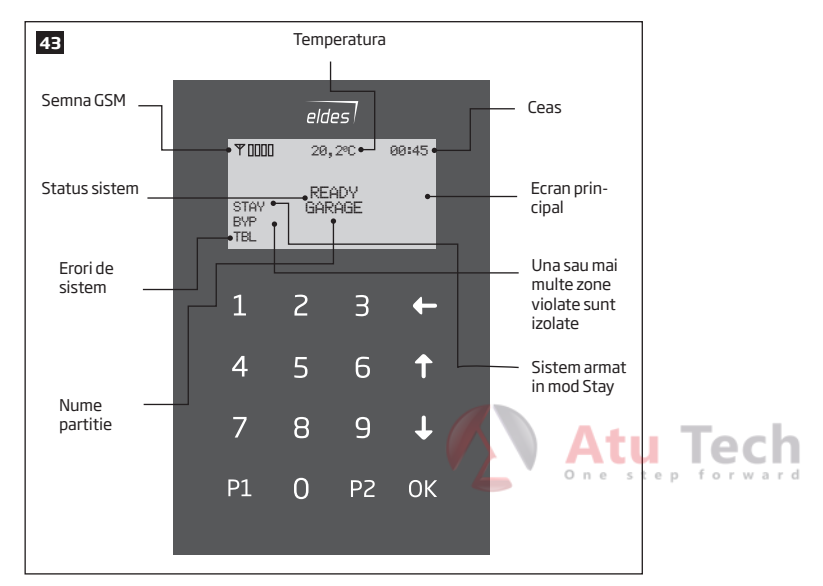

| lcoana / Mesaj         | Descriere                                                              |
|------------------------|------------------------------------------------------------------------|
| Ð                      | Sunet - Zona Delay violata cand sistemul este dezarmat.                |
| æ                      | Numaratoare inversa initiata pentru iesire .                           |
| A                      | Sistem armat si meniu blocat.                                          |
| Ð                      | Sistem dezarmat si meniu deblocat                                      |
| + MOD CONFIGU-<br>RARE | Mod configurare activat.                                               |
| ALARMA HOT             | Delay, Instant sau zona urmarire sabotata<br>cand sistemul este armat. |

| lcoana / Mesaj   | Descriere                                                                          |
|------------------|------------------------------------------------------------------------------------|
| 24 ALARM         | zona 24H sabotata.                                                                 |
| ALARMA FOC       | zona foc sabotata.                                                                 |
| TAMPER ALARM     | Tamper sabotat                                                                     |
| PREGATIT         | Sistemul este pregatit pentru a fi armat                                           |
| NU ESTE PREGATIT | Sistemul nu este pregatit pentru armare -<br>una sau mai multe zone sunt sabotate. |
| ARMAT            | Sistemul este armat                                                                |
| STAY             | Mod Stay activat                                                                   |
| BYP              | Sistem armat in mod Stay                                                           |
| TBL              | Una sau mai multe erori                                                            |

#### 31.1.1.2. Meniu desfasurat

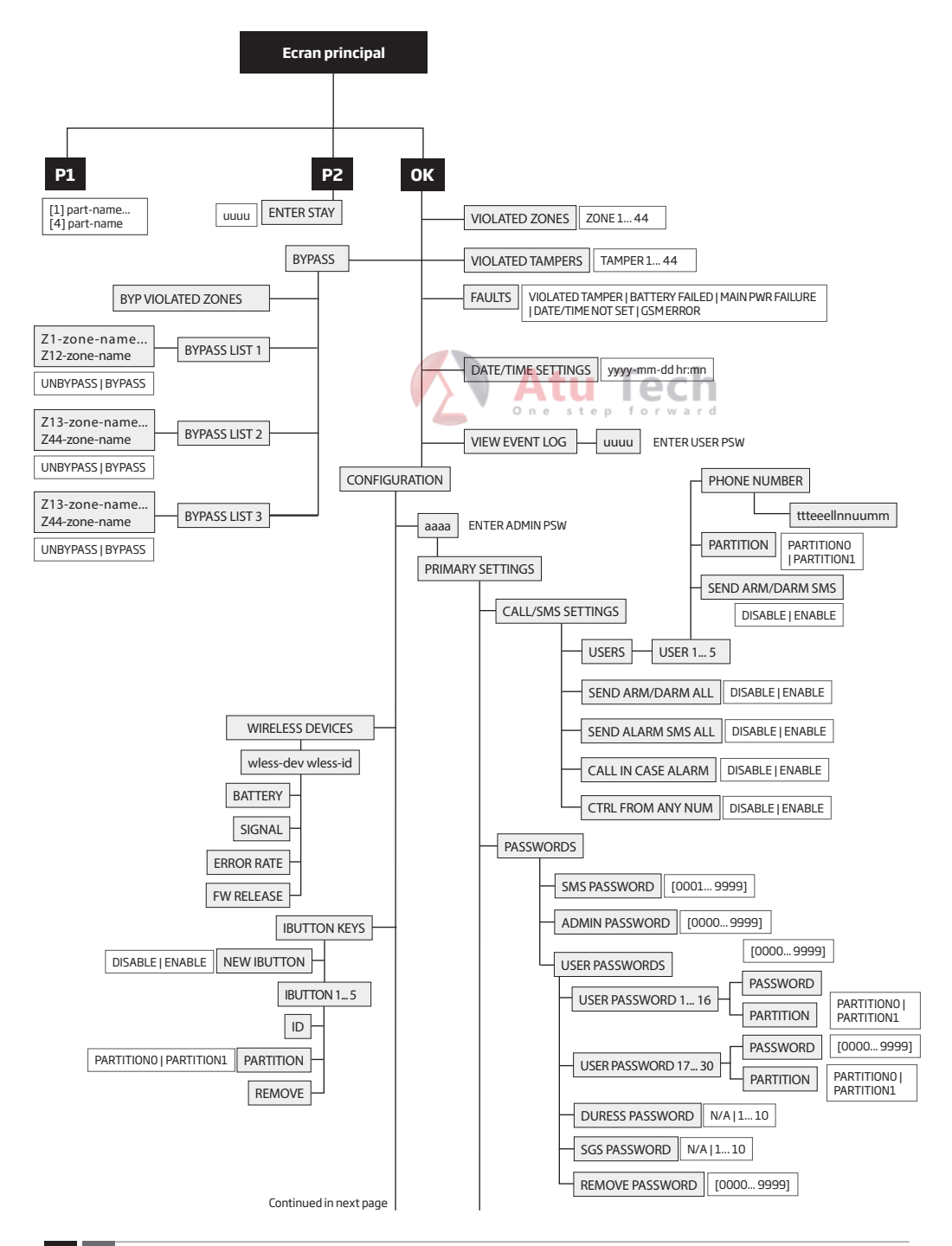

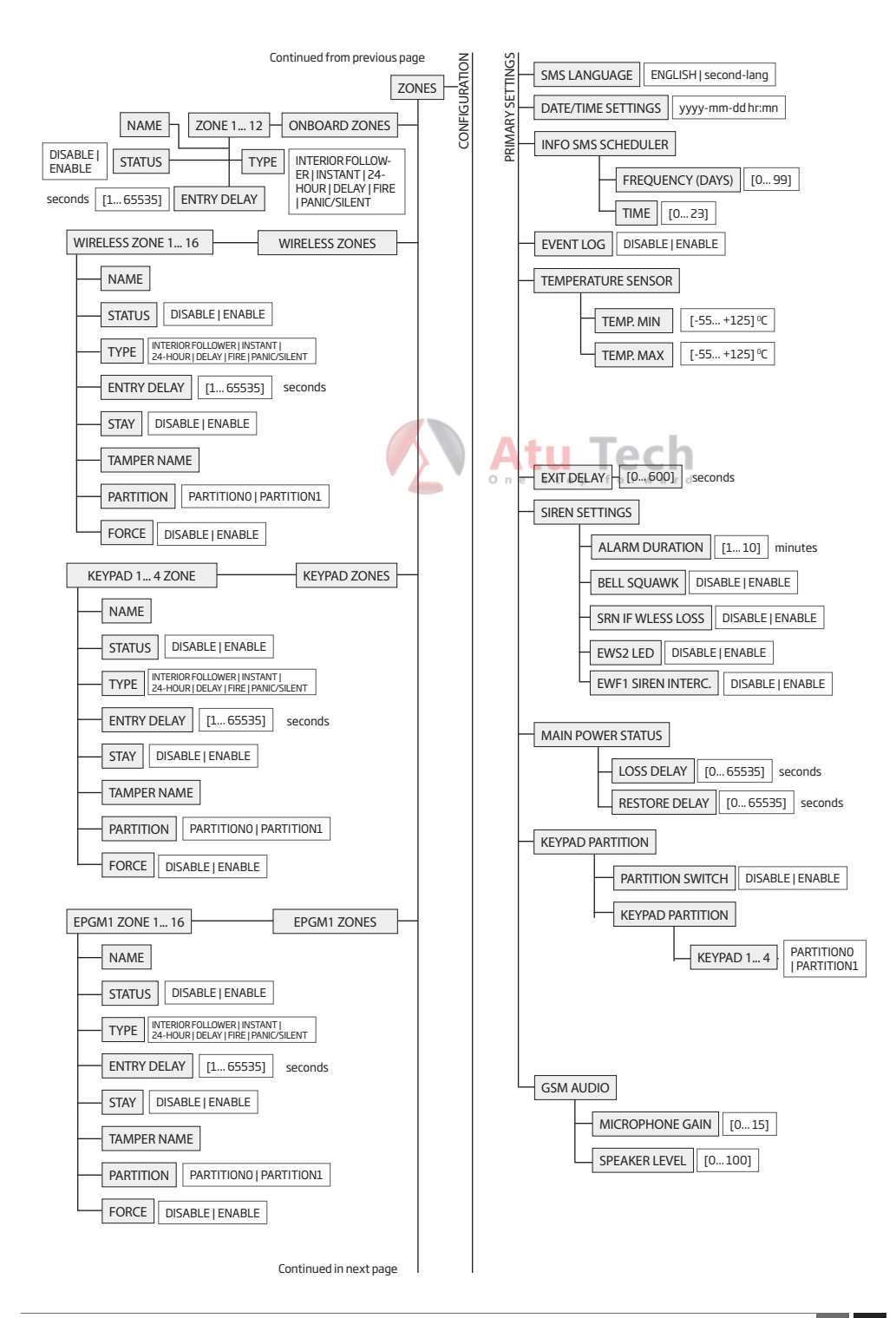

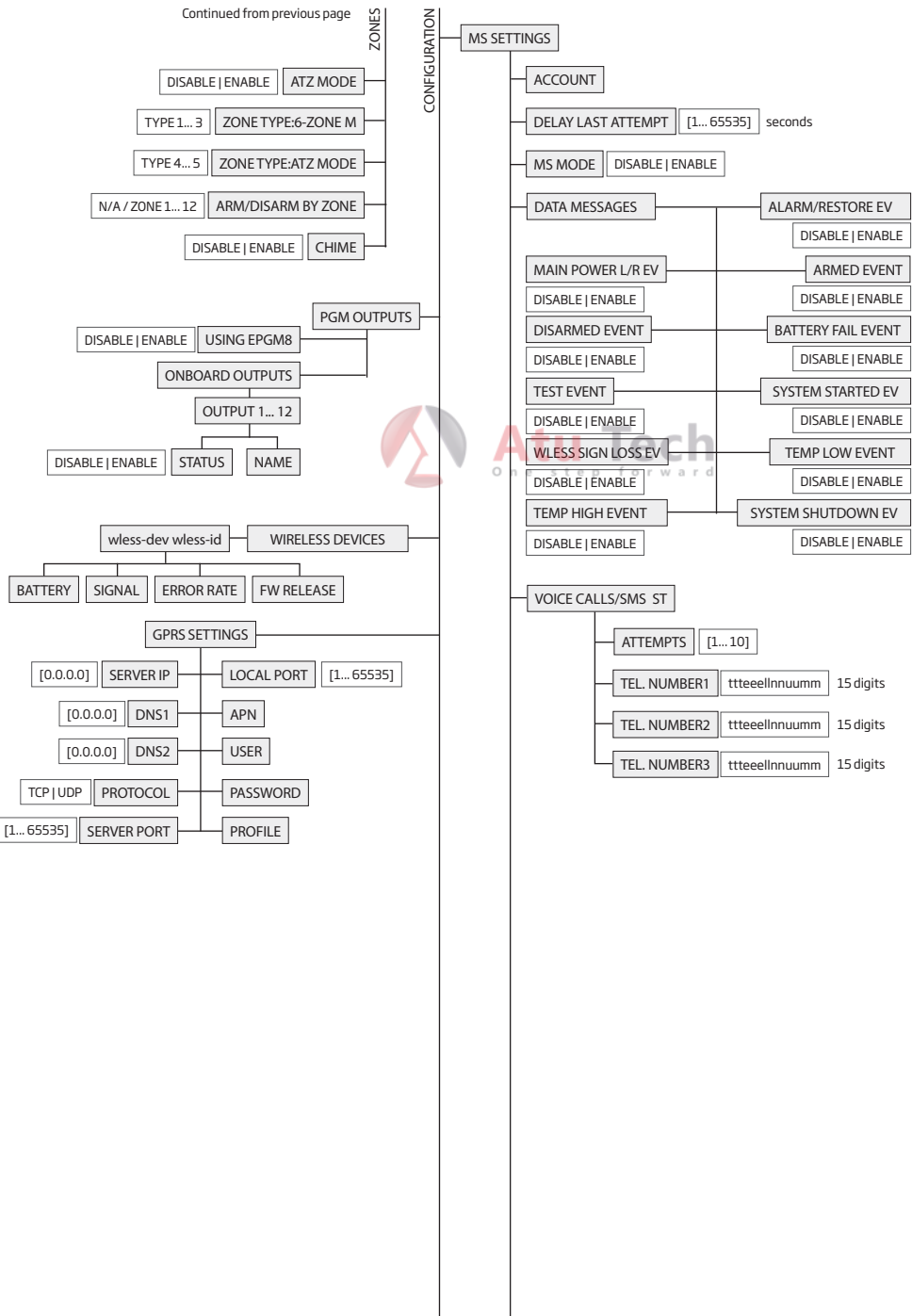
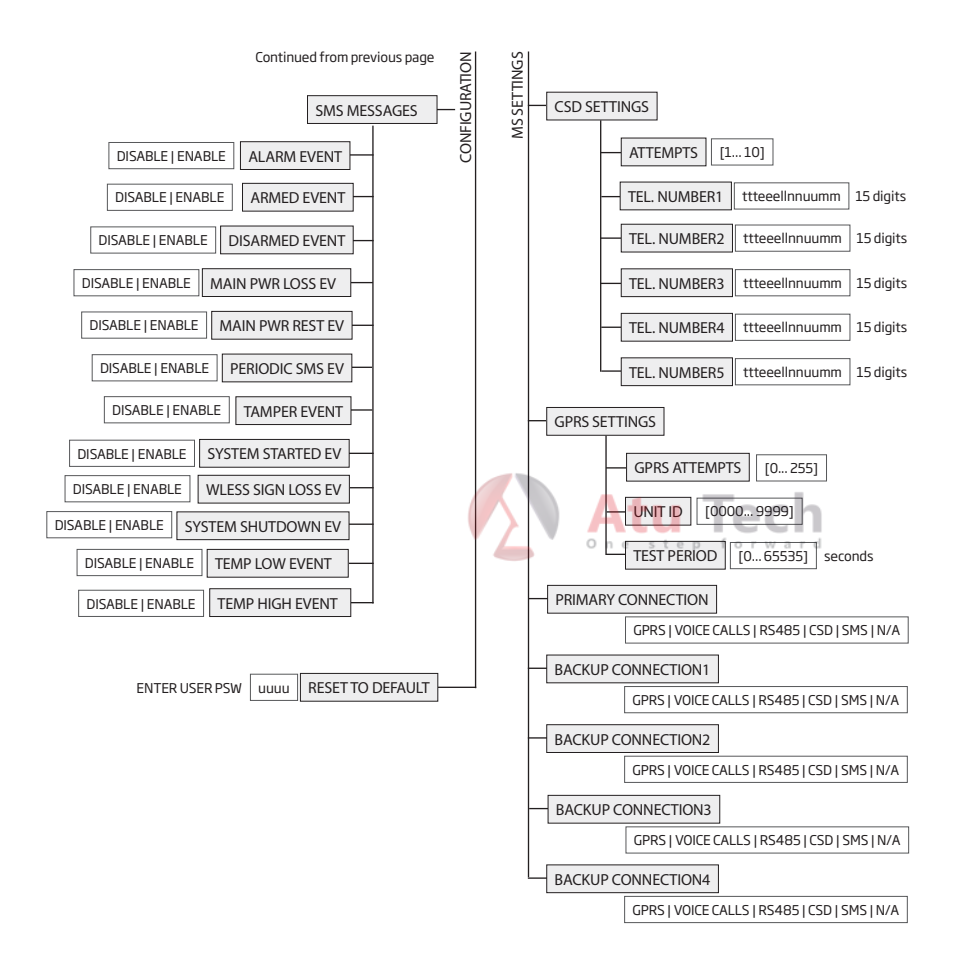

## 31.1.2. EKB3 - Tastatura LED

#### Caracteristici principale:

- Armarea si dezarmarea sistemului de alarma (vezi 12.4. Tastatura EKB3 si cod de utilizator).
- Armare si dezarmare in mod Stay(vezi 15. MOD STAY).
- Configurarea parametrilor sistemului (vezi 5. METODE DE CONFIGURARE).
- Control iesire PGM (vezi 18.4. Pornirea si oprirea iesirii PGM).
- Indicatori vizuali cu LED (vezi 32.1.2.1. Functionalitate LED).
- Indicare sudio indication in buzzer incorporat.
- Comutator partitie tastatura (vezi 23.3. Partitie tastatura si comutator partitie tastaturara).

Pentru mai multe detalii despre specificatiile tehnice si instalare, va rugam sa folositi cel mai recent manual de utilizare de pe eldesalarms.com

# 31.1.2.1. Functionalitate LED

|                    | INDICATIE | DESCRIERE                                                  |  |
|--------------------|-----------|------------------------------------------------------------|--|
| A                  | Aprins    | Sistem armat / intarziere iesire (delay) in progres        |  |
| (rosu)             | Palpaie   | Mod configurare activat                                    |  |
| (verde)            | Aprins    | Sistem este pregatit - nu exista zone sau iesiri sabotate  |  |
| ⚠                  | Aprins    | Exista erori de sistem                                     |  |
| (portocaliu)       | Palpaie   | Zona importanta sabotata 🥈 🦾 🕺 Onestep forward             |  |
| \$<br>(portocaliu) | Aprins    | Zona sabotata                                              |  |
| 1-12<br>(rosu)     | Aprins    | Zone violate / comanda de configurara in proces de scriere |  |

## 31.1.2.2. Functionalitatea tastelor

|     | DESCRIERE                                                                                                    | 44 FRONT SIDE                                          |
|-----|----------------------------------------------------------------------------------------------------|--------------------------------------------------------|
| Â   | primul caracter pentru armare STAY                                                                                                    |                                                        |
| \$  | primul caracter pentru zone izolate sabotate si<br>activare zone izolate                                                                                                    |                                                        |
| *   | N/A                                                                                                    | · · · 4                                                |
|     | primul caracter for indicarea listei de erori a sistemului<br>/ primul caracter pentru indicarea sabotarii zonei<br>importante / primul caracter pentru indicarea violarii<br>tamperului | 2 ° ° 8<br>3 ° ° 9<br>4 ° ° 10<br>5 ° ° 11<br>6 ° ° 12 |
| 0-9 | Comanda se introduce                                                                                                    |                                                        |
| *   | primul caracter pentru activarea sau dezactivarea<br>modului de configurare / primul caracter pentru<br>comutator partitie tastatura (daca este pornit)                                  |                                                        |
| #   | Confirmarea comenzii introduse                                                                                                    |                                                        |

## 31.2. Interfata pe un fir

Interfata pe un fir este folosita ca sistemul sa comunice cu un citiror iButton si un senzor de temperatura. Bornele COM si DATE ale interfatei pe un fir se refera la impamantare si date. La conectarea senzorilor simpli sau multipli, trebuie folosita borna +5V.

Pentru mai multe detalii despre cablarea interfatei pe un fir, vezi 2.3.4. Citiror iButton si buzzer si 2.3.5. Senzor de temperatura si cititor iButton.

## Caracteristici principale iButton:

- Pana la 5 chei iButton keys per unitatea ESIM264;
- Comunicare via interfata pe un fir.

#### 31.3. Interfata modulelor

Sistemul poate fi echipat cu fante de interfață module permițând astfel să utilizeze una dintre următoarele dispozitive la un moment dat:

- PGM V8 cablat PGM modul de expansiune de ieşire (pentru mai multe detalii cu privire la specificațiile tehnice și de instalare, vă rugăm să consultați cele mai recente manualul de utilizare al dispozitivului situat la eldesalarms.com)
- EA1 modul de ieșire audio (vezi 31.2.1 EA1 -. Modul de ieșire audio)

2

5

8

0

3

6

9

#

۵

\$

×

...

• EA2 - audio output module with amplifier (see 31.2.2. EA2 - Audio Output Module with Amplifier)

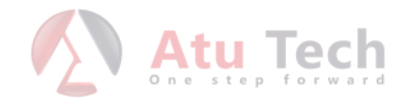

## 31.3.1. EA1 - Modul iesire audio

Modulul de iesire audio EA1 permite o conexiune audio duplex pentru sistemul de alarma ESIM264.

# Principalele caracteristici ale EA1

- Conversatie bi-directionala in timpul apelurilor telefonice;
- Posibilitatea de a conecta un difuzor sau boxe.

# 31.3.1.1. Specificatii tehnice

- 3,5 mm jack mama
- Dimensiuni: 41x40x24mm

# 31.3.1.2. Instalare

- 1. Deconectati alimentarea principala a sistemului ESIM264 si bateria de rezerva.
- 2. Inserati pinii EA1 pins in sloturile potrivite ale sistemului ESIM264.

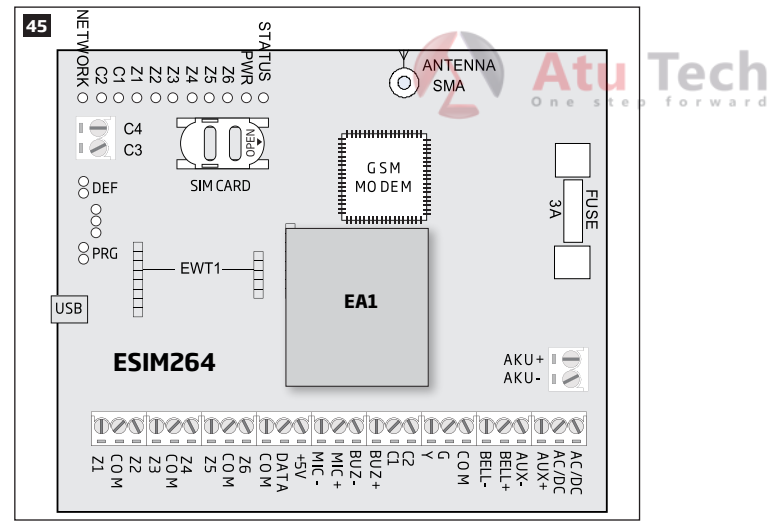

3. Conectati castile sau boxele in portul jack mama de 3,5 mm.

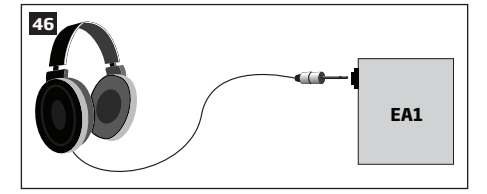

- 4. Alimentati sistemul de alarma ESIM264.
- 5. EA1 este pregatit de folosire impreuna cu sistemul ESIM264.

## 31.3.2. EA2 - Modul iesire audio cu amplificator

EA2 modul de ieșire audio permite o conexiune audio duplex pentru sistemul de alarmă ESIM264.

# Principalele caracteristici EA2:

- Conversatie bi-directionala in timpul apelurilor telefonice;
- Posibilitatea de a conecta un difuzor.

# 31.3.2.1. Specificatii technice

- amplificator audio  $1W 8\Omega$
- dimensiuni: 35x33x12mm

# 31.3.2.2. Instalare

- 1. Deconecteaza alimentarea principala a sistemului de alarma ESIM264 si bateria de rezerva.
- 2. Insereaza pinii EA2 in sloturile corecte ale sistemului ESIM264.

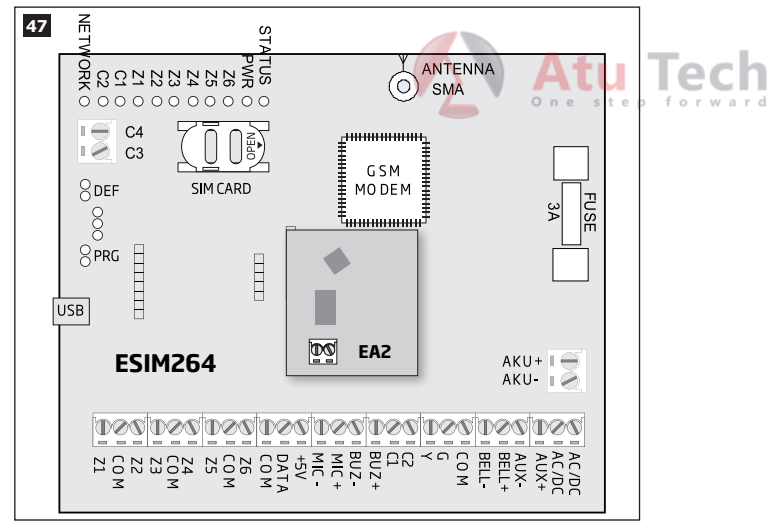

3. Conecteaza un difuzor la terminalele EA2.

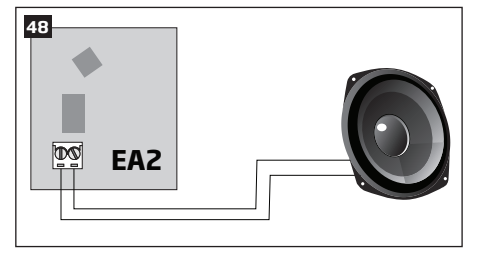

- 4. Alimenteaza sistemul ESIM264.
- 5. EA2 este pregatit de folosire impreuna cu sistemul ESIM264.

# **32. RESTARTAREA SISTEMULUI DE LA DISTANTA**

In anumite situatii critice, este posibil ca e restartare a sistemului sa fie ceruta. Pentru a efectua acest restart de la distanta, va rugam urmati pasii:

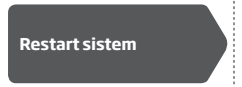

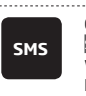

Continut SMS: ssss\_RESET Value: ssss - 4-digit SMS password. Example: 1111\_RESET

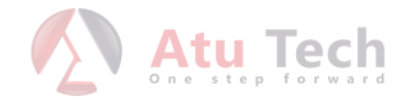

# **33. SUPORT TEHNIC**

### 33.1. Probleme

| Indicatii                                                                       | Cauze posibile                                                                                                    |
|---------------------------------------------------------------------------------|----------------------------------------------------------------------------------------------------|
| Indicator de STATUS este oprit                                                  | <ul> <li>Nici o alimentare</li> <li>Siguranță arsă</li> <li>Micro-controler este în imposibilitatea de a iniția din cauza zgomotului de alimen-<br/>tare electrică sau de descărcare de gestiune statică</li> </ul>                                                                                                    |
| Indicator PWR este oprit                                                        | <ul> <li>Nici o alimentare</li> <li>Cablare gresita</li> <li>Siguranta arsa</li> </ul>                                                                                                    |
| Indicator NETWORK este oprit                                                    | <ul> <li>Lipsă cartelă SIM</li> <li>Codul PIN este activat</li> <li>Cartela SIM este inactivă</li> <li>Antenă deconectata</li> <li>Vina operatorilor GSM</li> <li>Semnal GSM indisponibil în zona</li> </ul>                                                                                                    |
| Sistemul nu poate trimite SMS si / sau sa sune                                  | Credit insuficient pe cartela SIM     Număr de telefon incorect centru SMS     Nici un semnal de rețea CSM     Numărul de telefon al utilizatorului nu este adăugat (sau de control de la orice<br>număr de telefon al utilizatorului nu este adăugat (sau de control de la orice<br>număr de telefon este dezactivat)     Cartelă SIM schimbata înainte de a deconecta rețeaua de alimentare sau baterie<br>de rezervă |
| Am primit un SMS cu textul "Sintaxa gresita"                                    | Structura incorecta a SMS-ului     Spatiu extra introdus in SMS                                                                                                    |
| Lipsă indicarea temperaturii în mesaj de tip text<br>Info SMS / EKB 2 Tastatură | <ul> <li>Senzorul de temperatură nu este conectat</li> <li>Eroare senzor de temperatură</li> <li>Lungimea cablului de interfață 1-Wire este depăşită (98.43ft 30m) max.)</li> </ul>                                                                                                    |
| 24H si/sau zone Foc nu functioneaza                                             | Zonele specificate trebuie permise prin SMS, <i>ELDES Configuration Tool</i> , EKB2 sau tastatura EKB3.                                                                                                    |
| Nici un sunet in timpul ascultarii de la distanta                               | Microfon deconectat     Conexiune slaba cumicrofonul                                                                                                    |

Pentru servicii de reparații în garanție a produsului, vă rugăm contactați magazinul de unde ati cumparat produsulsul. Dacă problema nu a putut fi stabilită de către auto-ghidul de mai sus, vă rugăm să contactați distribuitorul local. Mai multe informații actualizate despre aparat și alte produse pot fi găsite pe site-ul web al producătorului eldesalarms.com

# 33.2. Restaurarea parametrilor impliciti

- 1. Deconectați sursa de alimentare și bateria de rezervă.
- 2. Scurt-circuit (conectarea) pini FMD.
- 3. Alimentați dispozitivul timp de 7 secunde.
- 4. Puterea jos a dispozitivului.
- 5. Scoateți scurt-circuit de pini FMD.
- 6. Parametrii restaurati la valorile implicite.

# 33.3. Update-ul Firmware prin cablu USB local

- 1. Deconectați sursa de alimentare și bateria de rezervă.
- 2. Scurt-circuit (conectarea) pini FMD.
- 3. Conectați dispozitivul prin intermediul cablului USB la PC.
- 4. Alimentați dispozitivul.
- 5. Fereastra nouă trebuie să pop-up în cazul în care veți găsi fișierul .bin. Deschide în caz contrar My Computer și căutați pentru unitatea de disc de încărcare.
- 6. Ștergeți fișierul .bin găsit în unitate.
- 7. Copiați noul firmware .bin fișier la aceeași fereastră.
- 8. Puterea jos a dispozitivului.
- 9. Deconectați cablul USB.
- 10. Scoateți scurt-circuit de pini FMD.
- 11. Alimentați dispozitivul
- 12. Firmware actualizat.

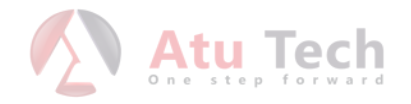

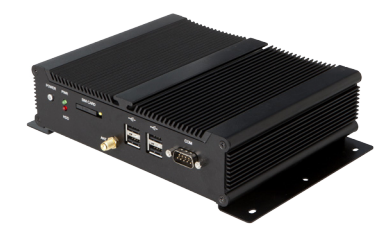

## 33.4. Update-ul Firmware-ului prin conexiune GPRS Connection la distanta

ATENȚIE: Sistemul nu va transmite date la stația de monitorizare în timp ce actualizeaza firmware-ului de la distanță prin intermediul rețelei GPRS. Toate mesajele de date vor fi pierdute și nu vor fi transmise către stația de monitorizare, după ce procesul de actualizare a firmware-ului este terminat

Înainte de a actualiza firmware-ul de la distanță printr-o conexiune GPRS, asigurați-vă că:

- Cartela SIM este introdusă în fanta pentru cartela SIM a aparatului ESIM264 (a se vedea 2.2. Unitatea principală, cu LED-uri și conector funcționalitate).
- Serviciul de Internet mobil (GPRS) este activat pe cartela SIM.
- Sursa de alimentare este conectată la ESIM264.
- Parola implicită SMS este schimbată la o nouă parolă de 4 cifre (a se vedea 6. PAROLE).
- Cel puțin 1 utilizator număr de telefon este configurat (a se vedea 8. NUMĂRUL DE TELEFON USER).
- APN, numele de utilizator și parola sunt setate (a se vedea 30.2.1. GPRS).

# Initiere FOTA

Sistem de alarma ESIM264 suporta functii FOTA (FOTA-the-air firmware-over). Acest lucru permite sa actualizati firmware-ul de la distanță printr-o conexiune GPRS. Odată ce procesul de actualizare este inițiat, sistemul se conectează la adresa serverului FTP specificată în cazul în care fișierul firmware-ul este găzduit și începe descărcarea și re-intermitent firmware-ul. Fișierul de firmware trebuie să fie amplasat într-un dosar intitulat Firmware. În scopul de a iniția procesul de actualizare, vă rugăm, trimiteți următorul mesai SMS.

 
 SMS
 SMS text message content: ssss\_FOTA:ftp-server-ip, port, firmware-file-name, bin, user-name, password Value: ssss - 4-digit SMS password; ftp-server-io - public IP address of FTP server where ESIM264 firmware file is stored; port - port number of FTP server (usually - 21); firmware- file-name, bin - name of the firmware file, allowed max. length - up to 31 character; user- name of FTP server login, allowed max. length - up to 31 character; password - password of FTP server login, allowed max. length - up to 31 character. Example: 1111\_FOTA:84.15.143.111,21,ESIM264fw bin,eldesuser,eldespassword

ATENTIE: Numele fișierului firmware TREBUIE să fie redenumit în format cu litere mici înainte de a-l utiliza.

ATENTIE: Caracterele "," si "\_" nu sunt permise in numele de utilizator, la parole si in fisierele firmware.

ATENTIE: "ELDES UAB" nu detine server FTP și nu găzduiește fișierele firmware on-line. Vă rugăm să contactați distribuitorul local pentru a solicita cel mai recent fișier de firmware.

NOTA: Se recomandă restabilirea parametrilor impliciti după actualizarea firmware-ului.

## 33.5. Intrebari frecvente

| Qu | estion                                                                                                    | Answer                                                                                                    |
|----|----------------------------------------------------------------------------------------------------|----------------------------------------------------------------------------------------------------|
| 1. | Poate funcționa ESIM264 ca dispozitiv de sine stătător,<br>fără cartela SIM inserată?                                                                                                    | Da, dispozitivul poate funcționa ESIM264 complet fără nici o cartelă SIM intro-<br>dusă. În acest caz, nu va fi capabil să configureze și să controleze aparatul prin<br>SMS și apeluri, nici să primească orice rapoarte SMS-uri și apeluri.                                                                                                    |
| 2. | Sunt în imposibilitatea de a arma sistemul de alarmă<br>atunci când una dintre zonele (unele zone) este încălca-<br>ta, cu toate că am fost capabil de a efectua dezarmarea.<br>Există o modalitate de a arma sistemul de alarmă în timp<br>ce zona este încălcată? | Din motive de securitate, se recomandă restabilirea zonei încălcate (-s)<br>înainte de armarea sistemului de alarmă. Cu toate acestea, puteți activa un<br>atribut forță sau utilizați caracteristica de ocolire pentru a arma sistemul de<br>alarmă în ciuda zonei încălcate (-s) fiind prezenți. Vă rugăm să consultați 14.5.<br>Tip zonă Definiții și 14,7. Ocolirea și activarea zonelor. |
| З. | Am activat modul ATZ în software-ul ELDES Configuration<br>Tool, dar eu sunt în imposibilitatea de a seta tipul de con-<br>exiune 5. Ori de câte ori selectați Tip 5 și apăsați butonul<br>"Setări de scriere", se comută înapoi la Type 4. Ce sa întâm-<br>plat?   | Se pare că software-ul ELDES Configuration Tool este prea vechi. Vă rugăm<br>să descărcați cea mai recentă versiune de software ELDES Configuration Tool,<br>vizitând eldesalarms.com/en/download.                                                                                                    |
| 4. | Atunci când ESIM264 se inchide complet, configurația<br>mea se pierde și trebuie să re-configureze dispozitivul<br>din nou. Ce s-a întâmplat?                                                                                                    | Acest lucru se poate întâmpla din cauza jumper-ul din stânga pinilor DEF<br>sau este un eșec hardware. Vă rugăm să scoateți jumper-ul în cazul în care<br>este prezentă pe pinii DEF sau contactați furnizorul dumneavoastră pentru<br>service în garanție.                                                                                                    |
| 5. | Am un detector de fum conectat la ESIM264 sistem. Cum resetez detector de fum atunci când zona de "foc" este încălcat?                                                                                                    | In cazul în care detectorul de fum este conectat la una dintre ieșirile Esim264<br>PGM îl puteți reseta prin rotirea PGM de ieșire OFF și apoi din nou. Acest lucru<br>poate fi realizat prin SMS, tastatura EKB2, tastatura EKB3 și software ELDES<br>Configuration Tool. Vă rugăm să consultați 18.4. PGM de cotitură leșiri ON și<br>OFF.                                                  |

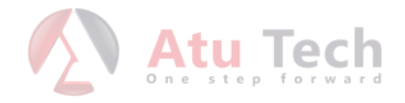

Produs in Uniunea Europeana eldesalarms.com